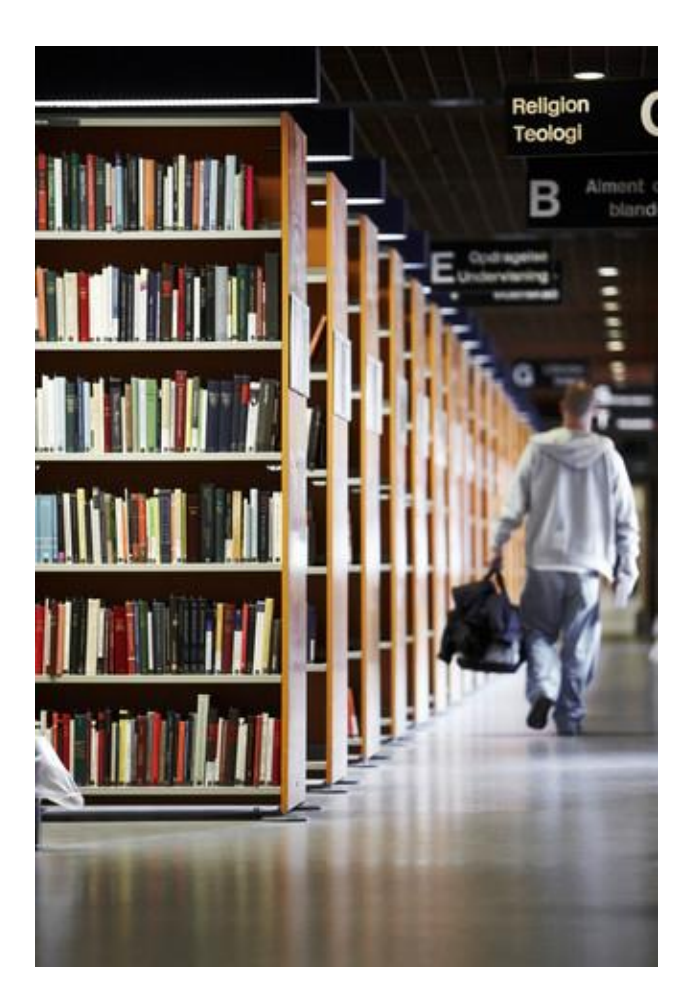

# Användarhandbok

# Innehåll

Användarhandboken riktar sig till bibliotekspersonal. Den beskriver de olika funktionerna i Cicero.

Systematic

Cicero-version: 1.43.2

| Utgåva | Tillägg                                                      | Initialer |
|--------|--------------------------------------------------------------|-----------|
| 1.39.2 | Ny text, avsnitt 18, om undantag från verifiering av e-post  | HNO       |
| 1.42.2 | Kapitel 8. "Klassifikation" ersatt med uppställning.         | HNO       |
| 1.43.2 | Ny text, Kapitel 26.3, Visa låntagarens namn vid återlämning | EMR       |

Project:CiceroRevision:Revision: 1.101Date: 29 Apr 2024Document:SSE/17897/USM/0004

Copyright (c) 2023 by Systematic Group. It shall not be copied, reproduced, disclosed or otherwise made available to third party without previous consent from Systematic Group

# Innehållsförteckning

| 1    | Inledning6                                                       |
|------|------------------------------------------------------------------|
| 1.1  | Ytterligare dokumentation 6                                      |
| 2    | Support6                                                         |
| 3    | Starta Cicero7                                                   |
| 4    | Huvudmenyn i Cicero7                                             |
| 5    | Ändra lösenord                                                   |
| 6    | Initiala inställningar i Cicero9                                 |
| 7    | Skriv ut och exportera listor9                                   |
| 8    | Bibliografisk post (katalogpost)11                               |
| 8.1  | Söka katalogpost - enkel sökning 11                              |
| 8.2  | Söka katalogpost - fritextsökning 14                             |
| 8.3  | Avancerad katalogpostsökning med CQL 15                          |
| 8.4  | Redigera bibliografisk post/katalogpost 16                       |
| 8.5  | Ta bort en bibliografisk post 17                                 |
| 9    | Söka exemplar17                                                  |
| 9.1  | Använda förkortat streckkodsnummer 18                            |
| 10   | Vem har lånat ett exemplar?19                                    |
| 10.1 | Sök bibliografisk post 19                                        |
| 10.2 | Sök exemplar 20                                                  |
| 11   | Registrera nytt exemplar21                                       |
| 11.1 | Registrera exemplar, katalogposten finns redan lokalt 21         |
| 11.2 | Registrera exemplar, katalogposten finns i CSKAT eller Libris 23 |
| 11.3 | Skapa katalogposten manuellt 25                                  |
| 12   | Registrera en klassuppsättning27                                 |
| 13   | Redigera exemplar28                                              |
| 13.1 | Redigera ett enstaka exemplar 28                                 |
| 13.2 | Redigera många exemplar på en gång 28                            |
| 14   | Gallra exemplar eller ange status Försvunnet                     |
| 14.1 | Gallra ett exemplar                                              |
| 14.2 | Ändra exemplarets status till "Försvunnet"                       |
| 14.3 | Gallra en mängd exemplar i ett svep 31                           |

| 15   | Placeringar                                                        |
|------|--------------------------------------------------------------------|
| 15.1 | Skapa en placering 32                                              |
| 15.2 | Radera en placering                                                |
| 16   | Ladda upp/redigera en omslagsbild till en katalogpost 39           |
| 16.1 | Ta bort en bild från en bibliografisk post                         |
| 17   | Låntagare 40                                                       |
| 17.1 | Söka låntagare 40                                                  |
| 17.2 | Se låntagarens lånade exemplar och skriv ut låntagarstatus 41      |
| 17.3 | Göra förnyelse/omlån eller skjuta fram återlämningsdatum 42        |
| 17.4 | Gallra exemplar från låntagarens detaljvy                          |
| 17.5 | Skapa en låntagare 45                                              |
| 17.6 | Radera en låntagare 46                                             |
| 17.7 | Radera låntagare med aktiva lån eller bokningar                    |
| 18   | Lägga till en ny klass48                                           |
| 19   | Skriva ut listor med elevstreckkoder50                             |
| 20   | Låna ut och förnya/låna om ett exemplar51                          |
| 20.1 | Det går inte att låna ut ett exemplar 53                           |
| 20.2 | Grupputlån – låna ut klassuppsättning till hel klass               |
| 21   | Återlämning54                                                      |
| 22   | Skapa en reservation55                                             |
| 23   | Skriva ut utlånings- eller påminnelselistor för en klass 56        |
| 24   | Boka klassuppsättningar och läromedel57                            |
| 25   | Uppfylla en bokning59                                              |
| 26   | Självbetjäningsklienten 60                                         |
| 26.1 | Utlån, omlån/förnyelse och återlämning i självbetjäningsklienten60 |
| 26.2 | Se status i Självbetjäningen 60                                    |
| 26.3 | Visa låntagarens namn vid återlämning 62                           |
| 27   | Streckkodsark för navigering i självbetjäningsklienten 62          |
| 28   | Ta ut statistik ur Cicero64                                        |
| 28.1 | Kungliga bibliotekets årliga enkät 64                              |
| 29   | Nödsystem64                                                        |
| 29.1 | Åtkomst till nödsystemet 64                                        |
| 29.2 | Utlån i nödsystemet                                                |

| 30   | Cicero Surf                                           | 68 |
|------|-------------------------------------------------------|----|
| 29.5 | Synkronisering och hantering av data från nödsystemet | 67 |
| 29.4 | Självbetjäningsklienten i nödsystemet                 | 66 |
| 29.3 | Återlämning i nödsystemet                             | 66 |

## 1 Inledning

I den här guiden beskrivs de viktigaste arbetsflödena i Cicero. Manualen uppdateras fortlöpande i samband med releaser. För att försäkra dig om att du läser den senaste manualen kan det därför vara bra att ta fram den digitalt när den behövs. Utskrivna manualer kan innehålla föråldrad information.

### 1.1 Ytterligare dokumentation

Nedan kan du se en tabell över de olika guider som det hänvisas till i den här guiden.

| Referens                                              | Titel och beskrivning                                                                                         | Länk                                                                                                    |
|-------------------------------------------------------|----------------------------------------------------------------------------------------------------|----------------------------------------------------------------------------------------------------|
| [Guide för installation av<br>Cicero]                 | Guide för installation av<br>Cicero<br>Dokumentnummer:<br>SSE/17897/USM/0005                                  | https://ciceroconnect.zendesk.com/hc/sv/articles/<br>360016710857-Guide-f%C3%B6r-installation-av-<br>Cicero                           |
| [Klassuppflyttning i Cicero<br>inför det nya läsåret] | Quick guide -<br>Klassuppflyttning i Cicero<br>inför det nya läsåret<br>Dokumentnummer:<br>SSE/17897/USM/0009 | https://ciceroconnect.zendesk.com/hc/sv/articles/<br>360016801818-Klassuppflyttning-i-Cicero-<br>inf%C3%B6r-det-nya-l%C3%A4s%C3%A5ret |
| [Vägledning för formatering<br>av CSV-fil i Cicero]   | Quick guide - Vägledning<br>för formatering av CSV-fil<br>i Cicero<br>Dokumentnummer:<br>SSE/17897/USM/0012   | https://ciceroconnect.zendesk.com/hc/sv/articles/<br>360016711137-V%C3%A4gledning-f%C3%B6r-<br>formatering-av-CSV-fil-i-Cicero        |
| [Cicero Surf<br>Bruksanvisning]                       | Cicero Surf<br>Bruksanvisning<br>Dokumentnummer:<br>SSE/17897/USM/0006                                        | https://ciceroconnect.zendesk.com/hc/sv/articles/<br>360016710897-Cicero-Surf-Bruksanvisning                                          |
| [Skriva ut klasslista med<br>streckkoder]             | Skriva ut klasslista med<br>streckkoder<br>Dokumentnummer:<br>SSE/17897/USM/0024                              | https://ciceroconnect.zendesk.com/hc/sv/articles/<br>360020781878-Skriva-ut-klasslista-med-<br>streckkoder                            |

### 2 Support

Om du inte hittar det du letar efter i Användarhandboken, eller har andra frågor, så är du varmt välkommen att kontakta supporten, e-post: <u>support.sll.cicero-se@systematic.com</u> eller telefon 08-509 036 89.

Information kring Cicero-produkter, kurser, manualer mm hittar du här: <u>https://systematic.com/sverige</u>

## 3 Starta Cicero

När Cicero är installerat kan du starta Cicero genom att dubbelklicka på genvägsikonen på ditt skrivbord. Första gången du ska logga in behöver ditt bibliotek väljas, därefter är det förvalt, se instruktion i [Guide för installation av Cicero].

Det förvalda biblioteket visas under inloggningsrutan.

| F1 | F2 F | =3  <br>egeværv e | F4                      | F5           | F6           | F7<br>sys4gmin | F8<br>Exelore | FRAMSIDA                 |  | !<br>NÖDSYSTEM |
|----|------|-------------------|-------------------------|--------------|--------------|----------------|---------------|--------------------------|--|----------------|
|    |      | sv.<br>C          | <sup>sтем/</sup><br>ice | atic<br>ro L | .MS          |                |               |                          |  |                |
|    |      |                   |                         |              |              | Ar<br>Lõ       | Inic          | oggning                  |  |                |
|    |      | Det               | valda bibl              | ioteket: C:  | SE-2510 Cice | ero Demo Lil   | brary 1 V     | /älj ett annat bibliotek |  |                |

Inloggningsskärmen fylls i på följande sätt:

- 1. Användarnamn: Ange ditt användarnamn
- 2. Lösenord: Ange ditt lösenord

Första gången du loggar in ändrar du till ett personligt lösenord. Ditt lösenord måste vara minst 10 tecken långt. Dessutom måste lösenordet uppfylla minst tre av följande fyra kriterier:

- 1. Minst en stor bokstav (A-Ö)
- 2. Minst en liten bokstav (a-ö)
- 3. Minst ett nummer (0-9)
- 4. Minst ett specialtecken.

### 4 Huvudmenyn i Cicero

Funktionerna i Cicero är indelade i huvudområden. Du kan växla huvudområde genom att klicka på motsvarande funktionsknapp på tangentbordet eller genom att klicka på F-tangenterna längst upp på skärmen, t.ex. F2 för Cirkulation och F3 för Nyförvärv.

Vart och ett av huvudområdena har en specifik färg, och områdets namn visas till höger om huvudmenyn, så att du alltid kan se i vilket område du befinner dig.

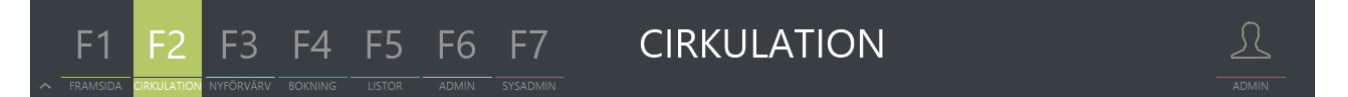

Du kan minimera den översta raden med F1–F7, genom att klicka på den lilla ikonen till vänster om raden. Då blir det mer plats på skärmen för övrig information.

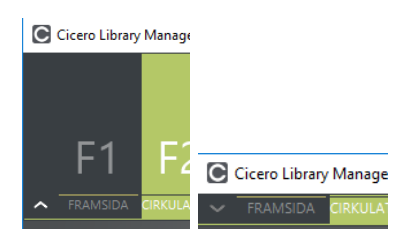

Under varje huvudområde finns ett antal flikar. Du kan bläddra mellan flikarna genom att klicka på CTRL+numret på fliken. Exempelvis CTRL+2 för Utlån och CTRL+4 för Låntagare.

| ~ - | F1 F2               | F3       | F4         | F5  | F6       | F7          | CIRKI     | JLATION            |     |   |       |         |
|-----|---------------------|----------|------------|-----|----------|-------------|-----------|--------------------|-----|---|-------|---------|
| [   | Sökning             | Utlån    | Återlä     | mna | Fjärrlån | Reservation | Låntagare | Biblioteket kommer | (0) | ] |       | - ADMIN |
|     | ⊙ Sök bibliografisk | post 🔿 S | ök exempla | ır  |          |             |           |                    |     |   |       |         |
|     | CQL                 |          | _          |     |          |             |           |                    |     |   | © 9 🕑 |         |
|     | Titel               |          |            |     | Förfa    |             |           |                    |     |   |       |         |
|     | Klassifikation      |          |            |     | Biblic   | otek 0001   |           |                    |     |   |       |         |

## 5 Ändra lösenord

Så här gör du för att ändra ditt lösenord till Cicero:

Klicka på 🖾 uppe i det högra hörnet. Välj "Min profil och session".

| 👤 admin             |              |
|---------------------|--------------|
|                     |              |
| Filial              | Testskola1 🗸 |
| Sorteringsprofil    | Initial 🔻    |
| Profilkonfiguration |              |
| Arbetsområden       | <b></b>      |
| Lösenord            | •••••        |

Klicka på pennan till höger om fältet "Lösenord".

Ange först ditt lösenord och sedan ditt nya lösenord två gånger.

Klicka på "Spara".

### 6 Initiala inställningar i Cicero

Inställningar under F6→Klientkonfiguration är specifika för varje Windows-användare, alla andra F6- och F7-inställningar är gemensamma om det finns flera skolor/filialer i din agency.

Kontrollera att systemet alltid startar med rätt skola genom att gå till F6→Klientkonfiguration. Under "Generella inställningar" väljer du "Standardfilial" (din egen skola) och "Standardsorteringsprofil" (välj initial).

Du som arbetar på flera filialer anger den filial där du oftast arbetar som standardfilial. Om du sedan arbetar på en annan filial under en dag så kan du byta session genom att klicka på "huvudet" högst upp till höger. Här kan du välja en annan filial för den här dagen/sessionen.

Under F6→Klientkonfiguration kan du även göra inställningar för skrivare och självbetjäningsmodulen F12.

För mer information, se [Guide för installation av Cicero].

### 7 Skriv ut och exportera listor

Vid alla listvisningar där utskrift är tillgängligt visas en ruta med rullgardinsmeny "Skriv ut och exportera", varifrån listan kan skrivas ut. I samma rullgardinsmeny är det möjligt att exportera till diverse format – HTML, CSV och XML. För att skriva ut ska du göra följande:

- 1. Gör en sökning utifrån önskade sökkriterier.
- 2. Kontrollera att alla resultat har lästs in. Det ska t ex stå "Visar 59 av 59 resultat". Läs in hela listan genom att upprepade gånger skrolla nedåt, alternativt markera första posten och stega ner med piltangenten.

| F1 F2 F3                      | F4 F5  <br>Iokning listor | F6 F     | -7 F8       | CIR       | KULAT              | SYSTEMAT |
|-------------------------------|---------------------------|----------|-------------|-----------|--------------------|----------|
| Sökning Utlån                 | Återlämna                 | Fjärrlån | Reservation | Låntagare | Biblioteket kommer | (0)      |
| 💿 Sök bibliografisk post 🛛 Sö | k exemplar                |          |             |           |                    |          |
| Hcf                           |                           |          |             |           | C                  |          |
| Titel                         | Förfa                     |          |             | Ămne      |                    |          |
| Klass                         | Biblio                    | 2510     |             | Serie     |                    |          |
| Språk                         | Bestá                     |          |             | Utgiv     | Lika med 🔻         |          |
| Place Cicero test///          | $\bigcirc$                |          |             |           |                    |          |
| Status                        | -                         |          |             |           | ∧ Nollställ        | Q        |
| ísar 30 av 59 resultat        |                           |          |             |           |                    |          |
| ☐ Författare                  | Titel                     |          |             |           | ISBN, ISSN, ISMI   | N Mat.   |
| Andersen, H. C.               | Årets historia            |          |             |           | 9155022766, 978    | 3 Bok    |
| Andersen, Hans Christian      | Svinaherden               |          |             |           | 9162268775, 978    | 3 Bok    |
| Lindgren, Astrid              | Bröderna Lejonhjä         | irta     |             |           | 9129688310, 978    | 3 Bok    |

Man kan ställa in hur många resultat som ska hämtas i tabeller, gå till F6 -> Klientkonfiguration -> Generella inställningar. Maxantal resultat som kan att hämtas från den gemensamma katalogen, CSKAT, är 200.

| F1 F2 F3 F4                             | F5 F6 F7                   | F8<br>EXPLORE | ADM    | IIN             | SYSTEMATI. |
|-----------------------------------------|----------------------------|---------------|--------|-----------------|------------|
| Klientkonfiguration Låntagare Exem      | plargrupper Placeringar    | Teman         | Rutter | Gallringsregler |            |
| ● Generella inställningar ○ RFID ○ S    | krivare 🔿 Självbetjäningsk | lient         |        |                 |            |
| Standardfilial                          | Cicero test                | •             |        |                 |            |
| Standardsorteringsprofil                | Initial                    | -             |        |                 |            |
| Standardvisning av bibliografisk post   | Standard                   | -             |        |                 |            |
| Visningstid for meddelanden (millisek.) | 5000                       |               |        |                 |            |
| Sorteringsmeddelanden                   | Ø                          |               |        |                 |            |
| PIN-kod (utlån)                         |                            |               |        |                 |            |
| Språk (kräver omstart)                  | Svenska                    | -             |        |                 |            |
| Sidstorlek i tabeller med paginering    | 200                        |               |        |                 |            |
|                                         | Annullera                  | Spara         |        |                 |            |

3. Innan utskrift kan listan sorteras genom att du klickar på kolumnrubriken.

4. Klicka på knappen "Skriv ut och exportera" och välj önskat format.

- Om du väljer utskrift, ska du här välja en skrivare att skriva ut på.
- Om du väljer en av exportmöjligheterna, ska du välja plats att spara en export-fil.
- 5. Utskriften/exporten kommer att innehålla de sökkriterier som valdes och de data som söktes fram.

I skrivarens dialogruta kan du även välja att spara listan som en PDF. Därefter kan den öppnas och skrivas ut, eller bifogas i ett mejl.

Observera, om du gör en sökning och i efterhand ändrar i sökkriterierna utan att klicka på "Sök" kommer rubrikerna på utskriften vara med de nya kriterierna. Då kommer inte rubrikerna stämma överens med innehållet.

### 8 Bibliografisk post (katalogpost)

Klicka på F2 för att komma till huvudområdet Cirkulation och växla till fliken "Sökning".

### 8.1 Söka katalogpost - enkel sökning

Du kan söka via det enkla sökformuläret som du öppnar genom att klicka på . Skriv en eller flera uppgifter i fälten och starta sökningen genom att klicka på eller klicka "Enter" på tangentbordet.

| F1 F2 F3 F                              | F4 F5 F6 F7                        | CIRKULA                   | TION                             |                     | ADMIN      |  |  |  |
|-----------------------------------------|------------------------------------|---------------------------|----------------------------------|---------------------|------------|--|--|--|
| Sökning Utlån                           | Återlämna Fjärrlån R               | eservation Låntagare Bibl | ioteket kommer 🛛 🔶 (0)           |                     |            |  |  |  |
| O Sök bibliografisk post ○ Sök exemplar |                                    |                           |                                  |                     |            |  |  |  |
| pippi                                   |                                    |                           |                                  | © 9 🕑               |            |  |  |  |
| Titel                                   | Författare                         |                           |                                  |                     |            |  |  |  |
| Uppställning                            | Bibliotek                          | 0001                      |                                  |                     |            |  |  |  |
| Språk                                   | Bestånd                            |                           | Utgivningsår Lika med            | ▼                   |            |  |  |  |
| Placering Testskola1////                | $\bigcirc$                         |                           |                                  |                     |            |  |  |  |
| Status                                  | <b>_</b>                           |                           |                                  | Nollställ           |            |  |  |  |
| Visar 1 av 1 resultat                   |                                    |                           |                                  |                     |            |  |  |  |
| ☐ Författare                            | Titel                              |                           | ISBN, ISSN, ISMN Mat. typ        | Uppställning        | Utgivet    |  |  |  |
| 🔲 Lindgren, Astrid                      | Pippi ordnar allt och andra serier |                           | 9129675871, 978 Bok              |                     | 2010       |  |  |  |
|                                         |                                    |                           |                                  |                     |            |  |  |  |
|                                         |                                    |                           | Se statistik Skriv ut och export | era 🔻 📘 Lägg till r | eservation |  |  |  |

Resultatet visas i en listvy. Du kan sortera sökresultatet genom att klicka på en av kolumnrubrikerna, till exempel Författare, Titel eller Uppställning.

Om du vill radera alla fält innan du gör en ny sökning, klickar du på knappen "Nollställ" i sökformuläret, alternativt klickar du Esc på tangentbordet.

Genom att dubbelklicka på en av posterna i listan så öppnas en detaljvy där du kan se antal exemplar, deras placeringar, information om serie och serienummer o.s.v. Fliken Exemplar visar all information om exemplaren.

| F1 F2 F3               | Min gympalärare är en intergalaktisk over<br>Författare <u>Solomons, David</u> Cicero-ID CIC-2227069 Klass                                                                                                    | lord<br>sifikation SAB: Hcg/DR                                                                                                    |                                    |
|------------------------|----------------------------------------------------------------------------------------------------|----------------------------------------------------------------------------------------------------|------------------------------------|
|                        | Bibliografisk post Exemplar Reservationer Statistik                                                                                                    |                                                                                                    |                                    |
| Sökning Utlån          | • Standard () Konfigurerad visning () MARC21                                                                                                    |                                                                                                    |                                    |
| Sök bibliografisk post | Netpunkt<br>Materialevurderinger                                                                                                    | Antal Utlånade<br>1 1                                                                                                    | Hemma Reservationer Kan reserveras |
| Titel                  | Placering                                                                                                    | Antal                                                                                                    | Utlånade                           |
| Klassifikation         | Cicero test/Läromedel/Skönlitteratur/Fantasy                                                                                                    |                                                                                                    |                                    |
| Språk                  |                                                                                                    |                                                                                                    |                                    |
| Status                 | Innehåll         Livet är inte lätt för Luke. Nu har både hans kompis Lara OCH hans<br>brorsa Zack fått superkrafter. Segt. Särskilt som det enda Luke själv<br>har är superfula skor och en jobbig känsla i magen. Han är nämligen<br>SAKER på att hans gympalärara är en förklådd allen som tillsammans<br>med andra superonda gympaläraraliens planetar att attackera jorden.<br>Och det kan ske när som helett Zack och Lara verkar inte bry sig så nu<br>måste Luke ta saken i egna händer.         Bidrag       Illustratör: Andersson, Laura Ellen         Typ       Bok         Beskrivning       316 s. : ill.         Plats       (plats förlank)         Kontrollerat Cicero Catalogue ämnesord         Humor, Problem och kriser, Roliga böcker, Skolan, Superhjältar,<br>Syskon         Seriebeteckning         Min brorsa är en superhjälte ; 2         Klassifikation         SAR (20/DR | Förlag<br>316 s. : ill.<br>Huvudspråk<br>Svenska<br>ISBN<br>9163894777, 9789163894770<br>Nivå<br><u>9-12 år</u><br>Målgrupp<br>9-12 år |                                    |
|                        |                                                                                                    |                                                                                                    |                                    |

Som utgångspunkt söker du bara på poster som finns i ditt bestånd, den lokala katalogen. Om din sökning inte stämmer överens med några resultat, så söker Cicero automatiskt vidare i den gemensamma katalogen, som heter CSKAT och därefter i Libris. Meddelandet" "Inga lokala resultat – resultat från den gemensamma katalogen visas" eller alternativt "Inga lokala resultat – resultat från Libris, visas" syns ovanför träfflistan, till höger.

| Sökning             | Utlån           | Återlämna   | Fjärrlån        | Reservation | Låntagare | Biblioteket kommer | (0)           |               |                    |                |
|---------------------|-----------------|-------------|-----------------|-------------|-----------|--------------------|---------------|---------------|--------------------|----------------|
| Sök bibliogra       | ifisk post 🔿 Sö | k exemplar  |                 |             |           |                    |               |               |                    |                |
| katten egon         |                 |             |                 |             |           |                    |               |               | © Q (              | )              |
| Titel               |                 |             | Författa        |             |           |                    |               |               |                    |                |
| Klassifikation      |                 |             | Bibliotel       | < 0001      |           |                    |               |               |                    |                |
| Språk               |                 |             | Bestánc         |             |           | Utgiv              | ningsår       | Lika med      | •                  |                |
| Placering           |                 | $\bigcirc$  | )               |             |           |                    |               |               |                    |                |
| Status              |                 | •           |                 |             |           |                    |               |               | Nollställ          |                |
| Visar 1 av 1 result | at              |             |                 |             |           | Inga loka          | la resultat – | resultat frår | n den gemensamma k | atalogen visas |
| Författare          |                 | Titel       |                 |             |           | ISBN, ISSN, I      | SMN Ma        | at. typ       | Klassifikation     | Utgivet        |
| Vinke, Bod          |                 | Katten Egon | och årets månad | ler         |           | 9172050659         | , 978 Bo      |               |                    | 1996           |

#### 8.2 Söka katalogpost - fritextsökning

Du kan söka med fritext genom att bara skriva in ett eller flera ord, till exempel "nelly natt" i CQL-raden. Det går även att kombinera ord i titeln med författarens namn, till exempel "nelly martin".

| FRAMSIDA DIRIKULATION NYFÓRVÁRV BO | F4 F5 F6 F7                                 | F8 CIRKUL            | _ATION                  | Systemati_             |
|------------------------------------|---------------------------------------------|----------------------|-------------------------|------------------------|
| Sökning Utlån                      | Återlämna Fjärrlån Reso                     | ervation Låntagare 🔶 |                         |                        |
| 💿 Sök bibliografisk post 🛛 Sök     | exemplar                                    |                      |                         |                        |
| nelly natt                         |                                             |                      |                         | © @ •                  |
| Titel                              | Författare                                  |                      | Ămne 📃                  |                        |
| Klassifikation                     | Bibliotek                                   | 2510                 | Serie                   |                        |
| Språk                              | Bestånd                                     |                      | Utgivningsår Lika med   | <b>-</b>               |
| Placering Cicero test///           | $\bigcirc$                                  |                      |                         |                        |
| Status                             | <b>~</b>                                    |                      | ~ N                     | oliställ               |
| Visar 1 av 1 resultat              |                                             |                      |                         |                        |
| ☐ Författare                       | Titel                                       | ISE                  | BN, ISSN, ISMN Mat. typ | Klassifikation Utgivet |
| 🔲 Widmark, Martin,                 | Nelly Rapp och häxornas natt /              | 916                  | 53882825, 978 Bok       | Hcf 2015               |
| F1 F2 F3 F                         | F4 F5 F6 F7<br>XXNING LISTOR ADMIN SYSADMIN | F8 CIRKU             | LATION                  |                        |
| Sökning Utlån                      | Återlämna Fjärrlån Res                      | ervation Låntagare 🔶 | (0)                     |                        |
| 💿 Sök bibliografisk post 🛛 Sök     | < exemplar                                  |                      |                         |                        |
| nelly martin                       |                                             |                      |                         | © 9 🖭                  |
| Titel                              | Författare                                  |                      |                         |                        |
| Klassifikation                     | Bibliotek                                   | 2510                 | Serie                   |                        |
| Språk                              | Bestånd                                     |                      | Utgivningsår Lika med   |                        |
| Placering Cicero test///           | $\bigcirc$                                  |                      |                         |                        |
| Status                             | -                                           |                      |                         | Nolistäli              |
|                                    |                                             |                      |                         |                        |
| Visar 1 av 1 resultat              |                                             |                      |                         |                        |
| Visar 1 av 1 resultat              | Titel                                       | IS                   | BN, ISSN, ISMN Mat. typ | Klassifikation Utgivet |

När du gör en sökning föreslår Cicero vad du kan söka efter baserat på de första bokstäverna/orden som du anger. Om du till exempel skriver "Harry Potter", föreslår Cicero i en rullgardinsmeny ett antal relevanta titlar, använd piltangenterna eller klicka för att välja den önskade posten. Klicka på ESC om du inte vill använda titelförslag. Som standard ger sökningen träffar på katalogposter med bestånd, som det finns exemplar knutna till.

| F1 F2 F3 F4 F5 F6 F7 F8 CIRKULATION               | Systemati   |
|---------------------------------------------------|-------------|
| Sök hibliografisk nost OSAk evemplar              |             |
| harry potter                                      |             |
| Harry Potter och fången från Azkaban Ämne         |             |
| Harry Potter och De Vises Sten Serie              |             |
| Harry Potter and philosopher's stone Utgivningsår | _ika med 🔻  |
| Placering Cicero test///                          | ∧ Noliställ |

#### 8.3 Avancerad katalogpostsökning med CQL

Om du vill göra en avancerad sökning använder du CQL-sökkoder.

- 1. Du kan till exempel söka specifikt på författare genom att skriva forf=lindgren eller forf=astrid lindgren eller forf=lindgren astrid.
- Du kan till exempel söka på titlar genom att skriva tit=Kulla-Gulla håller sitt löfte eller bare tit=håller löfte

Nedan anges de vanligaste sökorden för CQL-sökningar:

- and båda orden måste finnas i posterna: lindgren and pippi
- not ett visst ord får inte finnas i posterna: obama not michelle
- or ett av sökorden måste finnas med i posterna: elbil or tesla
- trunkering (\*) du vill ha olika varianter av ett ord: politik\*
- maskering (?) du är osäker på en enskild bokstav: kvi?a
- parenteser (()) du vill kombinera flera ord: (vandra\* or trecking\*) and nepal.

De vanligaste koderna för CQL-sökning:

| Sökkoder         | Exempel             |
|------------------|---------------------|
| Titel: tit       | tit=Hur det började |
| Författare: forf | forf=Gull Åkerblom  |
| Ämne: amne       | amne=däggdjur       |
| Serie: wser      | wser=skuggaren      |

| Uppställning/klassifikation: klas | klas=Hce     |
|-----------------------------------|--------------|
| Ord i beskrivningen: ref          | ref=marcus   |
| Språk: spr                        | spr=swe      |
| Utgivningsår: ar                  | ar=2014      |
| Cicero Id: id                     | id=CIC-27748 |

### 8.4 Redigera bibliografisk post/katalogpost

Det går att redigera en lokal katalogpost och man kan även komplettera den med ytterligare information, t ex med ämnesord eller en innehållsbeskrivning. De tillägg och/eller ändringar som du gör sparas endast i den lokala katalogen.

Gör så här:

- 1. Gå till F3 > Katalogisering
- 2. Sök på katalogposten, t ex genom att skanna ISBN-nummer i CQL-raden

3. Dubbelklicka på katalogposten. Nu öppnas ett formulär där det går att skriva in sådant som fattas, redigera något som är fel, lägga till ämnesord eller innehållsbeskrivning

4. Spara

| F1 F2 F3                         | Tyst jord : i        | nsekternas framtid är också v      | år /                                        | $\bigcirc$                                                            |
|----------------------------------|----------------------|------------------------------------|---------------------------------------------|-----------------------------------------------------------------------|
| ▲ FRAMSIDA CIRKULATION NYFORVARY | Bibliografisk post   | Bild                               |                                             |                                                                       |
| Sökning Exemplarval              | ID-nummer            | CIC-2606342                        |                                             |                                                                       |
| Sök bibliografisk post           | Posttyp              | Text 💌                             | ISBN                                        | 9789179651893                                                         |
| 0780170651803                    | Bibliografisk nivå   | Monografi 🗾                        | ISSN                                        |                                                                       |
| Titel                            | Exemplarsamling      |                                    |                                             |                                                                       |
| Klassifikation                   | Beskrivning          |                                    |                                             |                                                                       |
| Språk                            | Författare           | Goulson, Dave                      | Utgåva                                      | Första upplagan                                                       |
| Placering                        | Titel                | Tyst jord :                        | Förlag                                      |                                                                       |
| Status                           | Undertitel           | insekternas framtid är också vår / | Utgivningsår                                |                                                                       |
|                                  | Serietitel           |                                    | Målgrupp                                    |                                                                       |
| Visar 1 av 1 resultat            | Volym i serie        |                                    | Omfång                                      | 318 sidor                                                             |
| Cicero-ID Författare             | SAB                  | Ugjb.05                            |                                             |                                                                       |
| CIC-2606342 Gouison, Dave        | DDC                  | 595.717                            |                                             |                                                                       |
|                                  | Exemplarkategori     | •                                  | Innehållsbeskrivning                        |                                                                       |
|                                  | Specifik exemplarbet | <b></b>                            | Insekternas framtid är                      | r också vår. Tyst jord är lika delar                                  |
|                                  | Ămnesord             | Insekter 🛞 🕇                       | förloras och manifest<br>gemensamma krafter | för en grönare planet. Med<br>är den till synes gigantiska utmaningen |
|                                  |                      | Ekologi                            | faktiskt lättare än mar                     | n kan tro. Och det finns ingen tryggare                               |
|                                  |                      | Ecology                            |                                             |                                                                       |
|                                  |                      | Biodiversity 🛞 🗸                   |                                             |                                                                       |
|                                  |                      |                                    |                                             |                                                                       |
|                                  |                      | MARC21-visning Reservera Impo      | ortera/ladda ned 🔻 Kopi                     | iera Radera Annullera Spara                                           |

### 8.5 Ta bort en bibliografisk post

Du kan ta bort en lokal bibliografisk post genom att:

- 1. Gå till F3->Katalogisering.
- 2. Sök fram posten.
- 3. Öppna posten genom att klicka på posten i listan.
- 4. Välj "Radera" längst ner i formuläret.

### 9 Söka exemplar

Överst på fliken "Sökning" kan du välja att söka efter enskilda exemplar genom att flytta markeringen till "Sök exemplar". Här kan du till exemple hitta exemplar baserat på exemplarnummer eller uppställning. Fyll i fälten du vill söka efter och klicka

| F1           | F2 F3                | F4 F       | 5 F6       | F7 F8            | CIRKI                   | JLATION           |              |                        | R     |
|--------------|----------------------|------------|------------|------------------|-------------------------|-------------------|--------------|------------------------|-------|
| FRAMSIDA     |                      | BOKNING LI | STOR ADMIN | SYSADMIN EXPLORE |                         |                   |              | 8                      | ADMIN |
| Sökning      | g Utlån              | Återlämna  | ı Fjärrlån | Reservation      | Låntagare Biblioteke    | et kommer 🛛 🔶 (0) |              |                        |       |
| 🔿 Sök bib    | liografisk post 💿 Sö | k exemplar |            |                  |                         |                   |              |                        |       |
| CQL          |                      |            |            |                  |                         |                   | C            | 990                    |       |
| Exemplar     | nr                   |            | Filial     | Cat              | alogue sc 🔻 🔶           | Anskaffning från  |              |                        |       |
| Exemplar     | gr.                  |            | ✓ Avde     |                  | -                       | Anskaffning till  |              |                        |       |
| Status       |                      |            | ▼ Upps     | tällning         | •                       | Inte utlånat från |              |                        |       |
| Flytande g   | grupp                |            | ▼ Delup    | opställning Eng  | elska 🔻                 | Markerat för g    |              | -                      |       |
| Tema         |                      |            | -          |                  |                         | N                 | oliställ     | till <mark>från</mark> |       |
| Visar 2 av 2 | resultat             |            |            |                  |                         |                   |              |                        |       |
|              | Placering            | Klassifi   | Mat. typ   | Exemplargrup     | op Författare           | Titel             | Exemplarnr   | Status                 |       |
|              | Catalogue school/    | Fe         | Bok        | medium pern      | nissi Crichton, Michael | Jurassic park     | 123000421264 |                        |       |
|              | Catalogue school/    | Fe         | Bok        | medium pern      | nissi Crichton, Michael | Jurassic park     | 123000421285 |                        |       |

Sökresultatet visas i en lista.

Om du vill radera alla fält innan du gör en ny sökning, klickar du på knappen "Nollställ" i sökformuläret, eller klickar på Esc på tangentbordet.

Om du dubbelklickar på ett av exemplaren i listan visas en detaljvy där du kan redigera exemplaruppgifter.

| F1 F2 F3                             | Vår trädkoja med 130 våningar     Författare Griffiths, Andy Cicero-ID <u>CIC-2357494</u> Typ Standard Exemplartyp Bok     Exemplar     Historik |                              |                 |                  |  |  |  |  |  |  |
|--------------------------------------|----------------------------------------------------------------------------------------------------|------------------------------|-----------------|------------------|--|--|--|--|--|--|
| Sökning Utlån                        | Exemplarinformation                                                                                                    |                              | Placering       |                  |  |  |  |  |  |  |
| 🔿 Sök bibliografisk post 💿 S         | Exemplarnr                                                                                                    | LL-2300050797 📖 Hämta nummer | Filial          | Cicero test 🔻 🗸  |  |  |  |  |  |  |
| vår trädkoja                         | Exemplargrupp                                                                                                    | Normalt utlån 🗸 🗸            | Avdelning       | Skolbiblioteket  |  |  |  |  |  |  |
| Exemplarnr                           | Flytande grupp                                                                                                    | <b></b>                      | Uppställning    | Skönlitteratur 🗸 |  |  |  |  |  |  |
| Exemplargr.                          | Status                                                                                                    | Hemma 🗸                      | Deluppställning | Hcg 🗸            |  |  |  |  |  |  |
| Status                               | Bifogade exemplar                                                                                                    | 0                            |                 |                  |  |  |  |  |  |  |
| Flytande grupp                       | Ersättning inkl. moms                                                                                                    |                              | Tema            | <b></b>          |  |  |  |  |  |  |
| Tema                                 | Meddelande                                                                                                    |                              |                 |                  |  |  |  |  |  |  |
| Visar 1 exemplar (1 av 1 bibliografi | Markerat för gallring<br>Antal utlån totalt                                                                                                    | 0                            |                 |                  |  |  |  |  |  |  |

### 9.1 Använda förkortat streckkodsnummer

Streckkodsetiketten består i normalfallet av skolans namn, streckkod och förkortat streckkodsnummer. Det förkortade streckkodsnumret finns angivet under streckkoden på etiketten.

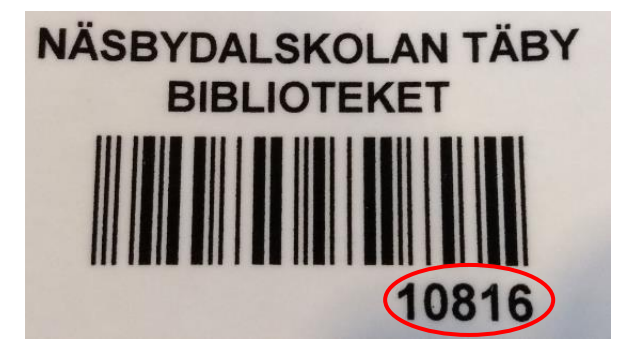

För att använda, skriva in, det förkortade streckkodsnumret, behöver du först välja din skola i fältet Exemplarnr.

| F1       | F2         | F3     | F4        | F5      | F6           | F                 |
|----------|------------|--------|-----------|---------|--------------|-------------------|
| Sökos    | ng         | utiàn  | Åser      | lämna 💧 | Fjärtlån     | X                 |
| O sok b  | Diografisk | post 💿 | Sök exemp | ur -    |              |                   |
| Exempla  | m          |        | =         |         | Fila         | i.                |
| Näsbydal | skolan     |        |           | 1       | Avde<br>Uppi | elning<br>utálinu |
| Flytande | grupp      |        |           | -       | Delu         | ppstal            |
| Tema     |            | _      |           | -       |              |                   |

### 10 Vem har lånat ett exemplar?

Du kan se vem som har lånat ett exemplar både genom att söka upp den bibliografiska posten, eller genom att söka på ett specifikt exemplar.

#### 10.1 Sök bibliografisk post

- 1. Gå till F2-> Sökning
- 2. Klicka i "Sök bibliografisk post"
- 3. Skriv in bokens titel eller annan information och klicka på "Sök"

| F1 F2 F3 F4 F                           | 5 F6 F7 F8<br>or admin sysadmin explor |                 | ATION                 |                | SYSTEMATI |
|-----------------------------------------|----------------------------------------|-----------------|-----------------------|----------------|-----------|
| Sökning Utlån Återlämna                 | Fjärrlån Reservation                   | Låntagare 🍎 (0) | ]                     |                |           |
| ● Sök bibliografisk post ○ Sök exemplar |                                        |                 |                       |                |           |
| Inget flyt                              |                                        |                 |                       | © Q 🕑          |           |
| Titel                                   | Författare                             |                 |                       |                |           |
| Klassifikation                          | Bibliotek 2510                         |                 | Serie                 |                |           |
| Språk                                   | Bestånd 🔽                              |                 | Utgivningsår Lika med | -              |           |
| Placering Cicero test///                | D                                      |                 |                       |                |           |
| Status                                  | -                                      |                 |                       | Nollställ      |           |
| Visar 1 av 1 resultat                   |                                        |                 |                       |                |           |
| ☐ Författare Titel                      |                                        | ISBN            | ISSN, ISMN Mat. typ   | Klassifikation | Utgivet   |
| Kinney, Jeff, Inget flyt /              |                                        | 9179            | 752179, 978 Bok       | Нсд            | 2020      |

4. Dubbelklicka på titeln du sökt fram för att se detaljvyn

- 5. Klicka på fliken Exemplar
- 6. Alla exemplar som är knutna till posten visas. Om något exemplar är utlånat visas information om låntagaren.

| F1 F2 F3                     | Förfa           | et flyt /<br>ttare <u>Kinney, Jeff,</u> | Cicero-ID CIC-2   | 326661 k   | (lassifikatio | on Hcg           |                   |          |                |
|------------------------------|-----------------|-----------------------------------------|-------------------|------------|---------------|------------------|-------------------|----------|----------------|
|                              | Bibliografisk p | ost Exemplar                            | Reservationer     | Statisti   | (             |                  |                   |          |                |
| Sökning Utlân                |                 |                                         |                   |            | Finr          | ns online Ja Nej | 🗌 Skapa ytterliga | re ett 🔶 | Skapa exemplar |
| 💿 Sök bibliografisk post 🛛 S | Exemplarnr      | Placering                               |                   |            | Status        | Exemplargrupp    | Låntagare         | Klass    | Återlämningsd  |
| Inget flyt                   | LL-33000        | Cicero test/Skolbib                     | lioteket/Skönlitt | eratur/Hcg | Utlånat       | Normalt utlån    | Henrik Henrikson  | 1a       | 17-02-2021     |
| Titol                        | LL-33000        | Cicero test/Skolbib                     | lioteket/Skönlitt | eratur/Hcg | Hemma         | Normalt utlån    |                   |          |                |
| Klassifikation               |                 |                                         |                   |            |               |                  |                   |          |                |
| Språk                        |                 |                                         |                   |            |               |                  |                   |          | l   ,          |
| Placering Cicero test///     |                 |                                         |                   |            |               |                  |                   |          | i I.           |
| Status                       |                 |                                         |                   |            |               |                  |                   |          |                |
| Visar 1 av 1 resultat        |                 |                                         |                   |            |               |                  |                   |          |                |
| □ Författare                 |                 |                                         |                   |            |               |                  |                   |          |                |
| ☐ Kinney, Jeff,              |                 |                                         |                   |            |               |                  |                   |          |                |

### 10.2 Sök exemplar

- 1. Gå till F2-> Sökning
- 2. Klicka i "Sök exemplar"
- 3. Skriv in bokens titel eller annan information och klicka på "Sök"

| F1           | F2 F3                      | F4 F       | 5 F      | 6 F7         | F8           | CI           | RKUL   | ATION            |               |         |  |
|--------------|----------------------------|------------|----------|--------------|--------------|--------------|--------|------------------|---------------|---------|--|
| Sökninç      | ) Utlån                    | Återlämna  | a Fjäi   | rrlån Re     | eservation   | Låntagare    | (0)    |                  |               |         |  |
| 🔿 Sök bib    | liografisk post 💿 Söl      | k exemplar |          |              |              |              |        |                  |               |         |  |
| inget flyt   |                            |            |          |              |              |              |        |                  | C             | 999     |  |
| Exemplar     |                            |            |          | Filial       | Cicer        | o test 🔍 🔻   |        | Anskaffning från |               |         |  |
| Exemplar     | gr.                        |            | -        | Avdelning    |              |              | -      | Anskaffning till |               |         |  |
| Status       |                            |            | -        | Uppställning |              |              | -      |                  |               | m       |  |
|              |                            |            |          | Deluppställr | ning         |              | -      |                  |               |         |  |
|              |                            |            |          |              |              |              |        |                  | Noliställ     | Q       |  |
| Visar 2 exem | nplar (1 av 1 bibliografis | ka poster) |          |              |              |              |        |                  |               |         |  |
|              | Placering                  | Klassifi   | Mat. typ |              | xemplargrupp | o Författare | Т      | ïtel             | Exemplarnr    | Status  |  |
|              | Cicero test/Skolbi         | Hcg        | Bok      | N            | ormalt utlån | Kinney, Jef  | f, In  | iget flyt /      | LL-3300046796 | Utlånat |  |
|              | Cicero test/Skolbi         | Hcg        | Bok      | N            | ormalt utlån | Kinney, Jef  | if, In | iget flyt /      | LL-3300052796 | Hemma   |  |
|              |                            |            |          |              |              |              |        |                  |               |         |  |

- 1. Exemplaren visas ett och ett med status Utlånat eller Hemma
- 2. Dubbelklicka på ett utlånat exemplar för att visa detaljvyn
- 3. Gå till fliken Historik för att se vem som har lånat boken

| F1 F2 F3                             | E Inget flyt<br>Författare Kin | /<br>iney, Jeff, Utgåva 1:a | upplagan Cicero-ID <u>C</u> | CIC-2326661 Typ Stan | idard Exemplartyp I           | Вок                      |
|--------------------------------------|--------------------------------|-----------------------------|-----------------------------|----------------------|-------------------------------|--------------------------|
| Sökning Utlån                        | Exemplar H                     | istorik                     |                             |                      |                               |                          |
| 🔿 Sök bibliografisk post 🛛 O         | Klockslag                      | Åtgärd                      | Status                      | Användare (filial)   | Låntagare<br>Henrik Henrikson | Låntagarnr<br>C003349123 |
| inget flyt                           | 18-01-2021 13:32               | Statusändring               | Utlånat                     | CSE-2510/Systemat    |                               |                          |
| Exemplarnr                           | 17-12-2020 16:10               | Statusändring               | Hemma                       | CSE-2510/Systemat    |                               |                          |
| Exemplargr.                          |                                |                             |                             |                      |                               |                          |
| Status                               |                                |                             |                             |                      |                               |                          |
| Flytande grupp                       |                                |                             |                             |                      |                               |                          |
| Tema                                 |                                |                             |                             |                      |                               |                          |
| Visar 2 exemplar (1 av 1 bibliografi |                                |                             |                             |                      |                               |                          |
| Placering                            |                                |                             |                             |                      |                               |                          |
| Cicero test/Skolbi                   |                                |                             |                             |                      |                               |                          |
| Cicero test/Skolbi                   |                                |                             |                             |                      |                               |                          |

### 11 Registrera nytt exemplar

När du registrerar ett nytt exemplar så knyter du det till en katalogpost. Katalogposten innehåller information om titeln, som till exempel författare och ämnesord. I Cicero kan du hitta katalogposter som ligger i tre kataloger: bibliotekets lokala katalog, den gemensamma katalogen (CSKAT) och Libris.

- Den lokala katalogen består av katalogposterna som finns i ditt bibliotek/din kontoorganisation. Om ditt bibliotek är en filial så består den lokala katalogen av katalogposter som tillhör en eller flera av filialerna i samma bibliotekskonto.
- CSKAT är de svenska Cicero-bibliotekens gemensamma katalog.
- LIBRIS är de svenska bibliotekens gemensamma katalog, en nationell söktjänst med information om titlar.

Om katalogposten hittas i den lokala katalogen kan exemplaret läggas in direkt. Om katalogposten hittas i den gemensamma katalogen (CSKAT) eller i Libris så behöver den först kopieras till den lokala katalogen. Därefter kan du knyta exemplar till den.

Om ditt bibliotek är en av flera filialer i samma konto så ska du alltid utgå från fliken F3 när du söker efter katalogposten. Detta för att hitta katalogposter som en annan filial har lagt till i den lokala katalogen. Om ditt bibliotek endast består av en skola så kan du även utgå från fliken F2. I den här handledningen utgår vi från fliken F3 vilket fungerar bra oavsett om ditt bibliotek är en av flera filialer eller om ditt bibliotek är det enda på kontot.

#### 11.1 Registrera exemplar, katalogposten finns redan lokalt

1. Gå till F3->Sökning

- 2. Kontrollera att Sök bibliografisk post är vald
- 3. Hitta den post som du önskar knyta det nya exemplaret till. Sök gärna genom att skanna, eller skriva in, bokens ISBN-nummer på CQL-raden. Det går även att söka på titel mm.

| F1 F2 F3 F                     | -4 F5 F6 F7                  | F8 NYFĊ                      | ÖRVÄRV           |              |                | R         |
|--------------------------------|------------------------------|------------------------------|------------------|--------------|----------------|-----------|
| FRAMSIDA CIRKULATI             | KNING LISTOR ADMIN SYSADMIN  | EXPLORE                      |                  | _            | _              | SYSTEMATI |
| Sökning Exemplarval            | Ordrar Mottagning Katal      | ogisering Abonnemang Exempla | irkonton         |              |                |           |
| Sök bibliografisk post ○ Sök e | efter antal reservationer    |                              |                  |              | ÷              |           |
| 9789179851033                  |                              |                              |                  |              | © Q 生          |           |
| Titel                          | Författare                   |                              |                  |              |                |           |
| Klassifikation                 | Bibliotek                    | 2510                         |                  |              |                |           |
| Språk                          | Bestånd                      |                              | Utgivningsår     | Lika med 🛛 🔻 |                |           |
| Placering                      | $\bigcirc$                   |                              |                  |              |                |           |
| Status                         | •                            |                              |                  | ~ No         | liställ 🔍      |           |
| Visar 1 av 1 resultat          |                              |                              |                  |              |                |           |
| □ Författare                   | Titel                        |                              | ISBN, ISSN, ISMN | Mat. typ     | Klassifikation | Utgivet   |
| Booth, Thomas                  | Lär dig engelska Nybörjare / |                              | 9179851037, 978  | Bok I        | Fe,u           | 2020      |

- 4. Öppna den bibliografiska posten genom att dubbelklicka på den.
- 5. Gå till fliken Exemplar och klicka på "Skapa exemplar"

Om du inte kan klicka på fliken Exemplar, se avsnittet "Registrera exemplar när katalogposten finns i CSKAT eller Libris".

| F1 F2 F3                     | Lär dig engelska Nyl<br>Författare <u>Booth, Thomas</u> | DÖrjare /<br>Dicero-ID CIC-2296327 | Klassifikation <b>Fe,u</b> |                         | <b>O</b>                 |
|------------------------------|---------------------------------------------------------|------------------------------------|----------------------------|-------------------------|--------------------------|
|                              | Bibliografisk post Exemplar Fie                         | servationer Statistik              |                            |                         |                          |
| Sokning Exemplarval          |                                                         |                                    | Finns online 🛛 Ja          | Nej 🗌 Skapa ytterligare | e ett 🛛 🕂 Skapa exemplar |
| ⊙ Sök bibliografisk post ⊃ S | Exemplarnr Placering                                    | Status                             | Exemplargrupp Me           | e Låntagare             | Klass Återlämnings       |
| 9789179851033                | LL-230002 Cicero test/Skolbibliote                      | eket/Facklit Utlånat               | Normalt utlån              | Jessica Sundin          | 2a 06-01-2021            |
| Titel                        |                                                         |                                    |                            |                         |                          |
| Klassifikation               |                                                         |                                    |                            |                         |                          |
| Språk                        |                                                         |                                    |                            |                         |                          |
| Placering                    |                                                         |                                    |                            |                         |                          |
| Status                       |                                                         |                                    |                            |                         |                          |
| Visar 1 av 1 resultat        |                                                         |                                    |                            |                         |                          |
| □ Författare                 |                                                         |                                    |                            |                         |                          |
| Booth, Thomas                |                                                         |                                    |                            |                         |                          |

- 6. Ange Exemplarnummer genom att skanna den etikett som du har klistrat på boken
- 7. Under Exemplargrupp anges exemplarets utlåningstid.

- 8. Ange placering genom att klicka på pilen till höger om filialfältet och klicka dig fram till rätt kombination av filial, avdelning, uppställning och deluppställning. Genom att ange placering blir det lättare att hitta var i biblioteket som boken står.
- 9. Klicka på "Skapa", längst ner till höger. Exemplaret har nu registrerats och ligger knutet till den valda katalogposten. Knappen Skapa tänds när alla obligatoriska uppgifter är ifyllda.

| F1 F2 F3                     | Lär dig enge<br>Författare <u>Booth</u> | elska Nybörjare /<br><u>Thomas</u> Cicero-ID <b>CIC</b> -: | 2296327   | Klassifikatio | on Fe,u               |                |                | 0                |
|------------------------------|-----------------------------------------|------------------------------------------------------------|-----------|---------------|-----------------------|----------------|----------------|------------------|
|                              | Bibliografisk post Exen                 | nplar Reservationer                                        | Statistik |               |                       |                |                |                  |
| Sökning Exemplarval          |                                         |                                                            |           | Finns o       | nline Ja Ne           | ej 🗌 Skapa ytt | erligare ett ( | 🕂 Skapa exemplar |
| ◉ Sök bibliografisk post 🛛 S | Exemplarnr Placering                    |                                                            | Status    | Exemplarg     | rupp Me               | Låntagare      | Klass          | Återlämnings     |
| 9789179851033                | LL-230002 Cicero test                   | t/Skolbiblioteket/Facklit                                  | Utlånat   | Normalt utl   | ån                    | Jessica Sundin | 2a             | 06-01-2021       |
| Titel                        |                                         |                                                            |           |               |                       |                |                |                  |
| Klassifikation               |                                         |                                                            |           |               |                       |                |                |                  |
| Språk                        |                                         |                                                            |           |               |                       |                |                |                  |
| Placering                    | ◉ Redigera 🔿 Historik                   |                                                            |           |               |                       |                |                |                  |
| Status                       | Exemplarinformation                     |                                                            |           |               | Placering             |                |                |                  |
| Visar 1 av 1 resultat        | Skapa flera                             |                                                            |           |               | Filial <mark> </mark> | Cicer          | ro test        | <b>-</b> ()      |
| □ Författare                 | Exemplarnr                              | Exemplarnr 📖                                               | Hämta num | ner           | Avdelning             |                |                | <b></b>          |
| Booth, Thomas                | Exemplargrupp                           |                                                            |           | <b>-</b>      | Uppställning          |                |                | ▼                |
|                              | Flytande grupp                          |                                                            |           | •             | Deluppställnir        | ng             |                | ▼                |
|                              | Status                                  | Hemma                                                      |           | <b>~</b>      |                       |                |                |                  |
|                              | Bifogade exemplar                       | 0                                                          |           |               | Tema                  |                |                | <b>~</b>         |
|                              | Ersättning inkl. moms                   |                                                            |           |               |                       |                |                |                  |
|                              | Meddelande                              |                                                            |           |               |                       |                |                |                  |
|                              |                                         |                                                            |           |               |                       |                |                |                  |
|                              | Markerat för gallring                   |                                                            |           |               |                       |                |                |                  |
|                              | Antal utlån totalt                      |                                                            |           |               |                       |                |                |                  |
|                              | Anskaffningsdatum                       | 18-01-2021                                                 |           |               |                       | Skriv ut etik  | ætter Annull   | lera Skapa       |

Om du behöver registrera fler exemplar med samma uppgifter kan du markera kryssrutan "Skapa ytterligare ett" innan du klickar på "Skapa". Då behöver du bara fylla i exemplarnumret när du registrerar nästa exemplar.

#### 11.2 Registrera exemplar, katalogposten finns i CSKAT eller Libris

Om du önskar registrera ett exemplar vars katalogpost inte finns i bibliotekets lokala katalog sker sökning först i den gemensamma katalogen (CSKAT) och därefter i Libris. Observera att det endast är sökningar via CQL-raden som ger träffar i Libris. Formulärsökningen som finns nedanför kan alltså inte användas då man även önskar träffar i Libris.

#### Gå till F3->Sökning

- 1. Kontrollera att Sök bibliografisk post är vald
- 2. Sök gärna katalogposten genom att skanna, eller skriva in, bokens ISBN-nummer på CQL-raden ISBN-numret ger ofta den rätta träffen direkt. Det går även att söka på titeln.

3. Ovanför träfflistan, till höger, syns nu texten "Inga lokala resultat – "resultat från den gemensamma katalogen" eller "Inga lokala resultat – "resultat från Libris visas".

| F1 F2 F3 F4 F5                                      | 5 F6 F7          | F8 NYF                    | ÖRVÄRV              |                      |                  |                |
|-----------------------------------------------------|------------------|---------------------------|---------------------|----------------------|------------------|----------------|
| Sökning Exemplarval Ordrar                          | Mottagning Katal | ogisering Abonnemang Exen | nplarkonton         |                      |                  | STOTEMATE.     |
| ● Sök bibliografisk post ○ Sök efter antal reserved | vationer         |                           |                     |                      | $(\mathbf{+}$    |                |
| 9789163866548                                       |                  |                           |                     |                      | <u>© 9 e</u>     |                |
| Titel                                               | Författare       |                           | Ămne                |                      |                  |                |
| Klassifikation                                      | Bibliotek        | 2510                      | Serie               |                      |                  |                |
| Språk                                               | Bestånd          |                           | Utgivningsår        | Lika med             | -                |                |
| Placering                                           | )                |                           |                     |                      |                  |                |
| Status                                              |                  |                           |                     |                      | Nollställ        |                |
| Visar 1 av 1 resultat                               |                  |                           | Inga lokala resulta | at – resultat från ( | den gemensamma k | atalogen visas |
| □ Författare Titel                                  |                  |                           | ISBN, ISSN, ISMN    | Mat. typ             | Klassifikation   | Utgivet        |
| Salmson, Jo Tam och ny                              | draken           |                           | 9163866544, 978     | Bok                  | Hcf              | 2010           |

- 4. Hitta den post som du önskar knyta det nya exemplaret till. Posten behöver nu kopieras till din lokala katalog innan du kan knyta exemplar till den.
- 5. Dubbelklicka på posten
- 6. Klicka på "Kopiera post"

| F1 F2 F3                                           | Tam och nydraken<br>Författare <u>Salmson, Jo</u> Cicero-ID CIC-52510 Klassifik<br>Bibliografisk post Exemplar Reservationer Statistik                                                                         | ation <b>Hcf</b> |               |       |                    | $\ominus$           |
|----------------------------------------------------|----------------------------------------------------------------------------------------------------|------------------|---------------|-------|--------------------|---------------------|
| Sökning Exemplarval                                | Standard      Konfigurerad visning      MARC21                                                                                                    |                  |               |       | Kopiera p          | oost 📢 🖪            |
| Sök bibliografisk post ○ S<br>9789163866548        | Netpunkt<br>Materialevurderinger                                                                                                    | Antal<br>O       | Utlånade<br>O | Hemma | Reservationer<br>O | Kan reserveras<br>O |
| Titel                                              | Placering                                                                                                    |                  | Antal         |       | Utlånade           |                     |
| Klassifikation<br>Språk                            |                                                                                                    |                  |               |       |                    |                     |
| Status                                             | Innehåll<br>Tiden är inne. Det är dags för en ny drake att födas och för Tam att<br>fullborda sitt öde. Snart blir han den nya drakriddaren! Men efteråt<br>kommer han aldrig mer att kunna tanketala med Sky. |                  |               |       |                    |                     |
| Visar 1 av 1 resultat<br>Författare<br>Salmson, Jo | Bidrag<br>Illustratör: Ekström, Åsa<br>Typ<br>Bok<br>Beskrivning<br>133 s.: Ill.                                                                                                    |                  |               | TAD   |                    |                     |

7. Klicka på fliken "Exemplar"

| F1 F2 F3                                      | Tam och nydraken<br>Författare <u>Salmson, Jo</u> Cicero-ID CIC-2369683 Klassi<br>Bibliografisk post Exemplar Reservationer Statistik                                                                | fikation <b>Hcf</b>   |                                    |
|-----------------------------------------------|----------------------------------------------------------------------------------------------------|-----------------------|------------------------------------|
| Sökning Exemplarval                           | Standard      Konfigurerad visning      MARC21                                                                                                    |                       | ø                                  |
| ● Sök bibliografisk post ○ S<br>9789163866548 | Netpunkt<br>Materialevurderinger                                                                                                    | Antal Utlånade<br>O O | Hemma Reservationer Kan reserveras |
| Titel                                         | Placering                                                                                                    | Antal                 | Utlånade                           |
| Klassifikation                                |                                                                                                    |                       |                                    |
| Språk                                         |                                                                                                    |                       |                                    |
| Placering                                     | 1                                                                                                    |                       |                                    |
| Status                                        | Triden är inne. Det är dags för en ny drake att födas och för Tarn att<br>fullborda sitt öde. Snart blir han den nya drakriddaren! Men efteråt<br>kommer han aldrig mer att kunna tanketala med Sky. |                       |                                    |
| Visar 1 av 1 resultat                         | Bidrag<br>Illustratör: Ekström, Åsa                                                                                                    |                       |                                    |
| Författare     Salmson, Jo                    | Typ<br>Bok<br>Beskivining                                                                                                    |                       | ath unfordates                     |

8. Lägg in exemplaret på samma sätt som när katalogposten hittas i den lokala katalogen, se ovan.

### 11.3 Skapa katalogposten manuellt

Du kan också välja att registrera/skapa en lokal katalogpost själv, det kan gälla böcker som inte hittas i Libris och annat som man vill låna ut via biblioteket, till exempel surfplattor eller elevernas egna böcker.

- 1. Gå till F3->Katalogisering.
- 2. Klicka på "Skapa bibliografisk post".

| F1 F2 F3 F4 F5 F                                    | 6 F7 F8 NYFÖR                                   | VÄRV                                  |
|-----------------------------------------------------|-------------------------------------------------|---------------------------------------|
| Sökning Exemplarval Ordrar Mott                     | tagning Katalogisering Abonnemang Exemplarkonto | n                                     |
| ● Sök bibliografisk post  ○ Sök i externa kataloger |                                                 | Skapa bibliografisk post              |
| CQL                                                 |                                                 | • • • • • • • • • • • • • • • • • • • |
| Titel                                               | Författare                                      |                                       |
| Klassifikation                                      | Bibliotek 2510                                  |                                       |
| Språk                                               | Bestånd 🗌                                       | Utgivningsår 🛛 Lika med 🔻             |
| Placering                                           |                                                 |                                       |
| Status                                              |                                                 | ∧ Nollställ                           |
|                                                     |                                                 |                                       |

3. Välj Mall via dropdown menyn.

|      | F1 F2 F3                     | Skapa bibliografisk post     |           | $\ominus$ |
|------|------------------------------|------------------------------|-----------|-----------|
| ▲ FR | AMSIDA CIRKULATION NYFORVARY | Bibliografisk post Bild      |           |           |
|      | Sokning Exemplarval          | Mall                         | Bok       |           |
| C    | ) Sök bibliografisk post 🛛 S |                              | Tidskrift |           |
|      | CQL                          | importera bibliografisk post |           |           |
| Т    | ïtel                         |                              |           |           |

4. Fyll i relevanta fält. Titel måste fyllas i för att kunna spara.

| F1 F2 F3                       | 🕒 Skapa biblio        | ografisk post        |                      |                             | $\ominus$ |
|--------------------------------|-----------------------|----------------------|----------------------|-----------------------------|-----------|
| FRAMSIDA CIRKULATION NYFORVÄRV | Bibliografisk post Bi | ild                  |                      |                             |           |
| Sökning Materialval            | ID-nummer             | CIC-541653           |                      |                             |           |
|                                | Posttyp               | Textresurs 🗸         | ISBN                 |                             |           |
| Sök bibliografisk post         | Bibliografisk nivå    | Monografisk resurs 🔹 | ISSN                 |                             |           |
| CQL                            |                       |                      |                      |                             |           |
| Placering                      | Beskrivning           |                      | Utgivning            |                             |           |
| Status                         | Författare            |                      | Utgåva               |                             |           |
|                                | Titel                 |                      | Förlag               |                             |           |
|                                | Undertitel            |                      | Utgivningsår         |                             |           |
|                                | Serietitel            |                      | Målgrupp             |                             |           |
|                                | Volym i serie         |                      | Omfång               |                             |           |
|                                | SAB                   |                      |                      |                             |           |
|                                | DDC                   |                      |                      |                             |           |
|                                | Materialkategori      | <b></b>              | Innehållsbeskrivning |                             |           |
|                                | Specifik materialbete | •                    |                      |                             |           |
|                                | Ämnesord              |                      |                      |                             |           |
|                                |                       |                      |                      |                             |           |
|                                |                       |                      |                      |                             |           |
|                                |                       |                      |                      |                             |           |
|                                |                       |                      |                      |                             |           |
|                                |                       |                      | MARC21 visning Impo  | rtera/ladda ned 🔻 Annullera |           |
|                                |                       |                      |                      |                             |           |

### 5. Klicka på "Spara".

Efter några minuter har posten skapats.

För att registrera exemplar på den nya katalogposten stannar du kvar i F3 och går till fliken Sökning. Här söker du upp katalogposten och knyter exemplar till den. När du har skapat en ny post i F3 Katalogisering och har klickat på "spara" så sparas ID-numret automatiskt i urklipp, så att du enkelt kan söka fram posten genom att klicka Ctrl+V i sökfältet för att kopiera in numret. Sök alltså med ID-nummer genom att till exempel skriva: id = CIC-541653.

Efter att du har knutit ett exemplar till den nya posten går det fortsättningsvis att som vanligt söka fram katalogposten i fliken F2.

### 12 Registrera en klassuppsättning

Om du använder exemplarnummer från Systematic L&L kan du göra på följande sätt när du vill skapa flera exemplar.

- 1. Gå till F3 -> Sökning -> Sök bibliografisk post och sök fram den önskade katalogposten.
- 2. Öppna posten och gå till fliken "Exemplar".
- 3. Klicka på "Skapa exemplar".

| F1 F2 F3                      | Geografi Eu<br>Författare <u>Olssor</u> | ropa : grundbok<br>1, Katarina, Åsgård, Ingrid | Cicero-ID ( | CIC-222707 | <b>7</b> Klassifika   | tion <b>Na,u</b> |                     |              | Ċ              |
|-------------------------------|-----------------------------------------|------------------------------------------------|-------------|------------|-----------------------|------------------|---------------------|--------------|----------------|
| Sökning Exemplarval           | Bibliografisk post Exen                 | nplar Reservationer                            | Statistik   |            |                       |                  |                     |              | A              |
|                               |                                         |                                                |             | Finns onli | ine Ja Nej            | 🗌 Ska            | apa ytterligare ett | ( <b>+</b> ) | Skapa exemplar |
| ⊙ Sök bibliografisk post ⊃S   | Exemplarnr Placering                    |                                                | Status      | Exemplarg  | upp Me                | Låntaga          | are                 | Klass        | Återlämnings   |
| geografi Europa               | 51234631 Cicero test                    | :/Lärarbibliotek//                             | Hemma       | Läroböcker |                       |                  |                     |              |                |
| Titel                         |                                         |                                                |             |            |                       |                  |                     |              |                |
| Klassifikation                | ۲(                                      |                                                | _           |            |                       |                  |                     | _            |                |
| Språk                         | ◉ Redigera 🛛 Historik                   |                                                |             |            |                       |                  |                     |              |                |
| Placering                     | Exemplarinformation                     |                                                |             |            | Placering             |                  |                     |              |                |
| Status                        | Skapa flera                             |                                                |             |            | Filial <mark> </mark> |                  | Cicero test         |              | <b>-</b> ()    |
|                               | Antal                                   | 25                                             |             |            | Avdelning             |                  |                     |              | ▼              |
|                               | Nummerrullesystem                       | Systematic L&L                                 |             | •          | Uppställning          |                  |                     |              | -              |
| 📋 Olsson, Katarina, Åsgård, I | Exemplarnr                              | Exemplarnr 🔘                                   | Hämta num.  |            | Deluppställni         | ng               |                     |              | <b>-</b>       |
|                               | Exemplargrupp                           |                                                |             | •          |                       |                  |                     |              |                |
|                               | Flytande grupp                          |                                                |             | •          | Tema                  |                  |                     |              | <b></b>        |
|                               | Status                                  | Hemma                                          |             | •          |                       |                  |                     |              |                |

- 4. Markera kryssrutan intill "Skapa flera".
- 5. I fältet "Antal" skriver du in det antal exemplar du vill skapa.
- 6. I fältet "Nummerrullesystem" måste "Systematic L&L" väljas.
- 7. Skanna första streckkoden i nummerserien i fältet "Exemplarnr".

Se till att din skola är vald i fältet "Exemplarnummer". Klicka i rutan för att se vilken filial som har valts. Om ingen filial har valts klickar du på streckkodsikonen för att välja.

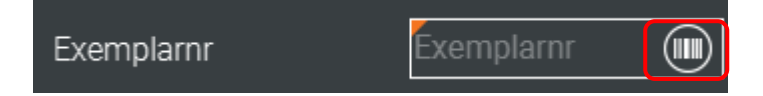

8. Fyll i upplysningar om exemplaret, Exemplargrupp och Placering.

- 9. Klicka på "Skapa".
- 10. Systemet skapar nu automatiskt de följande exemplaren i nummerordning.

**OBS**: Om du inte kan få det att fungera så kan det bero på att du inte har valt "Standardfilial" i F6 -> Klientkonfiguration.

### **13 Redigera exemplar**

#### 13.1 Redigera ett enstaka exemplar

För att korrigera ett exemplar söker du efter exemplarposten.

- 1. Gå till F2->Sökning, markera "Sök exemplar".
- 2. Fyll i dina sökkriterier i formuläret och klicka på "Sök". I listan nedan visas resultaten av din sökning.
- 3. Dubbelklicka på det exemplar som du vill korrigera. I fliken "Exemplar" visas information om det enskilda exemplaret. Här kan du redigera information om t.ex. placering, exemplarnummer och exemplargrupp.
- 4. Klicka på "Spara".

#### 13.2 Redigera många exemplar på en gång

Du kan redigera en mängd exemplar på samma gång, till exempel byta placering eller exemplargrupp. Du kan också radera en placering utan att ersätta den med en annan.

Gör du så här:

- 1. Gå till F2->Sökning, markera "Sök exemplar".
- 2. Sök fram de exemplar som du önskar redigera.
- 3. Markera alla exemplar genom att sätta en bock i rutan uppe till vänster.
- 4. Klicka på Redigera, längst ner på sidan.

5. Nu öppnas en dialogruta där du kan välja ny placering, exemplargrupp med mera. I nedanstående bild önskar du ändra exemplar som finns i deluppställningen från "Mysterier" till deluppställningen "Hcf".

Placeringar som inte ska ändras lämnas tomma och behåller sitt nuvarande innehåll. Om du vill radera en placering helt väljer du "Återställ värde", som ligger högst upp i listrutan.

5. Spara

| F1                                                                                                    | F2 F3                                                                                                    | F4                                                                                                    | F5 F6                                                                                                    | 5 F7 F8                                                                                                    | CIRKL                                                             | JLATION                                                                                                    |                                                                                                | SYSTEMATI.                        |
|----------------------------------------------------------------------------------------------------|----------------------------------------------------------------------------------------------------|----------------------------------------------------------------------------------------------------|----------------------------------------------------------------------------------------------------|----------------------------------------------------------------------------------------------------|-------------------------------------------------------------------|----------------------------------------------------------------------------------------------------|------------------------------------------------------------------------------------------------|-----------------------------------|
| Sökr                                                                                                    | ning Utlån                                                                                                    | Återläm                                                                                                    | na Fjärrli                                                                                                    | ån Reservation I                                                                                                    | .åntagare 📔 씁 (                                                   |                                                                                                    |                                                                                                |                                   |
| O Sök                                                                                                    | bibliografisk post 💿 S                                                                                                    | ök exemplar                                                                                                    |                                                                                                    |                                                                                                    |                                                                   |                                                                                                    |                                                                                                |                                   |
| CQL                                                                                                    |                                                                                                    |                                                                                                    |                                                                                                    |                                                                                                    |                                                                   |                                                                                                    | ©                                                                                              |                                   |
| Exemp                                                                                                    | larnr                                                                                                    |                                                                                                    | · F                                                                                                    | ilial Cicero t                                                                                                    | est 🔻 🕁                                                           | Anskaffning från                                                                                            | dd-MM-yyyy                                                                                     |                                   |
| Exemp                                                                                                    | largr.                                                                                                    |                                                                                                    | <b>–</b> <i>+</i>                                                                                                    | Vdelning                                                                                                    | -                                                                 | Anskaffning till                                                                                            | dd-MM-yyyy                                                                                     |                                   |
| Status                                                                                                    |                                                                                                    |                                                                                                    | <u> </u>                                                                                                    | Jppställning                                                                                                    | <u> </u>                                                          | Inte utlånat från                                                                                           | dd-MM-yyyy                                                                                     |                                   |
| Flytand                                                                                                    | ie grupp                                                                                                    |                                                                                                    |                                                                                                    | Deluppställning Mysteri                                                                                                    | er 🗸                                                              | Markerat för g                                                                                              |                                                                                                |                                   |
| Tema                                                                                                    |                                                                                                    |                                                                                                    |                                                                                                    |                                                                                                    |                                                                   |                                                                                                    | Noliställ                                                                                      | <u> </u>                          |
| Visar 3 av                                                                                                    | v 3 resultat                                                                                                    |                                                                                                    |                                                                                                    |                                                                                                    |                                                                   |                                                                                                    |                                                                                                |                                   |
|                                                                                                    | Placering                                                                                                    | Klassifi                                                                                                    | . Mat. typ                                                                                                    | Exemplargrupp                                                                                                    | Författare                                                        | Titel                                                                                                    | Exemplarnr                                                                                     | Status                            |
| 52                                                                                                    | Cicero test/Skolbi.                                                                                                    | Hcf                                                                                                    | Bok                                                                                                    | Normalt utlån                                                                                                    | Widmark, Martin,                                                  | Nelly Rapp och hä                                                                                           | 232432432<br>A104185307633                                                                     | Hemma                             |
| se<br>⊒Z                                                                                                    | Cicero test/Skolbi.                                                                                                    | . Hcf                                                                                                    | Bok                                                                                                    | Normalt utlån                                                                                                    | Widmark, Martin,                                                  | Nelly Rapp och hä                                                                                           | A104185307625                                                                                  | Hemma                             |
|                                                                                                    |                                                                                                    |                                                                                                    |                                                                                                    |                                                                                                    |                                                                   |                                                                                                    |                                                                                                |                                   |
| 4                                                                                                    | _                                                                                                    | _                                                                                                    | _                                                                                                    |                                                                                                    | -115                                                              |                                                                                                    |                                                                                                |                                   |
|                                                                                                    |                                                                                                    |                                                                                                    |                                                                                                    |                                                                                                    | Skriv ut och expo                                                 | ortera 🔻 Gallra                                                                                             | Redigera Lägg                                                                                  | till reservation                  |
|                                                                                                    |                                                                                                    |                                                                                                    |                                                                                                    |                                                                                                    |                                                                   |                                                                                                    |                                                                                                |                                   |
| F1                                                                                                    | F2 F3                                                                                                    | F4 F                                                                                                    | 5 F6                                                                                                    | SYSADMIN EXPLORE                                                                                                    | CIRKL                                                             | JLATION                                                                                                    |                                                                                                | SYSTEMATI                         |
| F1<br>Framsida<br>Söknin                                                                                                    | F2 F3<br>CIRKULATION NYFORVARY<br>ng Utlân                                                                                                    | F4 F<br>30KNING LI<br>Återläm                                                                                                    | F5 F6<br>ISTOR ADMIN<br>na Fjärr                                                                                                    | F7     F8       sysadmin     explore       lån     Reservation                                                                                                    | CIRKU                                                             |                                                                                                    | _                                                                                              | SYSTEMATI                         |
| F1<br>FRAMSIDA<br>Söknin                                                                                                    | F2 F3                                                                                                    | F4 F<br>sokning L<br>Återläm                                                                                                    | F5 F6<br>Istor admin<br>na Fjärr                                                                                                    | BAD F7 F8                                                                                                    | CIRKU<br>Låntagare                                                |                                                                                                    | -                                                                                              | Systemati                         |
| F1<br>FRAMSIDA<br>Söknin<br>O Sök di<br>CQL                                                                                           | F2 F3<br>CIRKULATION NYFORVARV 1<br>ng Utlån<br>bliografisk post © S0                                                                                                    | F4 F<br>sockning Li<br>Återläm<br>Sk exemplar                                                                                                    | F5 F6<br>Istor admin<br>na Fjärr                                                                                                    | BYSADMIN EXPLORE                                                                                                    | CIRKU<br>Låntagare                                                |                                                                                                    | œ                                                                                              | SYSTEMATI.                        |
| F1<br>FRAMSIDA<br>Söknin<br>O sök bi<br>CQL<br>Exemplar                                                                               | F2 F3<br>CIRKULATION NYFORVARY 1<br>ng Utlån<br>bliografisk post O St                                                                                                    | F4 F<br>sokkiing L<br>Återläm<br>3k exemplar                                                                                                    | F5 F6<br>ISTOR ADMIN<br>na Fjärr                                                                                                    | SYSADMIN EXPLORE                                                                                                    | CIRKU                                                             | JLATION                                                                                                    | ©<br>×                                                                                         | Systemati                         |
| FRAMSIDA<br>FRAMSIDA<br>Söknin<br>O Sök bi<br>CQL<br>Exemplar<br>Exemplar                                                             | F2 F3<br>CIRKULATION NYFORVARV F<br>Ig Utlån<br>bliografisk post © Sa<br>rnr                                                                                                    | F4 F<br>SCKNING L<br>Återläm<br>Sk exemplar<br>B Redigera<br>Placering                                                                                                    | F5 F6<br>ISTOR ADMIN<br>na Fjärr                                                                                                    | b F7 F8<br>sysadmin explore<br>lån reservation                                                                                                    | CIRKU<br>Låntagare                                                | (0)                                                                                                    | (C)                                                                                            | Systemati.                        |
| FRAMSIDA<br>Söknin<br>O sök bi<br>CQL<br>Exemplar<br>Exemplar<br>Status                                                               | F2 F3<br>CIRKULATION NYFORVARV E<br>ng Utlån<br>bliografisk post © Sö<br>rnr                                                                                                    | F4 F<br>30KNING L<br>Återläm<br>Sk exemplar<br>Placering<br>Filial                                                                                                    | rvalda                                                                                                    | b F7 F8<br>sysadmin explore<br>Iån Reservation ↓                                                                                                    | CIRKU<br>Låntagare (<br>Exemplarin<br>) Exemplarin                | formation                                                                                                   | ©<br>×                                                                                         |                                   |
| F1<br>FRAMSIDA<br>Söknin<br>O Sök bi<br>CQL<br>Exemplar<br>Exemplar<br>Status<br>Flytande                                             | F2 F3<br>CIRKULATION INFORVARY I<br>Ing Uttlån<br>bliografisk post O Se<br>rnr                                                                                                    | F4 F<br>sokkiing L<br>Återläm<br>3k exemplar<br>9k exemplar<br>9k exemplar<br>9k exemplar<br>9k exemplar<br>9k exemplar<br>9k exemplar<br>9k exemplar<br>9k exemplar<br>9k exemplar<br>9k exemplar<br>9k exemplar | F5 F6<br>ISTOR ADMIN<br>na Fjärr<br>valda<br>g<br>g [                                                                                                    | F7     F8       sysADMIN     EXPLORE       Iån     Reservation                                                                                                    | CIRKU<br>Låntagare (<br>Exemplarin<br>) Exemplargr<br>Flytande gr | JLATION<br>(0)<br>formation<br>upp                                                                          | ©<br>×                                                                                         |                                   |
| FRAMSIDA<br>Söknin<br>O sök bi<br>CQL<br>Exemplar<br>Exemplar<br>Status<br>Flytande<br>Tema                                           | F2 F3<br>CIRKULATION INVFORVARY E<br>INVFORVARY E<br>INVFORVARY E | F4 F<br>30KNING L<br>Återläm<br>36k exemplar<br>Placering<br>Filial<br>Avdelnin<br>Uppställr                                                                                                    | rvalda<br>g [<br>ning ]                                                                                                    | A F7 F8<br>SYSADMIN EXPLORE                                                                                                    | CIRKU                                                             | (0)                                                                                                    | ©<br>×                                                                                         |                                   |
| FRAMSIDA<br>Söknin<br>O sök bi<br>CQL<br>Exemplar<br>Exemplar<br>Status<br>Flytande<br>Tema                                           | F2 F3<br>CIRKULATION NYFORVARY E<br>ng Utlån<br>bliografisk post  SC<br>rnr<br>rgr.<br>grupp<br>utlån                                                                                                    | F4 F<br>ackining L<br>Återläm<br>sk exemplar<br>Placering<br>Filial<br>Avdelnin<br>Uppställr<br>Deluppst                                                                                                    | rvalda<br>g<br>liting<br>tällning                                                                                                    | A F7 F8<br>SYSADMIN EXPLORE                                                                                                    | CIRKU                                                             | (0)                                                                                                    | (©<br>×                                                                                        |                                   |
| FRAMSIDA<br>Söknin<br>O sök bi<br>CQL<br>Exemplar<br>Status<br>Flytande<br>Tema<br>Visar 3 av 3                                       | F2 F3<br>CIRKULATION NYFORVARV E<br>ng Utlån<br>bliografisk post  S &<br>rnr<br>rgr.                                                                                                    | F4 F<br>Aterläm<br>k exemplar<br>Redigera<br>Placering<br>Filial<br>Avdelnin<br>Uppställr<br>Deluppst<br>Klassif                                                                                                  | rvalda g (valda g (valda g g (valda g g (valda g g (valda g g (valda g g (valda g g g g g g g g g g g g g g g g g g g | A F7 F8<br>SYSADMIN EXPLORE                                                                                                    | CIRKU                                                             | JLATION (0) formation upp upp frivut etiketter Annu Titel                                                   | C<br>C<br>C<br>C<br>C<br>C<br>C<br>C<br>C<br>C<br>C<br>C<br>C<br>C<br>C<br>C<br>C<br>C<br>C    |                                   |
| FRAMSIDA<br>FRAMSIDA<br>Söknin<br>O Sök bi<br>CQL<br>Exemplar<br>Exemplar<br>Status<br>Flytande<br>Tema<br>Visar 3 av 3               | F2<br>CIRKULATION NYFORVARY<br>Ig Utlån<br>bliografisk post  St<br>rnr<br>rgr.<br>grupp<br>grupp<br>tresultat<br>Placering<br>Cicero test/Skolbi                                                                                                    | F4<br>Aterläm<br>k exemplar<br>Redigera<br>Placering<br>Filial<br>Avdelnin<br>Uppställr<br>Deluppst<br>Klassif<br>Hcf                                                                                             | STOR ADMIN<br>ISTOR ADMIN<br>na Fjärr<br>valda<br>g<br>g<br>ning [<br>tällning [<br>Mat. typ<br>Bok                                                                                                    | EXEMPLARE<br>F7 F8<br>SYSADMIN EXPLORE<br>IÅN Reservation<br>()<br>()<br>Hcf<br>Exemplargrupp<br>Normalt utlån                                                                                                    | CIRKU                                                             | JLATION (0) formation upp upp upp Units Kriv ut etiketter Annu Titel Nelly Rapp och hä                      | C<br>C<br>C<br>C<br>C<br>C<br>C<br>C<br>C<br>C<br>C<br>C<br>C<br>C<br>C<br>C<br>C<br>C<br>C    | Status<br>Hemma                   |
| Fl<br>FRAMSIDA<br>Söknin<br>O sök bi<br>CQL<br>Exemplar<br>Exemplar<br>Status<br>Flytande<br>Tema<br>Visar 3 av 3                     | F2<br>CIRKULATION<br>NYFORVARY<br>BUIOGRAFISK POST<br>FINT<br>GRUPP<br>CICETO TEST/SKOIDI<br>CICETO TEST/SKOIDI                                                                                                    | F 4 F<br>Aterläm<br>sk exemplar<br>Placering<br>Filial<br>Avdelnin<br>Uppställi<br>Deluppst<br>Klassif<br>Hcf                                                                                                    | F 5 F 6<br>ISTOR ADMIN<br>na Fjärr<br>Ivalda<br>g<br>fining [<br>tällning [<br>Mat. typ<br>Bok<br>Bok                                                                                                    | A Constant of the second second secon | CIRKU                                                             | JLATION                                                                                                    | ©<br>×<br>×<br>Ilera Spara<br>Exemplarnr<br>• 232432432<br>• A104185307633                     | Status<br>Hemma                   |
| F1<br>FRAMSIDA<br>Söknin<br>O Sök bi<br>CQL<br>Exemplar<br>Status<br>Flytande<br>Tema<br>Visar 3 av 3<br>Visar 3 av 3<br>Visar 4 av 3 | F2<br>CIRRULATION<br>NYFORVARY<br>Ig<br>Utlån<br>bliografisk post © So<br>rnr<br>rgr.<br>grupp<br>tresultat<br>Placering<br>Cicero test/Skolbi<br>Cicero test/Skolbi                                                                                                    | F 4 F<br>sokwing L<br>Aterläm<br>sok exemplar<br>Placering<br>Filial<br>Avdelnin<br>Uppställr<br>Deluppst<br>Klassif<br>Hcf<br>Hcf                                                                                | F 5 F 6<br>ISTOR ADMIN<br>na Fjärr<br>valda<br>g<br>g<br>ning [<br>tallning [<br>Mat. typ<br>Bok<br>Bok                                                                                                    | A F7 F8<br>SYSADMIN EXPLORE<br>Iån Reservation<br>Hof C<br>Exemplargrupp<br>Normalt utlån<br>Normalt utlån                                                                                                    | CIRKU                                                             | JLATION                                                                                                    | ©<br>×                                                                                         | Status<br>Hemma<br>Hemma<br>Hemma |
| FRAMSIDA<br>Söknin<br>O Sök bi<br>CQL<br>Exemplar<br>Exemplar<br>Status<br>Flytande<br>Tema<br>Visar 3 av 3                           | F2<br>CIRKULATION NYFORVARY 6<br>IN TYFORVARY 6<br>IN TYFORVARY 6<br>IN                                   | F4<br>Aterlam<br>Aterlam<br>k exemplar<br>Placering<br>Filial<br>Avdelnin<br>Uppstallr<br>Deluppst<br>Klassif<br>Hcf<br>Hcf<br>Hcf                                                                                | F 5 F 6<br>ISTOR ADMIN<br>na Fjärr<br>valda<br>g [<br>ning [<br>tällning [<br>Mat. typ<br>Bok<br>Bok<br>Bok                                                                                                    | A Constant and the second second seco | CIRKU                                                             | (0)<br>formation<br>upp<br>upp<br>triv ut etiketter Annu<br>Titel<br>Nelly Rapp och hä<br>Nelly Rapp och hä | ©<br>×<br>×<br>Illera Spara<br>Exemplarnr<br>• 232432432<br>• A104185307633<br>• A104185307625 | Status<br>Hemma<br>Hemma          |

### 14 Gallra exemplar eller ange status Försvunnet

#### 14.1 Gallra ett exemplar

Ett exemplar som är föråldrat eller skadat ska gallras i systemet. När ett exemplar gallras så försvinner det från bibliotekets bestånd. Det ligger dock kvar i systemet, i sin exemplargrupp och på sin placering, men visas inte i träfflistor med mindre än att man aktivt söker med Status "Gallrat". Detta möjliggör att man i efterhand kan ta fram statistik på gallrade exemplar.

Om du försöker låna ut ett gallrat exemplar visas en varning, men du har möjlighet att "tvinga" igenom utlånet, så att exemplaret återgår till normal cirkulation.

Gör så här för att gallra ett exemplar:

- 1. Gå till F2->Sökning.
- 2. Markera "Sök exemplar".
- 3. Fyll i sökkriterier i formuläret och klicka på "Sök". I tabellen som visas nedanför finns sökresultatet.
- 4. Välj ett eller flera exemplar genom att markera kryssrutorna till vänster. Klicka sedan på knappen "Gallra" längst ned till höger.
- 5. En varnings-dialogruta visas och du får frågan om du är säker på att du vill gallra exemplaret.
- 6. Klicka på "Ja".
- 7. Exemplarets status ändras till "Gallrat".

Med jämna mellanrum är det bra att se över beståndet och gallra bland bibliotekets exemplar. I Cicero kan du söka fram exemplar som inte lånats ut på ett visst antal år, vilket kan ligga till grund för gallring. Komplettera gärna med att även sätta ett anskaffningsintervall. På så sätt får du inte träffar på de allra nyaste böckerna som ännu inte hunnit lånas ut.

Bilden nedan visar ett par exemplar som har placering Skolbiblioteket/skönlitteratur samt har anskaffats mellan mars 2019 och mars 2020, som inte har lånats ut sedan mars 2019.

Kontrollera gärna om exemplaren står på hyllan. Kanske är något exemplar försvunnet och då kan man också ge exemplaret status Försvunnet. Exemplaren på listan kan fungera som ett underlag inför gallring.

| F1 F2 F3 F4 F5           | 5 F6 F7 F                 | -8 CI                             | RKULATION                              |            |            | SVSTEMATL. |
|--------------------------|---------------------------|-----------------------------------|----------------------------------------|------------|------------|------------|
| Sökning Utlån Återlämna  | Fjärrlån Reservati        | ion Låntagare                     | (0)                                    |            |            |            |
| O Sök bibliografisk post |                           |                                   |                                        |            |            |            |
| Exemplarnr               | ) Filial                  | Cicero test 👻                     | Anskaffning från                       | 31-03-2019 |            |            |
| Status                   | Avdelning<br>Uppställning | Skölbiblioteket<br>Skönlitteratur | Anskaffning till     Inte utlånat från | 31-03-2020 |            |            |
| Flytande grupp           | Deluppställning           |                                   | ▼ Markerat för g                       |            | <b>•</b>   |            |
|                          |                           |                                   |                                        | NOI        |            |            |
| Visar 2 av 2 resultat    | Nat. typ Exemplargrupp    | Författare                        | Titel                                  |            | Exemplarnr | Status     |
| Cicero test/Skolbi Hcg B | ok Normalt utlån          | Rowling, Joanne K.                | Harry Potter och den flammand          | le bägaren | 878643746  | Hemma      |
| Cicero test/Skolbi Hcf B | ok Normalt utlån          | Lindgren, Astrid                  | Pippi Långstrump i Söderhavet          |            | 767964257  |            |

### 14.2 Ändra exemplarets status till "Försvunnet"

Om du förväntar dig att ett exemplar som saknas kommer att dyka upp igen, kan du välja att markera det som försvunnet. Detta gör du från exemplarets detaljvy. Välj status "Försvunnet". Om exemplaret dras på återlämning så kommer det automatiskt få status "Hemma" igen.

| F1 F2 F3                     | Pippi Långstrump i Söderhavet<br>Författare Lindgren, Astrid Cicero-ID <u>CIC-2227009</u> Typ Standard Exemplartyp Bok |                           |                 |                   |  |  |  |  |  |  |
|------------------------------|----------------------------------------------------------------------------------------------------|---------------------------|-----------------|-------------------|--|--|--|--|--|--|
| Oškojag Lulás                | Exemplar Histo                                                                                                    | rik                       |                 |                   |  |  |  |  |  |  |
|                              | Exemplarinformation                                                                                                    |                           |                 |                   |  |  |  |  |  |  |
| 🔿 Sök bibliografisk post 🛛 🔘 | Exemplarnr                                                                                                    | 4185307498 🔟 Hämta nummer | Filial          | Cicero test 🔹     |  |  |  |  |  |  |
| pippi                        | Exemplargrupp                                                                                                    | Normalt utlån 🗸 🗸         | Avdelning       | Skolbiblioteket 🗸 |  |  |  |  |  |  |
| Exemplarnr                   | Flytande grupp                                                                                                    | <b></b>                   | Uppställning    | Skönlitteratur 🔻  |  |  |  |  |  |  |
| Exemplargr.                  | Status                                                                                                    | Försvunnet                | Deluppställning | <b></b>           |  |  |  |  |  |  |
| Status                       | Bifogade exemplar                                                                                                    | Försvunnet<br>Hemma       |                 |                   |  |  |  |  |  |  |
| Flytande grupp               | Ersättning inkl. moms                                                                                                  |                           | Tema            | <b>↓</b>          |  |  |  |  |  |  |

#### 14.3 Gallra en mängd exemplar i ett svep

Du kan gallra en mängd exemplar, alla exemplar i en placering eller alla exemplar i en exemplargrupp.

- 1. I F2 -> Sökning -> Sök exemplar, sök fram exemplaren som ska gallras, t ex under en viss deluppställning.
- 2. Markera alla exemplar genom att bocka i rutan högst upp till vänster i träfflistan.
- 3. Klicka Gallra
- 4. En varnings-dialogruta visas och du får frågan om du är säker på att du vill gallra exemplaret.
- 5. Klicka på "Ja".

6. Exemplarens status ändras nu till "Gallrat".

Bilden nedan visar gallring av alla exemplar som finns under delställningen Spänning.

| F1         | F2 F3                  | F4 F        | 75 F(    | 5 F7            | F8        | CIRKU              | ILATION                     |                 | L.<br>BYSTEMATI       |
|------------|------------------------|-------------|----------|-----------------|-----------|--------------------|-----------------------------|-----------------|-----------------------|
| Sõkr       | ning Utlån             | Återläm     | na Fji   | irrlån Rese     | rvation   | Lântagare Bibliote | sket kommer 🛛 🐣             |                 |                       |
| O sok      | bibliografisk post 🔘 S | ök exemplar |          |                 |           |                    |                             |                 |                       |
| CQL        |                        |             |          |                 |           |                    |                             | C               | 99                    |
| Exempl     | lamr                   | j.          |          | Filial          | Cicero te | est 🔻 🕁            | Anskaffning från            | dd-MM-yyyy      | =                     |
| Exempl     | largr.                 |             | -        | Avdelning       |           | Galta ex           | emplar                      | Concerne and    |                       |
| Status     |                        |             | -        | Uppställning    |           | År du              | siker of att du vill gallra | dassa arampiar? |                       |
| Flytand    | Je grupp               |             | -        | Deluppställning | Spännin   | g                  | saker pa att ou viii gaina  | dessa exemplant |                       |
| Tema       |                        |             | •        | Markerat för g  |           |                    | 1                           | Ja Ne           | à.                    |
| Visar 2 av | v 2 resultat           |             |          |                 |           |                    |                             |                 |                       |
| Ø          | Placering              | Klassif     | Mat. typ | Exemp           | plargrupp | Författare         | Titel                       | Exemplarnr      | Status                |
| Ø          | Cicero test/Skolbi     | Hcf(yb)     | Bok      | Norma           | lt utlån  | Kuhlmann, Torben,  | Edison : musen oc           | LL-2300004795   |                       |
| Ω.         | Cicero test/Skolbi     | Hcedb.01    | Bok      | Norma           | lt utlån  | Horst, Jørn Lier,  | Rökridå /                   | LL-2300049799   | Hemma                 |
|            |                        |             |          |                 |           |                    |                             |                 |                       |
|            |                        |             |          |                 |           | Skriv ut o         | och exportera 👻 🛛 G         | allra Redigera  | Lägg till reservation |

## **15 Placeringar**

### 15.1 Skapa en placering

Exemplarets placering (avdelning, uppställning och delsuppställning) visar var exemplaret är placerat i biblioteket.

Skapa en placering så här:

1. Gå till F6->Placeringar.

| F1 F2 F                 | B F4 F5 F              | 6 F7 A                  | ADMIN                     | ADMIN |
|-------------------------|------------------------|-------------------------|---------------------------|-------|
| Klientkonfiguration Lån | tagare Materialgrupper | Placeringar Teman       | Rutter Kassationsregler   |       |
| Alla                    | 🔿 Avdelningar          | O Uppställningar        | O Deluppställningar       |       |
| Nr                      | Förkortning            | Namn                    | Тур                       |       |
| 617                     | DEP                    | Depot                   | Avdelning                 |       |
| 618                     | KLS                    | Klass                   | Avdelning                 |       |
| 619                     | LRB                    | Lärarebibliotek         | Avdelning                 |       |
| 620                     | TSK                    | Skolböcker              | Avdelning                 |       |
|                         |                        |                         |                           |       |
| 621                     | UDL                    | Utlån                   | Avdelning                 |       |
| 621<br>622              | UDL<br>FAG             | Utlån<br>Facklitteratur | Avdelning<br>Uppställning |       |

2. Välj "Skapa ny placering"

| F1 F2                    | F3           | F Placering           |                        |  |
|--------------------------|--------------|-----------------------|------------------------|--|
| FRAMSIDA CIRKULATION     | NYFÖRVÄRV BC |                       |                        |  |
| Klientkonfiguration      | Låntagare    | Placeringsinformation | <b>_</b>               |  |
|                          |              | Förkortning           |                        |  |
|                          |              | Namn                  |                        |  |
| <ul> <li>Alla</li> </ul> | O A          | Тур                   | Deluppställning 🔻      |  |
|                          |              |                       |                        |  |
| Nr                       | Förk         |                       |                        |  |
| 617                      | DEP          |                       |                        |  |
| 618                      | KLS          |                       |                        |  |
| 619                      | LRB          |                       | Radera Annullera Spara |  |
| 620                      | TSK          |                       |                        |  |

- 3. Fyll i "Förkortning", "Namn" och "Typ".
- 4. Klicka på "Spara" och placeringen kommer nu att visas i listan (F6->Placeringar)

Observera att den nya placeringen inte syns omedelbart i strukturen, inte förrän den har använts en gång till ett exemplar. Använd därför drop-down för att välja den nya uppställningen första gången efter den har skapats.

Drop down:

| Status                | Exemplarinformation   |                           | Placering       |                                 |
|-----------------------|-----------------------|---------------------------|-----------------|---------------------------------|
| Visar 1 av 1 resultat | Skapa flera           | D                         | Filial          | Cicero test 🔹 🕁                 |
| Författare            | Exemplarnr            | Exemplarin 🔘 Hämta nummer | Avdelning       | Skolbiblioteket                 |
| 🗆 Kilborn, Wiggo      | Exemplargrupp         |                           | Uppstallning    | Läromedel 💌                     |
|                       | Flytande grupp        | <b></b>                   | Deluppställning |                                 |
|                       | Status                | Hemma                     |                 | Pioprafier                      |
|                       | Bifogade exemplar     | 0                         | Tema            | Biologi                         |
|                       | Ersattning inkl. moms |                           |                 | Brott                           |
|                       | Meddelande            |                           |                 | Demokrati<br>Engelska<br>Fakta  |
|                       | Markerat för gallring |                           |                 | Fantasy                         |
|                       | Antal utlån totalt    |                           |                 | Franska                         |
|                       | Anskaffningsdatum     | 04-08-2021                | _ \$k           | iv ut etiketter Annullera Skapa |

### Struktur:

| Exemplarinformation   |                           | Placering       |                                    |   |
|-----------------------|---------------------------|-----------------|------------------------------------|---|
| Skapa flera           |                           | Filial          | Cicero test 🔹 🗸                    | ) |
| Exemplarnr            | Exemplarnr 🔟 Hämta nummer | Avdelning       |                                    |   |
| Exemplargrupp         | •                         | Uppställning    |                                    |   |
| Flytande grupp        | •                         | Deluppställning |                                    |   |
| Status                | Hemma 🗸                   | Tema            |                                    |   |
| Bifogade exemplar     | 0                         | Tema            |                                    |   |
| Ersättning inkl. moms |                           |                 |                                    |   |
| Meddelande            |                           |                 |                                    |   |
|                       |                           |                 |                                    |   |
| Markerat för gallring |                           |                 |                                    |   |
| Antal utlån totalt    | 0                         |                 |                                    |   |
| Anskaffningsdatum     | 04-08-2021                | C               | Skriv ut etiketter Annullera Skapa |   |

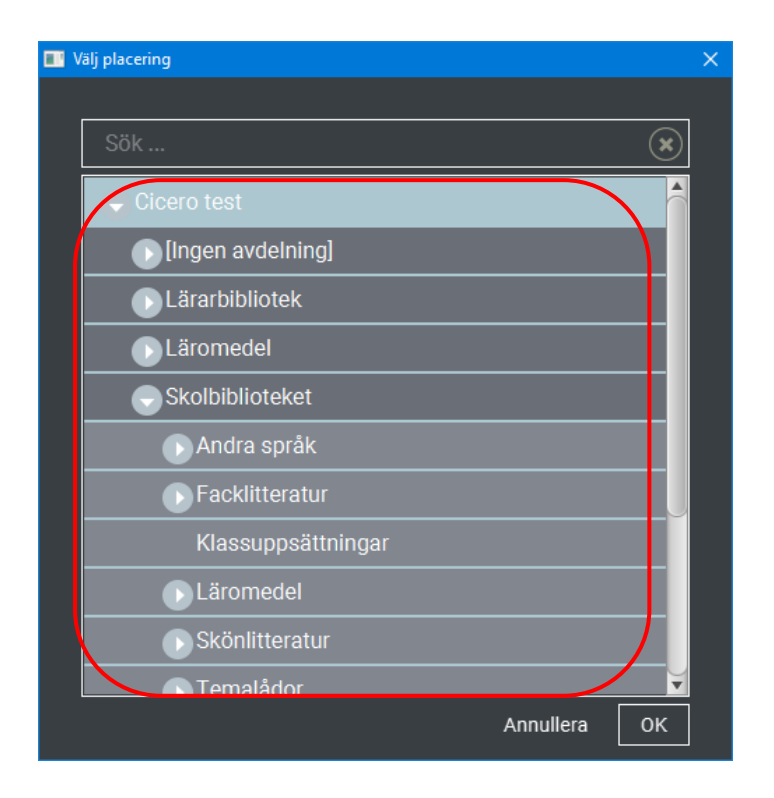

### 15.2 Radera en placering

Det kan finnas placeringar som inte längre används, de går att ta bort. Till placeringen är dock ofta ett antal aktiva, eller gallrade, exemplar knutna. Innan placeringen kan raderas behöver du flytta de knutna exemplaren till en annan placering.

Du som arbetar på ett skolbibliotek som är en filial kan enbart radera placeringar som endast används på ditt bibliotek. Du kan alltså inte radera en placering som också används av en eller flera andra filialer, se även slutet av detta avsnitt.

Radera en placering så här:

- 1. F6-> Placeringar.
- 2. Dubbelklicka på den placering som ska tas bort. På bilden nedan önskar vi ta bort deluppställningen "Mysterier"

| F1 F2 F3                | B F4 F5 F              | 6 F7 F8           | ADMIN                  |
|-------------------------|------------------------|-------------------|------------------------|
| Klientkonfiguration Lån | tagare Exemplargrupper | Placeringar Teman | Rutter Gallringsregler |
| Alla                    | 🔿 Avdelningar          | O Uppställningar  | O Deluppställningar    |
| Nr                      | Förkortning            | Namn              | Тур                    |
| 146437                  | Hästar                 | Hästar            | Deluppställning        |
| 146434                  | Kemi                   | Kemi              | Deluppställning        |
| 146440                  | Lätt1                  | Lätt1             | Deluppställning        |
| 146441                  | Lätt2                  | Lätt2             | Deluppställning        |
| 147051                  | Långfilm               | Långfilmer        | Deluppställning        |
| 146435                  | Matte                  | Matematik         | Deluppställning        |
| 147022                  | Mys                    | Mysterier         | Deluppställning        |
| 147283                  | Qca                    | Mat och dryck     | Deluppställning        |

3. Klicka på Radera.

| Cicero Library Management System |                       | - 0                    | × |
|----------------------------------|-----------------------|------------------------|---|
| F1 F2 F3                         | 🕈 Placering           | - Mysterier            | € |
| FRAMSIDA CIRKULATION NYFÖRVÄRV   | Placeringsinformation |                        |   |
| Klientkonfiguration Låntagare    | Förkortning           | n - Mys<br>Mys         |   |
|                                  | Namn                  | Mysterier              |   |
| O Alla C                         | Тур                   |                        |   |
| Nr Fč                            | Revisionsinformation  |                        |   |
|                                  | Skapat                | 15-07-2020 08:33       |   |
| 146432 Da                        | Redigerad             | 15-07-2020 08:33       |   |
| 146430 En                        |                       | Radera Annullera Spara |   |
| 147019 Fa                        |                       |                        |   |
| 146436 Fa                        |                       |                        |   |
| 146431 Fr                        |                       |                        |   |
| 146422                           |                       |                        |   |

Om det inte finns exemplar knutna till placeringen så raderas den.

Om placeringen används, det finns exemplar knutna till den, så visas ett meddelande:

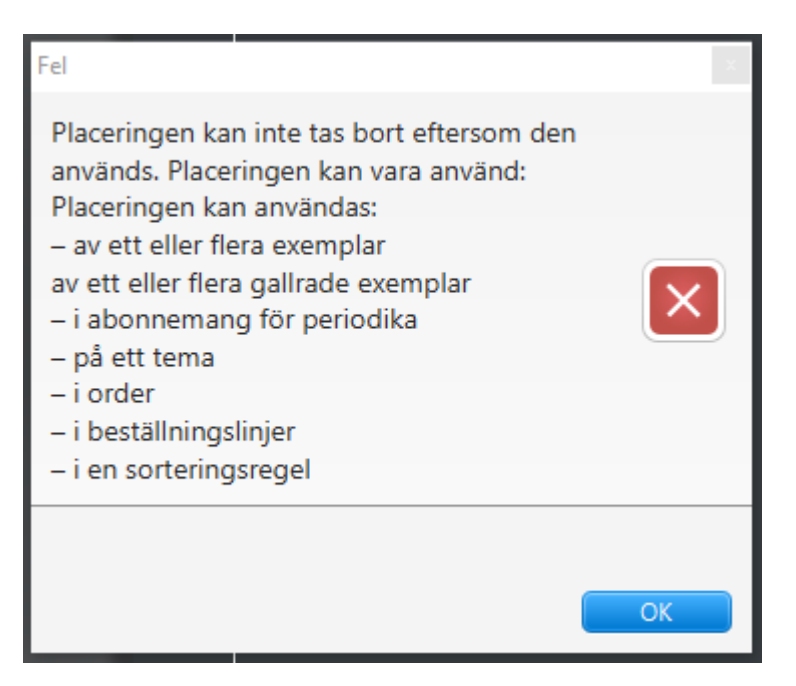

För att ta bort placeringen behöver du först hantera aktiva och eventullt även gallrade exemplar, som ligger knutna till placeringen. Exemplaren kan flyttas till en annan placering, eller så kan man nollställa värdet för placeringen.

Gör så här:

- 1. Gå till F2->Sökning, markera "Sök exemplar".
- 2. Sök fram de exemplar som du önskar flytta, eller som du vill nollställa värdet för.

| F1           | F2 F3                  | F4 F       | -5 F     | 6 F7         | F8           | CIRKL             | JLATION           |                 | L               |
|--------------|------------------------|------------|----------|--------------|--------------|-------------------|-------------------|-----------------|-----------------|
| FRAMSIDA     | CIRKULATION NYFORVARY  | BOKNING LI | STOR ADN | AIN SYSADMI  | N EXPLORE    |                   |                   |                 | SYSTEMATI       |
| Söknin       | g Utlån                | Återlämna  | a Fjär   | rlån Re      | servation Lå | intagare 🛛 🔶 ((   |                   |                 |                 |
| ○ Sök bib    | oliografisk post 💿 Söl | < exemplar |          |              |              |                   |                   |                 |                 |
|              |                        |            |          |              |              |                   |                   |                 |                 |
| CQL          |                        |            |          |              |              |                   |                   | <u> </u>        | <u>@</u> (*)    |
| Exemplar     | mr                     | (          |          | Filial       | Cicero te    | st 🔻 🔶            | Anskaffning från  | dd-MM-yyyy      |                 |
| Exemplar     | ·gr.                   |            | •        | Avdelning    |              | ▼                 | Anskaffning till  | dd-MM-yyyy      |                 |
| Status       |                        |            | -        | Uppställning |              | -                 | Inte utlånat från | dd-MM-yyyy      |                 |
| Flytande     | grupp                  |            | -        | Deluppställn | ing Mysterie |                   | Markerat för g    |                 | -               |
| Tema         |                        |            | •        |              |              |                   |                   | Nollställ       | Q               |
| Visar 3 av 3 | resultat               |            |          |              |              |                   |                   |                 |                 |
|              | Placering              | Klassifi   | Mat. typ | Đ            | emplargrupp  | Författare        | Titel             | Exemplarnr      | Status          |
| V            | Cicero test/Skolbi     | Hcf        | Bok      | No           | ormalt utlån | Widmark, Martin,  | Nelly Rapp och hä | 232432432       | Hemma           |
| Z            | Cicero test/Skolbi     | Hcf        | Bok      | No           | ormalt utlån | Widmark, Martin,  | Nelly Rapp och hä | A104185307633   | Hemma           |
| Z            | Cicero test/Skolbi     | Hcf        | Bok      | No           | ormalt utlån | Widmark, Martin,  | Nelly Rapp och hä | A104185307625   | Hemma           |
|              |                        |            |          |              |              |                   |                   |                 |                 |
|              |                        |            |          |              |              |                   |                   |                 | ))))            |
|              |                        |            |          |              |              | Skriv ut och expo | rtera 🔻 Gallra    | Redigera Lägg t | ill reservation |

- 3. Markera alla exemplar genom att sätta en bock i rutan uppe till vänster.
- 4. Klicka på Redigera, längst ner på sidan.
- 5. Nu öppnas en dialogruta där du kan välja ny placering. Placeringar som inte ska ändras lämnas tomma och behåller sitt nuvarande innehåll. Om du vill radera en placering helt väljer du "Återställ värde", som ligger högst upp i listrutan.

| Redigera valda  |                 |                     | ×                   |
|-----------------|-----------------|---------------------|---------------------|
| Placering       |                 | Exemplarinformation |                     |
| Filial          | <b></b>         | Exemplargrupp       | -                   |
| Avdelning       | <b></b>         | Flytande grupp      | <b></b>             |
| Uppställning    | <b></b>         | Tema                | <b></b>             |
| Deluppställning |                 |                     | ter Annullera Spara |
|                 | Nollställ värde | â                   |                     |
|                 |                 |                     |                     |
|                 | Biografier      |                     |                     |
|                 | Biologi         | $\cup$              |                     |
|                 | Brott           |                     |                     |
|                 | Danska          |                     |                     |
|                 | Demokrati       |                     |                     |
|                 | Engelska        |                     |                     |
|                 | Fakta           |                     |                     |
|                 | Fantasy         | •                   |                     |

### 6. Spara

Nu kan du gå tillbaka till F6 -> Placeringar och för att radera placeringen enligt ovan.

Om meddelanderutan återigen dyker upp så beror det antagligen på att placeringen även innehåller gallrade böcker. Gör då om samma sökning som ovan, men lägg till Status -> Gallrat. I Redigera nollställer du värdet för uppställningen.

Om du arbetar på en skola som är en filial, så behöver du först kontrollera om placeringen används av en annan filial. Det kan ju vara så att en eller flera andra filialer använder placeringen och då kan du inte ta bort den.

För att säkerställa att inte andra filialer använder placeringen, ta bort den förvalda filialen från sökningen. Bilden nedan visar att placeringen används vid ett par filialer.

| F1           | F2 F3 F4 F5 F6                                      | F7 F     | 8<br><sup>ore</sup> | CIRKU         | LATION            |                     |                       |
|--------------|-----------------------------------------------------|----------|---------------------|---------------|-------------------|---------------------|-----------------------|
| Söknir       | ng Utlån Återlämna Fjärrlån                         | Reservat | tion Lå             | ntagare 🔶     | (0)               |                     |                       |
| 🔵 Sök bi     | ibliografisk post 💿 Sök exemplar                    |          |                     |               |                   |                     |                       |
| CQL          |                                                     |          |                     |               |                   | © (                 | <u>a</u>              |
| Exempla      | rnr 🕅 Filial                                        |          |                     | <b>-</b>      | Anskaffning frå   |                     |                       |
| Fxempla      |                                                     | Inina I  |                     |               | Anskaffning till  |                     |                       |
| Statue       |                                                     | tällning |                     |               | Inte utlånat frår |                     |                       |
| Clatus       |                                                     |          | A                   |               |                   | GG-WIWF-yyyy        |                       |
| Flytande     | grupp Velup                                         |          | Mysterier           |               | Markerat for g    |                     |                       |
| Tema         | <b></b>                                             |          |                     |               |                   | Nollställ           | Q                     |
| Visar 5 av 5 | 5 resultat                                          |          |                     |               |                   |                     |                       |
|              | Placering                                           | Klassif  | Mat. typ            | Exemplargrupp | Författare        | Titel               | Exemplarnr            |
|              | Cicero test/Skolbiblioteket/Skönlitteratur/Mysterie | er Hcf   | Bok                 | Normalt utlån | Widmark, Martin,  | Nelly Rapp och häxo | 232432432             |
|              | Cicero test/Skolbiblioteket/Skönlitteratur/Mysterie | er Hcf   | Bok                 | Normalt utlån | Widmark, Martin,  | Nelly Rapp och häxo | A104185307633         |
|              | Cicero test/Skolbiblioteket/Skönlitteratur/Mysterie | er Hcf   | Bok                 | Normalt utlån | Widmark, Martin,  | Nelly Rapp och häxo | A104185307625         |
|              | Skolcentralen/Läromedel/Skönlitteratur/Mysterier    | Hcf      |                     |               | Widmark, Martin,  | Nelly Rapp och häxo | A1000128496A          |
|              | Skolcentralen/Läromedel/Skönlitteratur/Mysterier    | Hcf      | Bok                 | Bokning       | Widmark, Martin,  | Nelly Rapp och häxo | A1000128497A          |
|              |                                                     |          |                     |               |                   |                     |                       |
|              |                                                     |          |                     |               |                   |                     |                       |
|              |                                                     |          |                     |               |                   |                     |                       |
|              |                                                     |          |                     |               |                   |                     |                       |
|              |                                                     |          |                     |               |                   |                     |                       |
| 4            |                                                     |          |                     |               |                   |                     | ))                    |
|              |                                                     |          |                     | Skriv ut c    | och exportera 🔻   | Gallra Redigera     | Lägg till reservation |

## 16 Ladda upp/redigera en omslagsbild till en katalogpost

För att lägga till en ny eller ersätta en befintlig omslagsbild går det att ladda upp en bild till en bibliografisk post. Observera att om en befintlig bild ersätts, så går det inte att återställa denna. Tänk på att omslagsbilder kan vara upphovsrättsligt skyddade, så att det inte är tillåtet att ladda upp bilden. Kolla alltid detta innan du laddar upp en bild!

- 7. Gå till F3->Katalogisering och sök fram posten
- 8. Öppna posten.
- 9. Klicka på fliken "Bild".
- 10. Klicka på ᠥ överst till höger om bilden.

| F1             | F2 F3              | မြာ Tron på förändrir                                              | ng                                             |          | $\bigcirc$ |
|----------------|--------------------|--------------------------------------------------------------------|------------------------------------------------|----------|------------|
| ∧ FRAMSIDA CIR | KULATION NYFÖRVÄRV | Bibliografisk post Bild                                            |                                                |          |            |
| Sökning        | Materialval        | Här kan du ladda upp en bild t<br>att du har rätt att använda bild | ill en bibliografisk post. Kontrollera<br>Ien. |          |            |
| 🔘 Sök biblid   | ografisk post      |                                                                    |                                                | $\oplus$ |            |
| obama          |                    |                                                                    |                                                |          |            |
| Titel          |                    |                                                                    |                                                | ×        |            |
| Klassifikatio  | on                 |                                                                    |                                                |          |            |
| Språk          |                    | 1                                                                  |                                                |          |            |
| Placering      |                    |                                                                    |                                                |          |            |
| Status         |                    |                                                                    |                                                |          |            |

11. Välj en bildfil från datorn, så sparas bilden som omslagsbild till posten.

### 16.1 Ta bort en bild från en bibliografisk post

Det går att ta bort en bild från en bibliografisk post. Observera att det inte går att ta bort bilder som du inte har lagt upp själv.

- 1. I F3->Katalogisering söker du på den post som du vill ta bort bilden från.
- 2. Öppna posten.
- 3. Klicka på fliken "Bild".

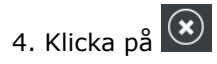

5. Klicka på "Ja".

### 17 Låntagare

### 17.1 Söka låntagare

Du kan söka efter låntagare genom att gå in på  $F2 \rightarrow L$ åntagare.

| F1 F2                                              | -3 F4 F5 F6 F7                                                                                         | CIRKULATION                              | ADMIN           |
|----------------------------------------------------|----------------------------------------------------------------------------------------------------|------------------------------------------|-----------------|
| Sökning U<br>Nummer  <br>Namn<br>Adress<br>Telefon | tlån Återlämna Låntagare ↔ (0)<br>Filialtillhörighet<br>Inte aktiv sedan dd-MM-yyy<br>Blockeringsorsak | E-post     Låntagargrupper     Nollställ | Skapa låntagare |

1. I sökrutan "Nummer" kan du skanna eller skriva in låntagarnummer.

- 2. Du kan söka på låntagarens namn eller del av namnet med \* efteråt. T.ex. louis\* (Louise, Louisa).
- 3. Du kan också söka på låntagargruppen, t.ex. elevens klass. Klicka på den runda knappen till höger om låntagargrupper. Se även avsnittet "Skriva ut listor med elevstreckkoder".
- 4. De låntagare som har sökts fram visas i en lista.

| F1 F2 F3 F4 F5 F6 F7 CIRKULATION |                       |                |                |                   |                    |                 |
|----------------------------------|-----------------------|----------------|----------------|-------------------|--------------------|-----------------|
| Sökning Utlån d                  | Återlämna Låntagare ' | (0)            |                |                   |                    |                 |
| Nummer                           | 🕲 Filialtillhörighet  | -              |                |                   |                    | Skapa låntagare |
| Namn maria                       | Inte aktiv sedan      | id-MM-yyyy 🏢   | Låntagargruppe | r                 |                    |                 |
| Adress                           | <br>Blockeringsorsak  |                |                |                   |                    |                 |
| Telefon                          |                       |                |                |                   | liställ            |                 |
| Visar 3 av 3 resultat            |                       |                |                |                   |                    |                 |
| 🗆 Låntagarnummer Namn            | Adress                | Postnummer och | Telefon        | E-post            | Filialtillhörighet | Låntagargrupper |
| C04122017221 Maria Esk           | ildsen                |                | 20978723       | fbs.dev.loaner1@s | tsk1               | 6A              |
| 🗌 C04122017312 Maria Kjæ         | ergård                |                | 20978723       | fbs.dev.loaner1@s | tsk1               | 5A              |
| C04122017332 Maria Vin           | ther                  |                | 20978723       | fbs.dev.loaner1@s | tsk1               |                 |
|                                  |                       |                |                |                   |                    |                 |

- 5. Du kan se ytterligare information om en låntagare genom att dubbelklicka på låntagaren i tabellen, varefter en detaljvy med låntagarens uppgifter visas.
- 6. Du kan också redigera låntagarens uppgifter i detaljvyn.

### 17.2 Se låntagarens lånade exemplar och skriv ut låntagarstatus

I låntagarens detaljvy, F2 -> Låntagare -> Utlån, finns funktioner för att ge låntagaren besked om aktiva lån, du kan även skriva ut låntagarstatus. Låntagarstatus kan skrivas ut, eller sparas som PDF.

| AMSEL SHALLINGS 14                              | 1 <sup>0</sup> 00MARV | intagare (             | (Person) Utlå                  | n (4) Reservationer (0) | ) Mellanhavande (0,00    | Meddelanden (0) |              |            |       |
|-------------------------------------------------|-----------------------|------------------------|--------------------------------|-------------------------|--------------------------|-----------------|--------------|------------|-------|
| Sökning                                         | Utlån                 |                        | Exemplarnr                     | Författare              | Titel                    | Mat. typ        | Utlåningsdat | Återlämni  | Statu |
|                                                 |                       |                        | LL-2300389794                  | Axberger, Hans-Gunnar,  | Statsministermordet /    | Bok             | 10-06-2022   | 10-07-2022 |       |
| immer 🖸                                         | 0036260               |                        | LL-2300390792                  | Goulson, Dave           | Tyst jord : insekterna   | Bok             | 01-08-2022   | 31-08-2022 |       |
|                                                 |                       |                        | LL-2300388798                  | Eriksson, Johan,        | I rättvisans tjänst : be | Bok             | 01-08-2022   | 31-08-2022 |       |
|                                                 |                       | $\odot$                | LL-3300179796                  | Hultén, Richard,        | Prima svenska 1 /        | Bok             | 01-08-2022   | 09-06-2023 |       |
| 1 av 1 resultat<br>Låntagarnummer<br>C003626067 | Narr<br>Madj          | Lånlagari<br>Låntagari | status (A4)<br>status (kvitto) |                         |                          |                 |              |            |       |

# Lånerstatus for Madjid Khalil (C003626067) 01/08-2022 kl.08:31

Udlån (3)

|   | Materialenr. Forfatter  |                            | Titel                                                            | Mat.<br>type | Udlånsdato | Afleveringsfrist | Status |
|---|-------------------------|----------------------------|------------------------------------------------------------------|--------------|------------|------------------|--------|
| Γ | 389                     | Axberger, Hans-<br>Gunnar, | Statsministermordet /                                            | Bok          | 10/06-2022 | 10/07-2022       |        |
|   | 390                     | Goulson, Dave              | Tyst jord : insekternas framtid är också<br>vår /                | Bok          | 01/08-2022 | 31/08-2022       |        |
|   | 388 Eriksson, Johan, so |                            | l rättvisans tjänst : berättelser från mitt liv<br>som advokat / | Bok          | 01/08-2022 | 31/08-2022       |        |

### 17.3 Göra förnyelse/omlån eller skjuta fram återlämningsdatum

I låntagarens detaljvy, F2 -> Låntagare -> Utlån, kan du även hjälpa låntagaren att låna om. Markera det eller de exemplar som ska lånas om, ska alla exemplar lånas om behöver inget markeras. Klicka Förnya valda eller Förnya alla.

I exemplet nedan har de två översta exemplaren, som är försenade, markerats. Utropstecknet till höger om Återlämningsdatum signalerar att exemplaret är försenat. Klicka Förnya valda för omlån av de två exemplaren.

| F1 F2 F3                       | F1 F2 F3 <sup>4</sup> Greta Dahl [9a] |                  |                        |                        |                    |                    |                    | Ð       |
|--------------------------------|---------------------------------------|------------------|------------------------|------------------------|--------------------|--------------------|--------------------|---------|
| FRAMSIDA DIRKULATION NYFORVÄRV | Låntagare                             | (Person) Utlå    | n (4) Reservationer (0 | ) Mellanhavande (0,00  | Meddelanden (0)    | ]                  |                    |         |
| Sökning Utlån                  |                                       | Exemplarnr       | Författare             | Titel                  | Mat. typ           | Utlåningsdat       | Återlämni          | Status  |
|                                |                                       | 4185307552       | Olczak, Martin         | Megakillen : den stor  | Bok                | 12-08-2020         | 11-09-2020         |         |
| Nummer C0022076-               | Θ                                     | 987456           |                        | Kemi : för grundskola  | Bok                | 18-11-2020         | 28-06-2021         |         |
| Namo                           |                                       | LL-3300098796    | Cusk, Rachel,          | Andra stället /        | Bok                | 01-08-2022         | 31-08-2022         |         |
|                                |                                       | LL-2300390792    | Goulson, Dave          | Tyst jord : insekterna | Bok                | 01-08-2022         | 31-08-2022         |         |
| Adress                         |                                       |                  |                        |                        |                    |                    |                    |         |
| Telefon                        |                                       |                  |                        |                        |                    |                    |                    |         |
| Visar 1 av 1 resultat          |                                       |                  |                        |                        |                    |                    |                    |         |
| 🗆 Låntagarnummer Nan           |                                       |                  |                        |                        |                    |                    |                    |         |
| C002207640 Greta               |                                       |                  |                        |                        |                    |                    |                    |         |
|                                |                                       |                  |                        |                        |                    |                    |                    |         |
| ×                              | Skriv ut                              | låntagarstatus 🔻 | Mer 🔻                  |                        | Skicka kvitto 🗌 Sk | riv ut kvitto Förr | nya valda 🛛 🛛 Förn | ya alla |

Du kan även skjuta fram återlämningsdag till ett datum som du själv väljer. Markera det aktuella exemplaret, klicka Mer och välj Suspendera.

| AND CALL THE PARTY AND                                    | Låntagar | e (Person) Util | in (4) Reservationer (0)                      | Mellanhavande (0,00    | Meddelanden (0) |              |            |       |
|-----------------------------------------------------------|----------|-----------------|-----------------------------------------------|------------------------|-----------------|--------------|------------|-------|
| Sökning Utlån                                             | 2        | Exemplarnr      | Författare                                    | Titel                  | Mat. typ        | Utlåningsdat | Återlämni  | Statu |
|                                                           |          | 4185307552      | Olczak, Martin                                | Megakilien : den stor  | Bok             | 12-08-2020   | 11-09-2020 |       |
| mmer C0022076                                             | S        | 987456          |                                               | Kemi : för grundskola  | Bok             | 18-11-2020   | 28-06-2021 |       |
|                                                           |          | LL-3300098796   | Cusk, Rachel,                                 | Andra stället /        | Bok             | 01-08-2022   | 31-08-2022 |       |
|                                                           |          | LL-2300390792   | Goulson, Dave                                 | Tyst jord : insekterna | Bok             | 01-08-2022   | 31-08-2022 |       |
| 1 av 1 resultat<br>Låntagarnummer Nam<br>C002207640 Greta |          |                 |                                               |                        |                 |              |            |       |
|                                                           |          |                 | Galira alla exemplar<br>Galira valda exemplar |                        |                 |              |            |       |

Nu fälls en kalender fram där du kan du välja ett återlämningsdatum som ligger i framtiden och senare än aktuellt återlämningsdatum.

| F1 F2 F3                       | 🧏 Greta Dahl       | [9a]                       |         |          |          |      |                     |                 |            | Ð |
|--------------------------------|--------------------|----------------------------|---------|----------|----------|------|---------------------|-----------------|------------|---|
| FRAMSIDA CIRKULATION NYFORVÁRV | Låntagare (Person) | Utlån (4)                  | R       | eservati | ioner (0 | D) N | fellanhavande (0,00 | Meddelanden (0) |            |   |
| Sökning Utlån                  | Exemplarn          |                            |         |          |          |      |                     |                 |            |   |
|                                | 418530755          | 2 Olc.                     | zak, Ma |          |          | Me   | gakillen : den stor |                 | 12-08-2020 |   |
| Nummer C00220764               | S 987456           |                            |         |          |          |      |                     |                 |            |   |
| Namo                           | LL-3300098         | 796 Cus                    | k, Racł |          |          |      | dra stället /       |                 | 01-08-2022 |   |
|                                | LL-2300390         |                            |         |          |          |      | t jord : insekterna |                 |            |   |
| Adress                         |                    |                            |         |          |          |      |                     |                 |            |   |
| Telefon                        |                    |                            |         |          |          |      |                     |                 |            |   |
|                                |                    |                            |         |          |          |      |                     |                 |            |   |
| Visar 1 av 1 resultat          | l í                | <ul> <li>Septen</li> </ul> | ıber ⊧  |          |          | × 20 | 122 •               |                 |            |   |
| Låntagarnummer Nam             |                    | Må Ti                      | On      | То       | Fr       | Lö   | Sõ                  |                 |            |   |
| C002207640 Greta               |                    | 29 30                      | 31      | 1        | 2        | 3    | 4                   |                 |            |   |
|                                |                    | 5 6                        | 7       | 8        | 9        | 10   | 11                  |                 |            |   |
|                                |                    | 12 13                      | 14      | 15       | 16       | 17   | 18                  |                 |            |   |
|                                | Suspendera         | 19 20                      | 21      | 22       | 23       | 24   | 25                  |                 |            |   |
|                                | Nutt Åtorlömninge  | 26 27                      | 28      | 29       | 30       | 1    | 2                   |                 |            |   |
|                                | Nytt atenaminings  | 3 4                        | 5       | 6        | 7        | 8    | 9                   |                 |            |   |
|                                |                    | Annulle                    | ra      | ок       |          |      |                     |                 |            |   |

### 17.4 Gallra exemplar från låntagarens detaljvy

Av olika orsaker, boken kan t ex ha gått sönder, så är det praktiskt att gallra exemplaret direkt när låntagaren ger besked. Markera det, eller de, exemplar som ska gallras och klicka Mer, här väljer du Gallra alla exemplar eller Gallra valda exemplar.

| $\rightarrow$ |
|---------------|
|               |
|               |
| us            |
|               |
|               |
|               |
|               |
|               |
|               |
|               |
|               |
|               |
|               |
|               |
|               |
|               |
|               |
|               |
|               |
|               |

### 17.5 Skapa en låntagare

För att skapa en låntagare gör du följande i F2->Låntagare:

- 1. Klicka på
- Skapa låntagare längst till höger på skärmen.

| ~ | F1 F2   | F3 F4         | F5 F6 F7           | 7 CIR        | KULATION        |           | ADMIN             |
|---|---------|---------------|--------------------|--------------|-----------------|-----------|-------------------|
|   | Sökning | Utlån Återläm | ina Låntagare      | <u>(0)</u>   |                 |           |                   |
|   | Nummer  |               | Filialtillhörighet | -            |                 |           | 🕂 Skapa låntagare |
|   | Namn    |               | Inte aktiv sedan   | dd-MM-yyyy 🏢 | Låntagargrupper |           |                   |
|   | Adress  |               | Blockeringsorsak   | ▼            |                 |           |                   |
|   | Telefon |               |                    |              |                 | Nollställ |                   |
|   |         |               |                    |              |                 |           |                   |

2. Välj låntagartypen "Person" och klicka på OK.

| Cicero Library Management System | - 🗆 X     |
|----------------------------------|-----------|
| F1 F2 F3 F3 Skapa ny låntagare   | $\ominus$ |
| Person V OK                      |           |
| Sökning Utlân Bibliotek          |           |
| Grupp                            |           |
| Nummer     Person                |           |
| Namn maria Verksamhet            |           |
| Adress                           |           |
| Telefon                          |           |
| Visar 3 av 3 resultat            |           |
| Låntagarnummer Namn              |           |
| C04122017221 Maria E             |           |
| 🗖 C04122017312 Maria K           |           |
| C04122017332 Maria V             |           |
|                                  |           |

3. Fyll i alla relevanta fält för låntagaren. Obligatoriska uppgifter är namn, låntagargrupp och filialtillhörighet. Om du skriver in personnummer beräknas automatiskt korrekt födelsedatum.

| FRAMSIDA CIRKULATION NYFORVARV | 处 Skapa ny lån                                  | tagare                                    |                     |                 |
|--------------------------------|-------------------------------------------------|-------------------------------------------|---------------------|-----------------|
| Sökning Utlån                  | Personnummer                                    |                                           | Blockeringsorsak    | <b></b>         |
|                                | Frånvaroperiod                                  | dd-MM-yyyy 📰 dd-MM-yyyy 📰                 |                     |                 |
|                                |                                                 |                                           |                     |                 |
| Namn                           | Namn                                            | Lovisa Winther                            | Låntagargrupper     | 1a 🗘            |
| Adress                         | Födelsedatum                                    | dd-MM-yyy) 📖                              |                     |                 |
| Telefon                        | Kön                                             |                                           |                     |                 |
|                                |                                                 | Skapa vårdnadshavare                      |                     |                 |
|                                |                                                 |                                           | Filialtillhörighet  |                 |
|                                | c/o namn                                        |                                           | Kommunnummer        |                 |
|                                |                                                 |                                           |                     |                 |
|                                | Adress                                          |                                           | Foredraget sprak    |                 |
|                                | Postnummer och ort                              |                                           |                     |                 |
|                                | Land                                            | Sverige 🗸 🗸                               | Låntagar-ID         | PIN             |
|                                | Telefonnummer                                   |                                           | Lånekort 🔻 Ak       | tiverat 🔻 🛞     |
|                                | Mobil (medd) 🔻                                  | $\mathbf{x}$                              |                     |                 |
|                                | E-postadresser                                  |                                           |                     |                 |
|                                | E-post (med 🔻                                   | (*)                                       |                     |                 |
|                                | Ytterligare meddeland<br>Inga ytterligare medde | ekanaler<br>landekanaler är tillgängliga. |                     |                 |
|                                |                                                 |                                           |                     |                 |
|                                | Internt meddelande                              |                                           | Meddelande till lån |                 |
|                                |                                                 |                                           |                     |                 |
|                                |                                                 |                                           |                     |                 |
|                                |                                                 |                                           |                     | Annullera Skapa |

4. Klicka på knappen "Skapa". Låntagaren har nu skapats och kan börja låna.

### 17.6 Radera en låntagare

När du vill radera en enskild låntagare söker du fram låntagaren i F2->Låntagare. Sök till exempel på namn eller låntagarnummer:

|                  | F1 F2                                                                      | F3 F4 F                                    | 5 F6 F                                                                    | 7 CI                                             | RKULATI                         | NC                                               |                                    |                             |
|------------------|----------------------------------------------------------------------------|--------------------------------------------|---------------------------------------------------------------------------|--------------------------------------------------|---------------------------------|--------------------------------------------------|------------------------------------|-----------------------------|
| 1<br>1<br>1<br>1 | Sökning [<br>Nummer [<br>Namn [<br>Adress [<br>Felefon [                   | Utlån Återlämna                            | Reservation<br>Filialtillhörighet<br>Inte aktiv sedan<br>Blockeringsorsak | Lântagare 🛃                                      | (0)<br>E-post<br>Låntagargrup   |                                                  | iolistali                          | 🕂 Skapa låntagare           |
|                  | sar 2 av 2 resultat<br>  Låntagarnumme<br>  C04122017244<br>  C04122017257 | r Namn<br>Peter Dalgård<br>Peter Mortensen | Adress<br>Klitrosevej 64<br>Herambsgade 94                                | Postnummer och<br>8200 Aarhus N<br>8200 Aarhus N | Telefon<br>20978723<br>20978723 | E-post<br>fbs.dev.loaner1@s<br>fbs.dev.loaner1@s | Filialtillhörighet<br>tsk1<br>tsk1 | Låntagargrupper<br>7A<br>7B |

Öppna detaljvyn, dubbelklicka på den låntagare som du önskar ta bort, och klicka på "Radera". Observera att det inte går att radera en låntagare som har aktiva lån eller bokningar i den här vyn. För att göra detta, se nästa avsnitt.

### 17.7 Radera låntagare med aktiva lån eller bokningar

Det är möjligt att driva igenom borttagning av låntagare som har aktiva lån eller bokningar. Gå till F2-> Låntagare och sök till exempel fram alla låntagare som har slutat på skolan och nu finns i gruppen Utgått.

Markera låntagarna genom att sätta en bock till vänster om namnet. Om alla låntagare ska tas bort kan de markeras i ett svep genom att bocka i rutan till vänster om "Låntagarnummer".

Klicka på krysset längst ner till vänster. Bekräfta att du önskar ta bort låntagarna.

| F1 F2 F3           | B F4 F5          | 5 F6 F7                                                        | 7 F8           | CIRKUL                  | ATION               |                    |                   |
|--------------------|------------------|----------------------------------------------------------------|----------------|-------------------------|---------------------|--------------------|-------------------|
| Sökning Utlån      | Återlämna        | Fjärrlån                                                       | Reservation Lé | intagare 🔶              | (0)                 |                    |                   |
| Nummer             |                  | Filialtillhörighet [<br>Inte aktiv sedan [<br>Blockeringsors [ | dd-MM-yyyy     | E-post<br>Lántagargrupp | 9aUtgått            | Iolistail Q        | 🕂 Skapa låntagare |
| 🔽 Låntagarnummer N | Namn             | Adress                                                         | Postnummer oc  | Telefon                 | E-post              | Filialtillhörighet | Låntagargrupper   |
| 🔽 C002207649 Pe    | etter Gröning    |                                                                |                |                         |                     | CICtest            | 9aUtgått          |
| ☑ C002207650 H     | åkan Kvist       |                                                                |                |                         |                     | CICtest            | 9aUtgått          |
| 🖬 C002207651 Ka    | atarina Svensson |                                                                |                |                         |                     | CICtest            | 9aUtgått          |
| ☑ C002207652 CI    | hrister Eliasson |                                                                |                |                         |                     | CICtest            | 9aUtgått          |
| ☑ C002207653 KI    | las Axelberg     |                                                                |                |                         |                     | CICtest            | 9aUtgått          |
| ☑ C002766947 Te    | estie Testsson   |                                                                |                |                         |                     | CICtest            | 9aUtgått          |
| ×                  |                  |                                                                |                |                         | Skicka utlånsstatus | Skriv ut och expo  | rtera 🔻 Redigera  |

Låntagare som har aktiva lån eller bokningar raderas inte i den första omgången. Ett popup-fönster visas där du kan välja att tvinga igenom en borttagning av låntagaren. Markera kryssrutan "Aktiva lån" och klicka på "Tvinga borttagning".

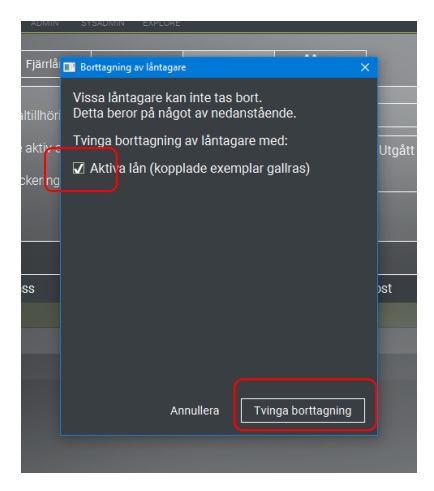

När låntagaren/låntagarna raderas kommer de lånade böckerna/exemplaren automatiskt gallras. Eventuella bokningar tilldelas status "Borttagen".

### 18 Lägga till en ny klass

Du kan lägga till nya klasser genom att:

- 1. Gå till F6-> Låntagare
- 2. Klicka i "Redigera låntagargrupper"
- 3. Klicka fram strukturen till vänster. Klicka på plustecknet (Lägg till). Den nya klassen kommer då att ligga under den valda låntagargruppen, i det här fallet "Klass".
- 4. Skriv in den nya klassbeteckningen och markera de relevanta checkboxarna. Om du vill att elevernas klasstillhörighet visas i Cicero så bokar du för "Visa skolklass"
- 5. Klick på Spara.

| F1 F2 F3 F4 F5 F6 F7                                                                                                    | F8 ADMIN                                                                                                    |                                   |
|----------------------------------------------------------------------------------------------------|----------------------------------------------------------------------------------------------------|-----------------------------------|
| Klientkonfiguration     Låntagare     Exemplargrupper     Placeringar <ul> <li>Redigera låntagargrupper</li> <li>Auto. tilldelning av låntagargrupper</li> <li>Im</li> </ul> | Teman Rutter Gallrir<br>nport av låntagare                                                                                                    | ngsregler                         |
| Alla låntagare Cicero testskola Elever Inne Klass Klass 2a 3a 4a                                                                                                    | Generellt         Filialrättigheter           Tillhör:            Namn            Undanta från avgift            Undantag för automatisk saldo            Undanta från ersättning            Specialhantering            Skolklass (visas i tabeller osv.) | Inne<br>Klass<br>Ø<br>Ø<br>Ø<br>I |
| 5a<br>5a<br>6a<br>7a<br>8a<br>9a<br>Lärare<br>Utgått<br>€ Skola A<br>Skola B                                                                                                 | Beskrivning<br>Gruppen löper ut                                                                                                    | dd-MM-yyyy                        |

| Generellt                         |                 |
|-----------------------------------|-----------------|
| Tillhör:                          | Klass           |
| Namn                              | 9A              |
| Undanta från avgift               |                 |
| Undantag för automatisk saldo     |                 |
| Undanta från ersättning           | Ø               |
| Specialhantering                  |                 |
| Skolklass (visas i tabeller osv.) |                 |
| Autoutlån                         | Aldrig          |
| Beskrivning                       |                 |
|                                   |                 |
|                                   |                 |
|                                   |                 |
|                                   |                 |
| Gruppen löper ut                  | dd-MM-yyyy      |
|                                   | Annullera Spara |

På en låntagargrupp kan det ställas in om låntagargruppen ska befrias från avgifter, befrias från ersättning, befrias från att ta emot automatiskt skickade saldoutdrag och/eller befrias från epostverifiering. Detta görs genom att redigera en låntagargrupp och markera önskade undantag. Om en låntagargrupp är undantagen från någon av dessa är även låntagargrupper under denna lånargrupp undantagna.

#### Regler som påverkar undergrupper

- Befrielse från avgifter: Låntagare i gruppen kommer inte automatiskt att debiteras en avgift. Avgifter kan skapas manuellt för en låntagare som är avgiftsbefriad.
- Befrielse från ersättning: Låntagare i gruppen får inte automatiskt ersättning för ej återlämnade exemplar. Återbetalningar kan skapas manuellt för en låntagare som är befriad.
- Undantag från automatisk sändning av räkningar: Låntagare i gruppen kommer inte att få automatiskt skickade saldouppgifter. Om en låntagare är medlem i flera låntagargrupper är den personen befriad från balansräkningar om endast en av dessa låntagargrupper markeras som undantagen.
- Undantag från verifiering av e-postadresser: Om en låntagare är medlem (antingen direkt eller ärvd) i en låntagargrupp som är undantagen från e-postverifiering, kommer låntagarens epostadresser (samt e-postadresser till en eventuellt ekonomiskt ansvar) automatiskt ställas in som verifierade. Detta gäller även om någon av låntagarens låntagargrupper sätts som undantagen efter att låntagaren fått ett verifieringsmejl. Låntagaren behöver inte verifiera befintliga e-postadresser om undantaget senare tas bort – bara nya e-postadresser.

Det är möjligt att läsa in låntagare via en CSV-fil. Se [Vägledning för formatering av CSV-fil i Cicero].

Det kan även finnas möjlighet att importera låntagare och låntagargrupper genom integrering med kommunens elevregister, för mer information ta kontakt med supporten.

Om du flyttar upp klasser manuellt i samband med läsårsstarten, så kan du finna vägledning till detta i [Klassuppflyttning i Cicero inför det nya läsåret].

### **19 Skriva ut listor med elevstreckkoder**

Du kan skriva ut en klasslista i taget eller skriva ut alla klasslistor i ett svep. Att göra en samlad utskrift för alla klasser beskrivs i quickguiden [Skriva ut klasslista med streckkoder].

Elevstreckkoder kan till exempel användas om eleverna själva ska låna böcker i självbetjäningsklienten. Då kan eleven hitta sitt namn på listan och låna ut genom att skanna sin streckkod.

För att skriva ut en lista över alla elever i en klass gör du följande:

- 1. Gå till F2->Låntagare.
- 2. Klicka på pilen till höger om fältet "Låntagargrupper" för att hitta klassen.
- Ett popupfönster öppnas. Välj klassen i översikten genom att klicka på pilen till höger eller dubbelklicka på klassen. Klicka på "OK" och den valda klassen kommer nu att visas i fältet "Låntagargrupper".
- 4. Klicka på förstoringsglaset
- eller Enter.

När du har letat fram låntagarna kommer de första låntagarna från det totala sökresultatet att visas. Innan du skriver ut kontrollerar du att alla låntagare har lästs in, så att alla elever kommer

med i utskriften. Det gör du genom att skrolla nedåt eller genom att välja en låntagare och klicka på End-knappen tills alla har lästs in.

Om du vill få utskriften med elevernas förnamn i bokstavsordning så kan du klicka högst upp i spalten Namn.

5. Klicka på "Skriv ut och exportera" och välj "Skriv ut visade". Utskriften innehåller som standard låntagargruppen (klassen) som rubrik, samt namn, låntagarnummer och streckkod.

OBS! Om du under  $F6 \rightarrow Klientkonfiguration$  har valt en standardskrivare, måste denna tas bort innan du skriver ut klasslistor. När det inte har valts en standardskrivare får man en Windows dialogruta "Utskrift", där man kan välja de format och skrivare som man vill skriva ut med.

| F1 F2 F               | -3 F4 F          | 5 F6 F         | 7 F8             | CIRKUL        | ATION  |                    | <u>L</u><br>estimates |
|-----------------------|------------------|----------------|------------------|---------------|--------|--------------------|-----------------------|
| Sokning Ut            | lån Återlämna    | Fjäntån        | Reservation Lant | agore 🏻 🔶 (0) |        |                    |                       |
| Nummer                |                  |                | -                |               |        |                    | 🕀 Skapa Mentagare     |
| Namn                  |                  |                | damiliany        | Läntagargrupp | er 2a  |                    |                       |
| Adress                |                  | Blockeringsons |                  |               |        |                    |                       |
| Telefon               |                  |                |                  |               |        | Nolistall          |                       |
| Vitar 5 av 5 resultat |                  | _              | _                | _             |        |                    |                       |
| Låntagarnummer        | Namn             | Adress         | Postnummer och   | Telefon       | E-post | Filialtillhörighet | Låntagargrupper       |
| C002075486            | Julia Pettersson |                |                  |               |        | CICtest            | 2a                    |
| C002075487            | Jessica Sundin   |                |                  |               |        | CiCtest            |                       |
| C002075488            | Lasse Bergman    |                |                  |               |        | CICtest            | 2a                    |
| C002075489            | Sanna Broberg    |                |                  |               |        | CICtest            |                       |
| C002680138            | Sebastian Quick  |                |                  |               |        | CICtest            |                       |
|                       |                  |                |                  |               |        |                    |                       |
|                       |                  |                |                  |               |        |                    |                       |
|                       |                  |                |                  |               |        |                    |                       |
|                       |                  |                |                  |               |        |                    |                       |
|                       |                  |                |                  |               |        |                    |                       |
|                       |                  |                |                  |               |        |                    |                       |
|                       |                  |                |                  |               |        | Internet of second |                       |
|                       |                  |                |                  |               |        | Export visade: H   | TML                   |
|                       |                  |                |                  |               |        | Export visade: Cl  | SV:                   |
|                       |                  |                |                  |               |        | Export visade: XI  | ML                    |
| 8                     |                  |                |                  |               |        | Skriv ut och expo  | attera 👻 Bestaporta   |

### 20 Låna ut och förnya/låna om ett exemplar

Du kan låna ut och förnya exemplar genom att gå till  $F2 \rightarrow Utl$ ån.

Börja med att söka fram personen som ska låna boken:

1. Skanna eller skriv in låntagarens låntagarnummer från streckkodsarket eller skriv in låntagarens namn. Om låntagaren hittas kommer låntagarens namn, totalt antal lånade exemplar och eventuella reservationer klara för avhämtning visas på skärmen. 2. Om låntagarnumret inte omedelbart hittas kan låntagaren sökas fram via sökfunktionen genom att klicka på "pilen" till höger om kortnummerfältet.

| F1 F2 F3 F4                   | F5 F6 F                                         | -7 F8                              | CIRKUL        | ATION      |                               |                       | SYSTEMATI |
|-------------------------------|-------------------------------------------------|------------------------------------|---------------|------------|-------------------------------|-----------------------|-----------|
| Sökning Utlån Återlä          | mna Fjärrlån                                    | Reservation Lå                     | ntagare 🏠 (0  | 0)         |                               |                       |           |
| Ottiån ○ Grupputlån<br>Kortnr |                                                 | Q ()                               |               |            |                               |                       |           |
| Exemplarnummer 📖 Q            | Nummer<br>Namn<br>Adress<br>Telefon             | [] [ia] []                         | Låntagargrupp | per        | Nollställ                     |                       |           |
|                               | Visar 1 av 1 resultat<br>Namn<br>Fia Skolelev ( | Klass Låntagarnum<br>0a C002150319 | Adress        | Postnummer | Filialtillhörighet<br>CICtest | Låntagargrupper<br>0a |           |
|                               |                                                 |                                    |               |            | Annullera                     | Välj låntagare        |           |

- 3. Sök efter låntagaren i sökfönstret, t.ex. via namn.
- 4. Välj och klicka på "Välj låntagare". Fönstret stängs och låntagaren kommat att vara vald under Utlån.

| F1 F2 F3 F4 F5              | 5 F6 F7 F8           | CIRKULATIO      | N              |                                        |
|-----------------------------|----------------------|-----------------|----------------|----------------------------------------|
| Sökning Utlån Återlämna     | Fjärrlån Reservation | Låntagare 🍎 (0) |                |                                        |
| Utlån Orupputlån C002150319 | <u> </u>             |                 |                |                                        |
| Exemplarnummer (III)        |                      |                 |                |                                        |
| 🕂 Fia Skolelev [0a]         |                      |                 | Utlån<br>2     | iade Kan avhämtas Mellanhavande<br>0 0 |
| Nr Författare               | Titel Det finns in   | Exemplarnr      | Klassifikation | terlämningsdatum                       |

- 5. Skanna eller mata in exemplaret som ska lånas eller lånas om
- 6. Avsluta utlåningen genom att klicka på "Avsluta utlån"

Om den valda låntagaren redan har lånat exemplaret kommer det att lånas om. Om exemplaret är registrerat som utlånat till en annan låntagare, så återlämnas det automatiskt och lånas istället ut till den nya låntagaren.

#### 20.1 Det går inte att låna ut ett exemplar

Om ett exemplar inte går att låna ut visas en varningsikon längst till vänster i tabellen. Att exemplaret inte går att låna ut kan bero på att det inte hittas av systemet eller att det är registrerat som referensexemplar.

Om det finns exemplar i listan som inte kan lånas ut så "släcks" knappen Avsluta lån, det går inte att genomföra lånet.

De rader i listan som det är problem med markeras med ett "utropstecken" längst ut till vänster på raden.

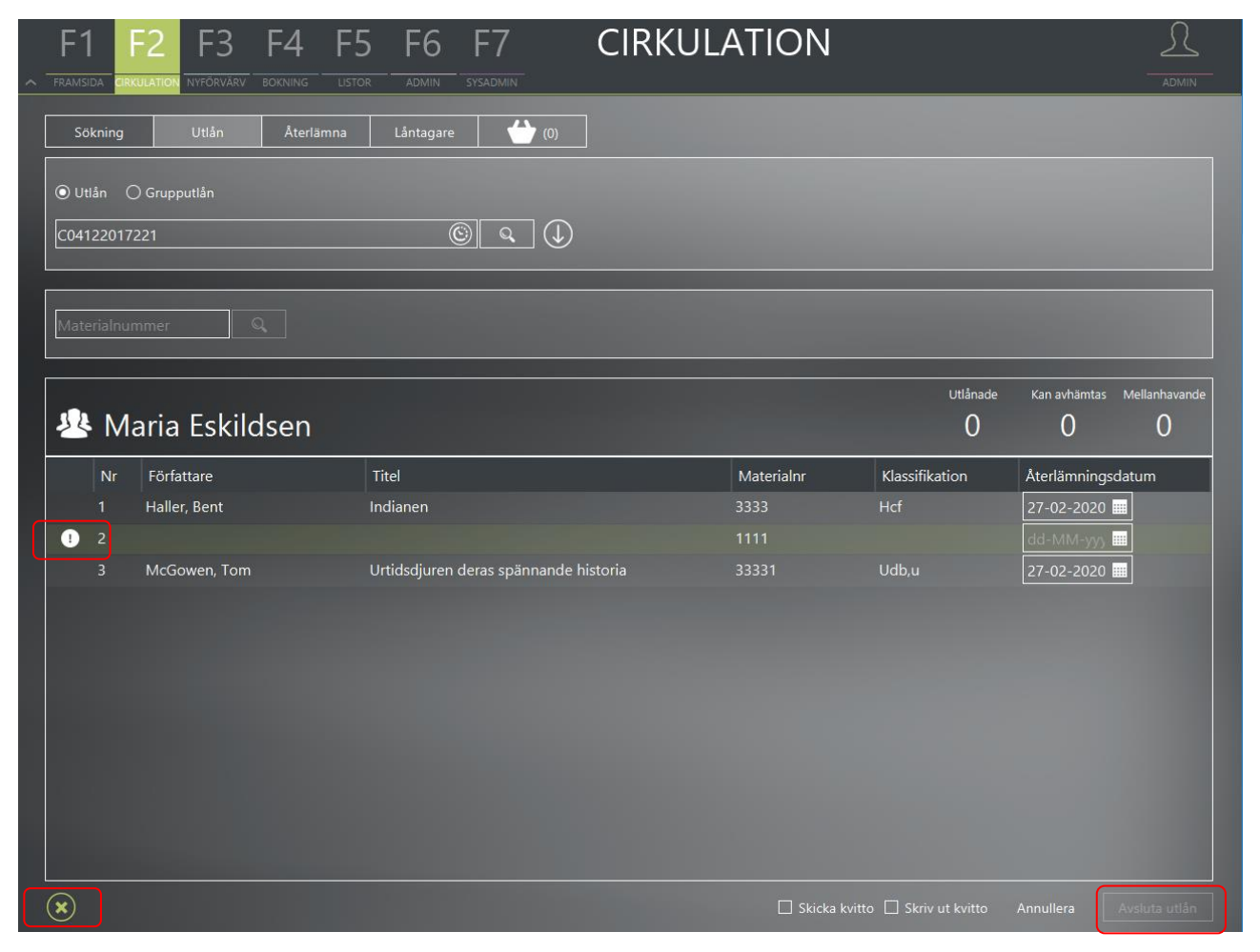

För att genomföra lånet behöver du ta bort raderna med utropstecken:

- 1. Markera raden.
- 2. Klicka på krysset längst nere i vänster hörn.
- 3. När alla rader med utropstecken är borttagna så tänds knappen Avsluta utlån.

#### 20.2 Grupputlån – låna ut klassuppsättning till hel klass

Om en lärare önskar ta med en klassuppsättning till klassrummet så kan den lånas ut till alla elever i förväg. Det görs med funktionen Grupputlån.

Gå till F2 -> Utlån och välj Grupputlån. Välj låntagargrupp (den specifika klassen), nu visas en lista med klassens elever. Skanna exemplaren i Exemplarnummer som automatiskt fördelas på de enskilda eleverna.

| F <sup>1</sup> |         | F2 F3              | F4 F5       | F6 F7         | 7 F8                | CIRKULATION                                     |               | SYSTEMATI     |
|----------------|---------|--------------------|-------------|---------------|---------------------|-------------------------------------------------|---------------|---------------|
| Si             | ökning  | Utlån              | Återlämna   | Fjärrlån      | Reservation L       | åntagare Biblioteket kommer 🔶 (0)               |               |               |
| Out            | ilån    | 💿 Grupputlån       |             |               |                     |                                                 |               |               |
| Lägg           | till en | skilda låntagare [ | Kortnr      | <u> </u>      | ) Lägg till låntaga | ire från låntagargrupp                          |               |               |
| Exen           | nplarr  | ummer 🔟            | Q           |               |                     |                                                 |               |               |
|                |         | åntagare og        | ph evemplar |               |                     |                                                 |               |               |
| ~              |         |                    | лекспра     |               |                     |                                                 |               |               |
|                | Nr      | Namn               | Låntagarnum | Låntagargrupp | Författare          | Titel                                           | Exemplarnr    | Återlämning   |
|                |         | Amanda Hall        | C002075500  | 5a            | Kilborn, Wiggo      | Nya min matematik. 4 grundbok                   | LL-2300099796 | 09-06-2023 🔜  |
|                |         | Jerry Dahl         | C002075501  | 5a            | Kilborn, Wiggo      | Nya min matematik. 4 grundbok                   | LL-2300100794 | 09-06-2023 🚃  |
|                |         | Johanna Josef      | C002075502  | 5a            | Kilborn, Wiggo      | Nya min matematik. 4 grundbok                   | LL-2300101790 | 09-06-2023 🔜  |
|                |         | Leila Hamid        | C003686765  |               | Kilborn, Wiggo      | Nya min matematik. 4 grundbok                   | LL-2300105796 | 09-06-2023 🚃  |
|                |         | Robin Karlsson     | C002075503  | 5a            | Kilborn, Wiggo      | Nya min matematik. 4 grundbok                   | LL-2300103793 | 09-06-2023 📰  |
| <b>x</b> (     | Ð       |                    |             |               |                     | ✔ Grupputlåningskvitto 🔲 Utlåningskvitto per lå |               | Avsluta utlån |

Välj grupputlåningskvitto och klicka Avsluta utlån, så skrivs ett grupputlånskvitto ut, så exemplaren kan delas ut till rätt elev när läraren möter klassen. Du kan även få grupputlåningskvittot som en PDF som du kan mejla till läraren.

#### Gruppeudlånskvittering 02-08-2022 kl.13:25

| Låner                | Lånernr.   | Lånergruppe | Forfatter         | Titel                            | Materialenr. | Afleveringsfrist |
|----------------------|------------|-------------|-------------------|----------------------------------|--------------|------------------|
| Amanda Hall          | C002075500 | 5a          | Kilborn,<br>Wiggo | Nya min matematik. 4<br>grundbok | 99           | 09-06-2023       |
| Jerry Dahl           | C002075501 | 5a          | Kilborn,<br>Wiggo | Nya min matematik. 4<br>grundbok | 100          | 09-06-2023       |
| Johanna<br>Josefsson | C002075502 | 5a          | Kilborn,<br>Wiggo | Nya min matematik. 4<br>grundbok | 101          | 09-06-2023       |
| Leila Hamid          | C003686765 | 5a          | Kilborn,<br>Wiggo | Nya min matematik. 4<br>grundbok | 105          | 09-06-2023       |
| Robin Karlsson       | C002075503 | 5a          | Kilborn,<br>Wiggo | Nya min matematik. 4<br>grundbok | 103          | 09-06-2023       |

## 21 Återlämning

Du återlämnar exemplar genom att gå till  $F2 \rightarrow Återlämna$ .

| F   | -1        | F2       | F3        | F4      | F5     | F6           | F7         | F8      | CIRKULATION     | L         |
|-----|-----------|----------|-----------|---------|--------|--------------|------------|---------|-----------------|-----------|
| FRA | MSIDA CIR | KULATION | NYFÖRVÄRV | BOKNING | LISTOR | ADMIN        | SYSADMIN   | EXPLORE |                 | SYSTEMATI |
|     | Sökning   |          | Utlån     | Återlä  | mna    | Fjärrlån     | Rese       | rvation | Låntagare 🔶 (0) |           |
| Ex  | emplarn   | r        |           |         | Q,     | 🖌 Uppfylld r | eservation |         |                 |           |

- 1. Skanna exemplaret eller skriv in exemplarnumret manuellt. Exemplar från olika låntagare kan återlämnas under samma förlopp. När "Uppfyll reservation" har markerats kommer exemplaret att uppfylla en eventuell reservation när det återlämnas.
- 2. Observera att du kan kontrollera om ett exemplar är reserverat även om inte "Uppfyll reservation" har markerats.

| F   | 1 F         | -2 F3 F            | 4 F5       | F6            | F7        | F8<br>EXPLORE | CIR           | KULATI         | ON          |                          |                   | SYSTEMATI_         |
|-----|-------------|--------------------|------------|---------------|-----------|---------------|---------------|----------------|-------------|--------------------------|-------------------|--------------------|
| s   | Sökning     | Utlån              | Återlämna  | Fjärrlån      | Rese      | rvation       | Låntagare     | (0)            |             |                          |                   |                    |
| Exe |             | (                  |            | ] Uppfylld re |           |               |               |                |             |                          |                   |                    |
| 3   | <b>F</b> ia | a Skolelev [(      | Da]        |               |           |               |               |                |             | <sup>Jtlånade</sup><br>2 | Kan avhämtas<br>1 | Mellanhavande<br>O |
|     | Nr⊽         | Författare         | Titel      |               |           |               | Exemplarnr    | Klassifikation | Åtrl. frist | Medde                    | lande             |                    |
|     | 1           | Läckberg, Camilla, | Super-Char | lie & morm    | orsmyster | iet /         | LL-2300006798 | Hcf(yb)        | 03-03-2021  | Exempl                   | laret är reserve  | rat                |

- 3. Om du markerar kryssrutan "Uppfyll reservation" kommer det även att skrivas ut ett avhämtningsmeddelande för exemplar som är reserverade. Du kan markera och avmarkera denna och andra utskrifter i F6->Klientkonfiguration under "Skrivare".
- 4. Exemplaret återlämnas så fort streckkoden har skannats.
- 5. Du kan ställa om vyn genom att klicka på "Avsluta återlämning"

### 22 Skapa en reservation

Du skapar en reservation genom att söka efter en bibliografisk post eller ett specifikt exemplar under  $F2 \rightarrow S\"{o}kning$ .

- 1. Markera en eller fler önskade titlar i listan och klicka på knappen "Lägg till i reservation".
- 2. Exemplaren kommer då att läggas till i reservationskorgen.
- 3. Klicka på fliken med reservationskorgen och läs in låntagarens låntagarnummer. Om du inte har låntagarnumret kan du söka efter låntagaren genom att klicka på pilen till höger om fältet.

Genomför reservationen genom att klicka på knappen "Reservera".

Om en reservation av ett exemplar bryter mot några regler för reservationer visas en varningsikon längst till vänster i tabellen. Även om det finns varningar kan reservationen i vissa fall tvingas igenom.

Du kan ta bort en titel genom att markera titeln och klicka på 🔯 längst ner till vänster.

| F1 F2 F3 F4 F5             | F6 F7 CIR      | KULAT    | ION            |               |                      |                |
|----------------------------|----------------|----------|----------------|---------------|----------------------|----------------|
| Sökning Utlån Återlämna    | Lântagare (2)  |          |                |               |                      |                |
| 04122017312                | © <b>Q</b> ()  |          |                |               |                      |                |
| Enkel                      | Testskola1 🗸   |          |                |               |                      |                |
| 🕓 Maria Kjærgård           |                |          |                | Utlånade<br>O | Kan avhämtas Me<br>O | llanhavar<br>O |
| Titel                      | Författare     | Mat. typ | Klassifikation | Intressedatum | □ Kont.res.          | Me             |
| Varghunden                 | London, Jack   | Bok      | Hcg            | 27-05-2020 📖  |                      |                |
| Martina och King of Sunset | Ekblom, Ulrika | Bok      |                | 27-05-2020 🎹  |                      |                |
| Martina och King of Sunset | Ekblom, Ulrika | Вок      | Hc,u           | 27-05-2020    |                      |                |
|                            |                |          |                |               |                      |                |
|                            |                |          |                |               |                      |                |
|                            |                |          |                |               |                      |                |
|                            |                |          |                |               |                      |                |
|                            |                |          |                |               |                      |                |
|                            |                |          |                |               |                      |                |
|                            |                |          |                |               |                      |                |
|                            |                |          |                |               |                      |                |
|                            |                |          |                |               |                      |                |
|                            |                |          |                |               |                      |                |

# 23 Skriva ut utlånings- eller påminnelselistor för en klass

Du kan skriva ut utlånings- och påminnelselistor från F5->Utlån.

Listan visar vilka böcker eleverna i en klass har lånat. Listan används t.ex. i slutet av skolåret för att få en översikt över utlånade böcker och låntagare.

| ~ | F1 F         | 2 F3          | F4 F5 | 5 F6 F        | F7 F8                              | LIS                 | STO | R         |                      |          |  |
|---|--------------|---------------|-------|---------------|------------------------------------|---------------------|-----|-----------|----------------------|----------|--|
|   | Plocklista   | Mellanhavande | Utlån | Meddelandefel | Nödsystem                          |                     |     |           |                      |          |  |
|   | Låntagargrup | per 2a        |       |               | Inkludera endas<br>Ta med långtids | t överskridn<br>lån |     |           | en låntagare per sid | la 🔻     |  |
|   |              |               | _     |               |                                    |                     |     | Nollställ | Förhandsvisa         | Skriv ut |  |

- 1. Klicka på pilen till höger om fältet Låntagargrupper för att hitta den eller de klasser du vill skriva ut en översikt för.
- 2. När du hittar klassen klickar du på knappen "Skriv ut".
- 3. Du kan granska listan innan du skriver ut genom att klicka på knappen "Förhandsvisa".

Listan kan bestå av samtliga lån (överskridna lån och icke-överskridna lån för varje låntagare) eller endast överskridna lån.

Observera att kryssrutan: "Inkludera endast överskridna lån" är aktiverad som standard. Om du vill inkludera samtliga lån måste du alltså avmarkera kryssrutan.

Kryssrutan "Ta med långtidslån" inkluderar lån på listan som har en exemplargrupp definierad som långtidslån under F7, t.ex. läromedel och klassuppsättningar.

Elever som slutat på skolan övergår till en låntagargrupp för elever som slutat. Du kan skriva ut en utlåningsöversikt för dessa elever på samma sätt genom att välja låntagargruppen "Utgått".

### 24 Boka klassuppsättningar och läromedel

Om en lärare önskar använda en viss titel i undervisningen kan du med hjälp av bokningsfunktionen boka ett antal exemplar under en viss tidsperiod.

Förutsättningen för att kunna göra en bokning är att exemplaren tillhör en exemplargrupp som kan bokas, samt att låntagaren tillhör en låntagargrupp med bokningsrättighet. Se [Guide för installation av Cicero].

När du ska göra en bokning söker du först fram den bibliografiska posten. Om du utför sökningen under fliken Bokning, visas bara poster som kan bokas.

Så här gör du:

- 1. Välj F4->Sökning och sök fram den önskade katalogposten.
- 2. Markera titeln som du vill lägga till i bokningskorgen och klicka på "Lägg till bokning".
- 3. Navigera till bokningskorgen för att genomföra bokningen.
- 4. Läs in låntagaren (ansvarig lärare) som ska stå för bokningen. Det gör du antingen genom att skanna låntagarens streckkod eller genom att klicka på 💭 för att söka efter låntagaren.
- 5. Dubbelklicka på den titel som ska bokas för att öppna detaljvyn och fylla i information om bokningen:

| F1 F2 F3                      | Författare v                 | I <mark>s kamp</mark><br>Vernström, Sven Cicero-ID CSE-3061. | 2 |                                  |                       |                                     |                                     |                                     |                                     |                                      |                      |
|-------------------------------|------------------------------|--------------------------------------------------------------|---|----------------------------------|-----------------------|-------------------------------------|-------------------------------------|-------------------------------------|-------------------------------------|--------------------------------------|----------------------|
| Sökning Bokningar             | Fyll i<br>Låntagargrupp      | 6A                                                           |   | Från                             | 20-01                 | -2020                               |                                     |                                     |                                     |                                      |                      |
| C04122017318                  | Önskat antal<br>Min. antal   |                                                              |   | Till                             | dd-Mi<br>• Febi<br>Må | M-yyyy<br>ruari▶<br>Ti              | On                                  | То                                  | Fr                                  | <ul> <li>4 20</li> <li>Lö</li> </ul> | )20 <b>•</b><br>Sö   |
| 🐣 William Chr                 | Leveranstilial<br>Bokad från | Testskola1<br>Testskola1 (26)                                | • | Onskar vidarelanas<br>Meddelande | 27<br>26<br>3<br>26   | 28 <sub>26</sub><br>4 <sub>26</sub> | 29 <sub>26</sub><br>5 <sub>26</sub> | 30 <sub>26</sub><br>6 <sub>26</sub> | 31 <sub>26</sub><br>7 <sub>26</sub> | 1 26<br>8 26                         | 2 26<br>9 26         |
| Titel Fö<br>Trälarnas kamp We |                              |                                                              |   |                                  | 10<br>26<br>17<br>26  | 11<br>26<br>18<br>26                | 12<br>26<br>19<br>26                | 13<br>26<br>20<br>26                | 14<br>26<br>21<br>26                | 15<br>26<br>22<br>26                 | 16<br>26<br>23<br>26 |
|                               |                              |                                                              |   |                                  | 24<br>26<br>2<br>26   | 25<br>26<br>3<br>26                 | 26<br>26<br>4<br>26                 | 27<br>26<br>5<br>26                 | 28<br>26<br>6<br>26                 | 29<br>26<br>7<br>26                  | 1<br>26<br>8<br>26   |
|                               |                              |                                                              |   |                                  |                       |                                     |                                     |                                     |                                     |                                      |                      |

- Låntagargrupp: Anger den låntagargrupp (klass) som ska använda exemplaren. När låntagargruppen väljs uppdateras antalet i "Önskat antal" automatiskt. Informationen är inte obligatorisk men en förutsättning för att automatiskt vidarelån ska kunna utföras.
- Önskat antal: Det önskade antalet exemplar.
- Min. antal: Det minsta antalet exemplar som låntagaren kan acceptera.
- Leveransfilial: Den filial som exemplaren ska levereras till.
- Bokat från (bestånd): Den skola som exemplaren ska bokas från.
- Från- och tilldatum: I de enskilda bokningarna kommer du att se en kalender som visar när exemplaren är tillgängliga och om det önskade antalet exemplar kan tillgodoses. Numret i mitten är kalenderdatumet, medan numret längst ner till höger anger antalet exemplar som finns tillgängligt på det aktuella datumet.
- Färgkoder på datum i kalendern:

Vit: Det önskade antalet exemplar är tillgängligt för bokning.

Grå: Datumen kan ingå i bokningsperioden, men kan inte väljas som till-/från-datum på grund av stängda dagar/kördagar.

Röd: Det önskade antalet exemplar finns inte tillgängligt för den angivna tidpunkten, eller så ligger datumen utanför den maximala bokningsperioden för exemplargruppen. Den maximala bokningsperioden framgår under datum-fälten.

- Önskar vidarelånas: Denna funktion indikerar om låntagaren (läraren) vill att exemplaren ska vidarelånas till låntagargruppen (klassen) när bokningen har uppfyllts.
- Klicka på "Spara"
- 6. När du har fyllt i information för alla exemplar i korgen ska bokningen avslutas. Det gör du genom att klicka på "Boka".

Lärarna kan på egen hand göra en bokning när de har loggat in i Cicero Surf, för mer information se [Cicero Surf Bruksanvisning].

### 25 Uppfylla en bokning

För att få en översikt över dina bokningar gör du på följande sätt:

- 1. Växla till *F4→Bokningar*.
- 2. 2. Sök på de bokningar som du vill uppfylla och göra klara för leverans. Du kan t.ex. söka på status "Aktiv" tillsammans med leveransdatum/period.
- 3. När du har hittat exemplaren för en bokning öppnar du bokningens detaljvy genom att dubbelklicka på den.
- 3. Gå till fliken "Exemplar" och skanna böckerna. Varje bok som skannas blir utlånad till låntagaren och visas i tabellen.
- 4. När minimiantalet exemplar har uppnåtts, får bokningen status "Uppfylld", men du kan fortfarande lägga till exemplar.
- 5. Om låntagaren önskar att böckerna ska lånas vidare, klickar du på "Vidarelån". Nu kommer elevernas namn att visas i kolumnen "Vidarelånas till" och på följesedeln.

6. Klicka på "Skriv ut följesedel" i nedre högra hörnet.

| File       Fortature Kilborn, Wigoo       Bokningsrummer: 000018970       Status Behandias       Artal 5-5       Ciccro-ID       Ciccro-ID       Ciccro-                                                                                                    |                                 |                                                | ya min matematik. 4 gru          | Indbok                                     | $\ominus$                         |  |  |  |  |  |
|----------------------------------------------------------------------------------------------------|---------------------------------|------------------------------------------------|----------------------------------|--------------------------------------------|-----------------------------------|--|--|--|--|--|
| Skking Boking   Bokingsoummer.   Ttel   Status   Cicero-D   1   L.200016793   Julia Petersson   2   L.20001796   Lev.dat   Ttel   22:022   Ny   Exemplaritie   Vidarelân till   Kass   1   Lev.dat   Ttel   2:00020790   Jessica Sundin   2:1:30001796   Lasse Bergman   2:1:30001796   Lasse Bergman   2:1:30001796   Lev.dat   Ttel   Vidarelân till   Vidarelân till   Status   1:1:1:1:1:1:1:1:1:1:1:1:1:1:1:1:1:1:1:                                                                                                    |                                 | <b>U</b> J För                                 | fattare Kilborn, Wiggo Bokningsn | nummer. 000018970 Status Behandlas Antal 5 | - 5 Cicero-ID CIC-2285643         |  |  |  |  |  |
| Sokning Boldningst   Bokningsnummer. Ottian med exemplarn:   Titel Ottian med exemplarn:   Status N   Exemplarn: Vidarelên at till   N Exemplarn:   VIdarelên at till Klass   2 L.2300020790   Julia Pettersson 2a   2 L.2300020790   Julia Pettersson 2a   3 L.330017796   Lasse Bergman 2a                                                                                                    | PRAVISIDA CIRROLATION NYPORVARV | Bokning                                        | Exemplar                         |                                            |                                   |  |  |  |  |  |
| Bokiningsnummer:   Titel   Status   Cicero-D   Nr   Lev.dat Titel   22-022 Nya mir   Vidar dan data exemplanar Vidar dan till Kisser 1 av 1 resultat Lev.dat Titel 22-022 Nya mir Kisser 1 av 1 resultat Lev.dat Titel Vidar data exemplanar Vidar data exemplanar Vid | Sökning Bokningar               | Förväntat I                                    | leveransdatum 22-02-2021 🚃       | Låntagare Helena N                         |                                   |  |  |  |  |  |
| Titel   Status   Cicero-ID   1   1   2   2   1.230001793   Julia Petersson   2   2.1230020790   Jessica Sundin   2   2.0222 Nya mit                                                                                                    | Bokningsnummer.                 | ⊙ Utlån med exemplarnr 🔿 Utlån utan exemplarnr |                                  |                                            |                                   |  |  |  |  |  |
| Status       N       Kernplarnr       Vidarelánat till       Klass         Cicero-ID       1       LL/230016793       Julia Pettersson       2a         2       LL/230020790       Jessica Sundin       2a         3       LL/330017796       Lasse Bergman       2a         2       Status       Vidarelánat till       Kissica Sundin       2a         3       LL/330017796       Lasse Bergman       2a       Status         2       Status       Vidarelánat till       Kissica Sundin       Status         2       LL/300017796       Lasse Bergman       2a       Status         3       LL/300017796       Lasse Bergman       Status       Vidarelánat till         4       Vidarelán       Kitri till       Kitri till       Kitri till                                                                                                    | Titel                           | Exemplarr                                      | nr 🔲 🔍                           |                                            |                                   |  |  |  |  |  |
| Ciccro-ID 1 LL-2300016793 Julia Pettersson 2a   2 LL-2300020790 Jessica Sundin 2a   3 LL-3300017796 Lasse Bergman 2a                                                                                                    | Status                          | Nr                                             | Exemplarnr                       | Vidarelånat till                           | Klass                             |  |  |  |  |  |
| 2       LL-2300020790       Jessica Sundin       2a         3       LL-3300017796       Lasse Bergman       2a                                                                                                    | Cicero-ID                       | 1                                              | LL-2300016793                    | Julia Pettersson                           | 2a                                |  |  |  |  |  |
| 3       LL-3300017796       Lasse Bergman       2a         22:02:2       Nya mir                                                                                                    |                                 | 2                                              | LL-2300020790                    | Jessica Sundin                             | 2a                                |  |  |  |  |  |
| Lev.dat       Titel         22.02-2       Nya mir             Àterlämna valda       Vidarelån             Àterlämna valda       Vidarelån             Avvisat       Skriv ut följesedel                                                                                                    | Visar 1 av 1 resultat           | 3                                              | LL-3300017796                    | Lasse Bergman                              | 2a                                |  |  |  |  |  |
| 22-02-2 Nya mir                                                                                                    | □ Lev.dat Titel                 |                                                |                                  |                                            |                                   |  |  |  |  |  |
| Áterlämna valda Vidarelån Avvisat Skriv ut följesedel                                                                                                    | □ 22-02-2 Nya mir               |                                                |                                  |                                            |                                   |  |  |  |  |  |
| Áteriämna valda Vidarelán Avvisat Skriv ut följesedel                                                                                                    |                                 |                                                |                                  |                                            |                                   |  |  |  |  |  |
| Aterlämna valda Vidarelån Avvisat Skriv ut följesedel                                                                                                    |                                 |                                                |                                  |                                            |                                   |  |  |  |  |  |
| Aterlämna valda Vidarelån Avvisat Skriv ut följesedel                                                                                                    |                                 |                                                |                                  |                                            |                                   |  |  |  |  |  |
| Aterlämna valda Vidarelån Avvisat Skriv ut följesedel                                                                                                    |                                 |                                                |                                  |                                            |                                   |  |  |  |  |  |
| Aterlämna valda Vidarelån Avvisat Skriv ut följesedel                                                                                                    |                                 |                                                |                                  |                                            |                                   |  |  |  |  |  |
| Aterlämna valda Vidarelån Avvisat Skriv ut följesedel                                                                                                    |                                 |                                                |                                  |                                            |                                   |  |  |  |  |  |
| Áterlämna valda Vidarelån Avvisat Skriv ut följesedel                                                                                                    |                                 |                                                |                                  |                                            |                                   |  |  |  |  |  |
| Áterlämna valda Vidarelån Avvisat Skriv ut följesedel                                                                                                    |                                 |                                                |                                  |                                            |                                   |  |  |  |  |  |
| Áterlämna valda Vidarelån Avvisat Skriv ut följesedel                                                                                                    |                                 |                                                |                                  |                                            |                                   |  |  |  |  |  |
| Áterlämna valda Vidarelån Avvisat Skriv ut följesedel                                                                                                    |                                 |                                                |                                  |                                            |                                   |  |  |  |  |  |
| Áterlämna valda Vidarelån Avvisat Skriv ut följesedel                                                                                                    |                                 |                                                |                                  |                                            |                                   |  |  |  |  |  |
| Áterlämna valda Vidarelån Avvisat Skriv ut följesedel                                                                                                    |                                 |                                                |                                  |                                            |                                   |  |  |  |  |  |
| Áterlämna valda Vidarelån Avvisat Skriv ut följesedel                                                                                                    |                                 |                                                |                                  |                                            |                                   |  |  |  |  |  |
|                                                                                                    |                                 |                                                |                                  | Återlämna valda Vidar                      | relån Avvisat Skriv ut följesedel |  |  |  |  |  |

## 26 Självbetjäningsklienten

Självbetjäningsklienten ger eleverna möjlighet att själva låna, förnya/låna om, återlämna och se sin låntagarstatus.

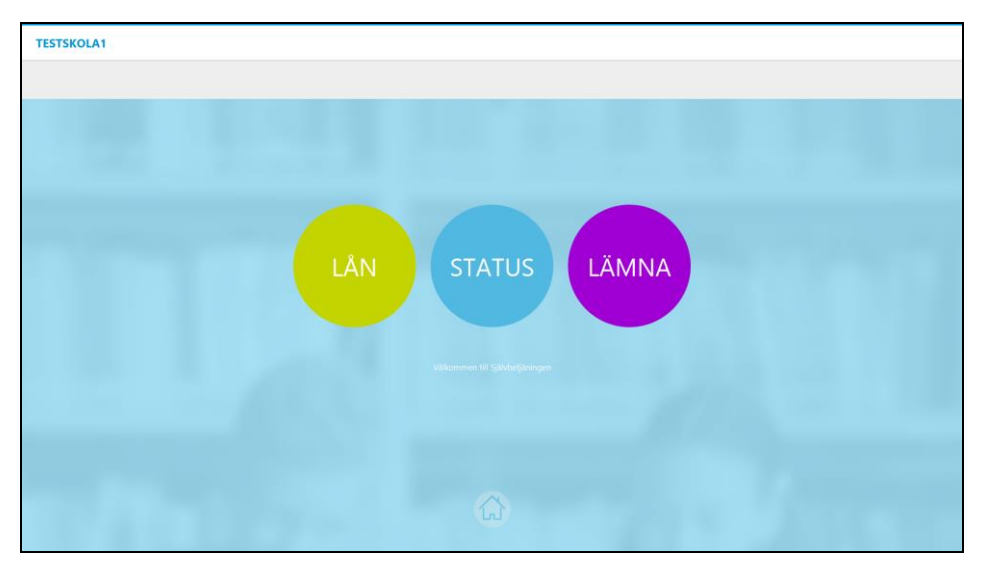

Självbetjäningsklienten kan öppnas från Cicero genom att klicka på F12. Du återgår till Cicero genom att klicka på ALT + F4 och ange det lösenord som du ursprungligen loggade in på Cicero med.

Du kan också logga in med en särskild inloggning som går direkt till Självbetjäningsklienten. Se [Guide för installation av Cicero].

### 26.1 Utlån, omlån/förnyelse och återlämning i självbetjäningsklienten

Låntagare kan själva låna, låna om och lämna tillbaka exemplar i Självbetjäningen.

För lån och omlån skannas först låntagarnumret, vilket inte behövs vid återlämning. Därefter skannas de exemplar som ska lånas, lånas om eller återlämnas. När ett exemplar lånas eller återlämnas kommer siffran som anger låntagarens antal lån öka eller minska. Observera att läromedel ingår i låntagarens totala antal lån, om exemplargruppen inte är definierad i parametern "Exemplargrupper för långtidslån" i F7->Serverkonfiguration.

När låntagaren är klar klickar hen på "Avsluta" 🙆. Om låntagaren glömmer att klicka på "Avsluta" kommer systemet automatiskt avslutas efter 30 sekunder (standardkonfiguration).

Ett kvitto kommer att skrivas ut om så har angetts under "Klientkonfiguration". Se [Guide för installation av Cicero].

Vid utlån och återlämning kan du alltid påbörja ett nytt utlån genom att skanna ett nytt låntagarnummer.

#### 26.2 Se status i Självbetjäningen

Låntagarstatus kan ses direkt i Självbetjäningsklienten och om så önskas skrivas ut.

Klicka på Status på Självbetjäningsklientens startsida.

Under status hittar du tre kategorier: Mina lån, Reserverat och Kan avhämtas. Varje kategori kan visa tio exemplar i taget. Om det finns mer än tio exemplar i en kategori kan du bläddra neråt.

Om utlåningskategorin i den övre grå menyn är markerad med en röd siffra, indikerar denna siffra antalet utlån som har överskridit återlämningsdatum. Detta indikeras också på varje enskilt exemplar.

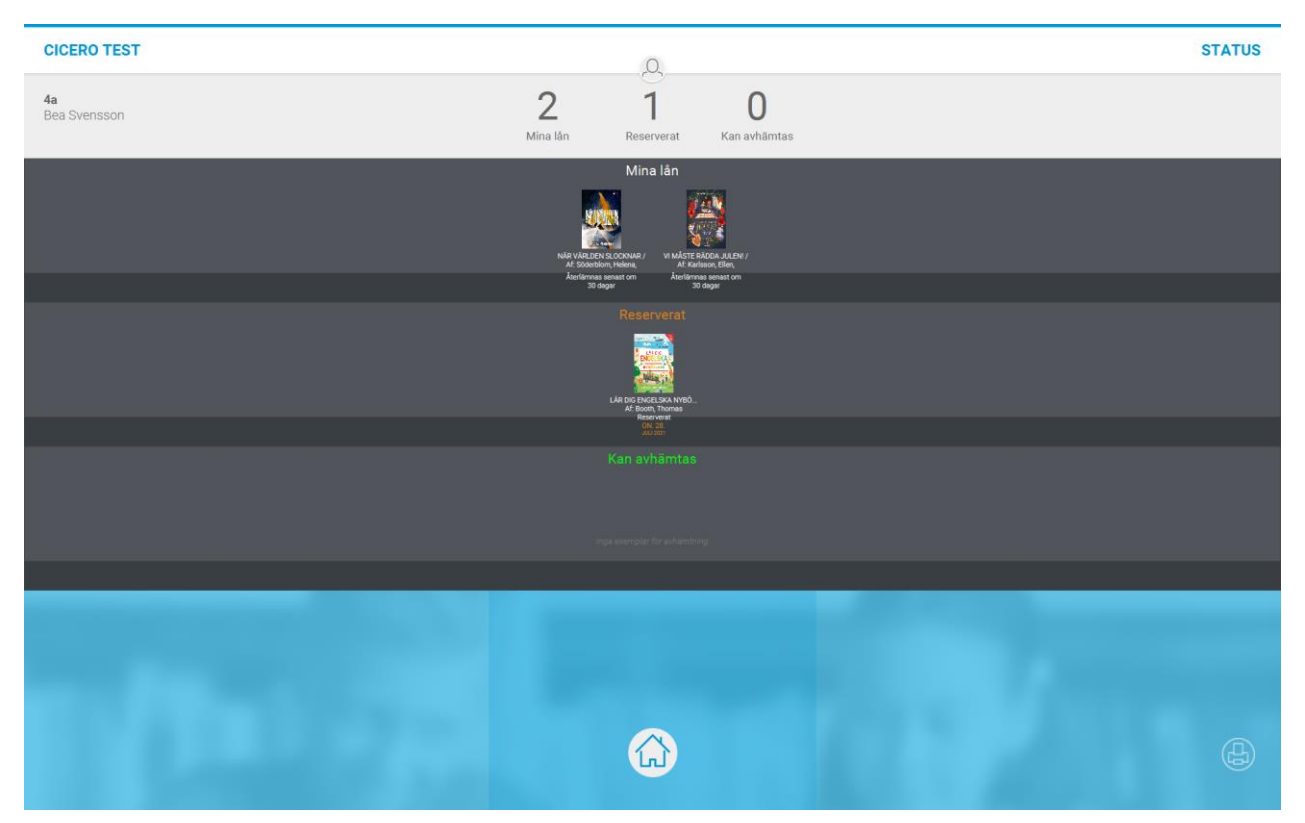

Du kan skriva ut status genom att klicka på skrivarikonen längst ner till höger i användarens statusöversikt.

#### 26.3 Visa låntagarens namn vid återlämning

I F7 > Sysadmin > Serverkonfiguration > "Visa låntagaruppgifter vid återlämning" kan du ställa in om låntagarens namn ska visas vid återlämning i självbetjäningen. Låntagaren har då också möjlighet att gå vidare för att se sin status, dvs lån och reservationer.

Som utgångspunkt är konfigurationen ställd till False. Man behöver alltså ställa om den till True och klicka Spara, för att låntagarens namn ska visas.

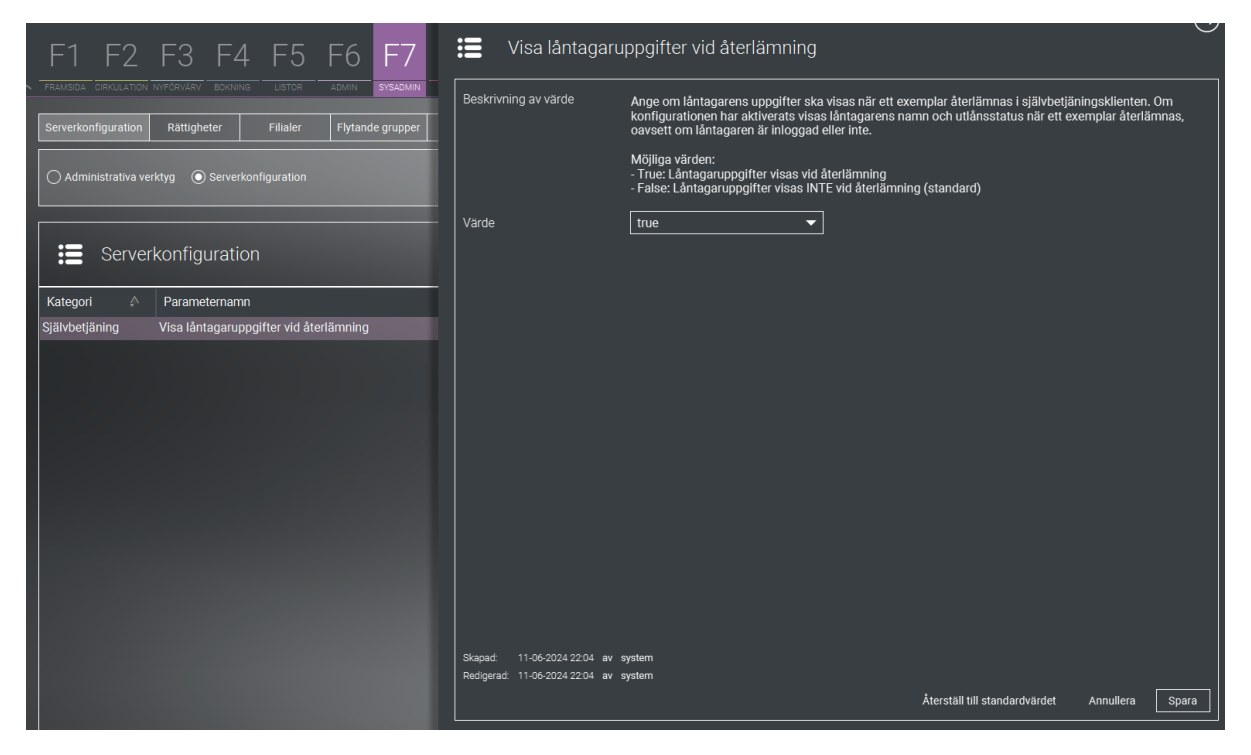

### 27 Streckkodsark för navigering i självbetjäningsklienten

Om varken mus eller tryckkänslig skärm används, kan man låta eleven välja funktion genom att skanna motsvarande streckkod på ett streckkodsark.

Skriv ut arket med streckkoder på nästa sida och placera det intill självbetjäningsklienten. Eleven kan nu navigera med hjälp av streckkoderna.

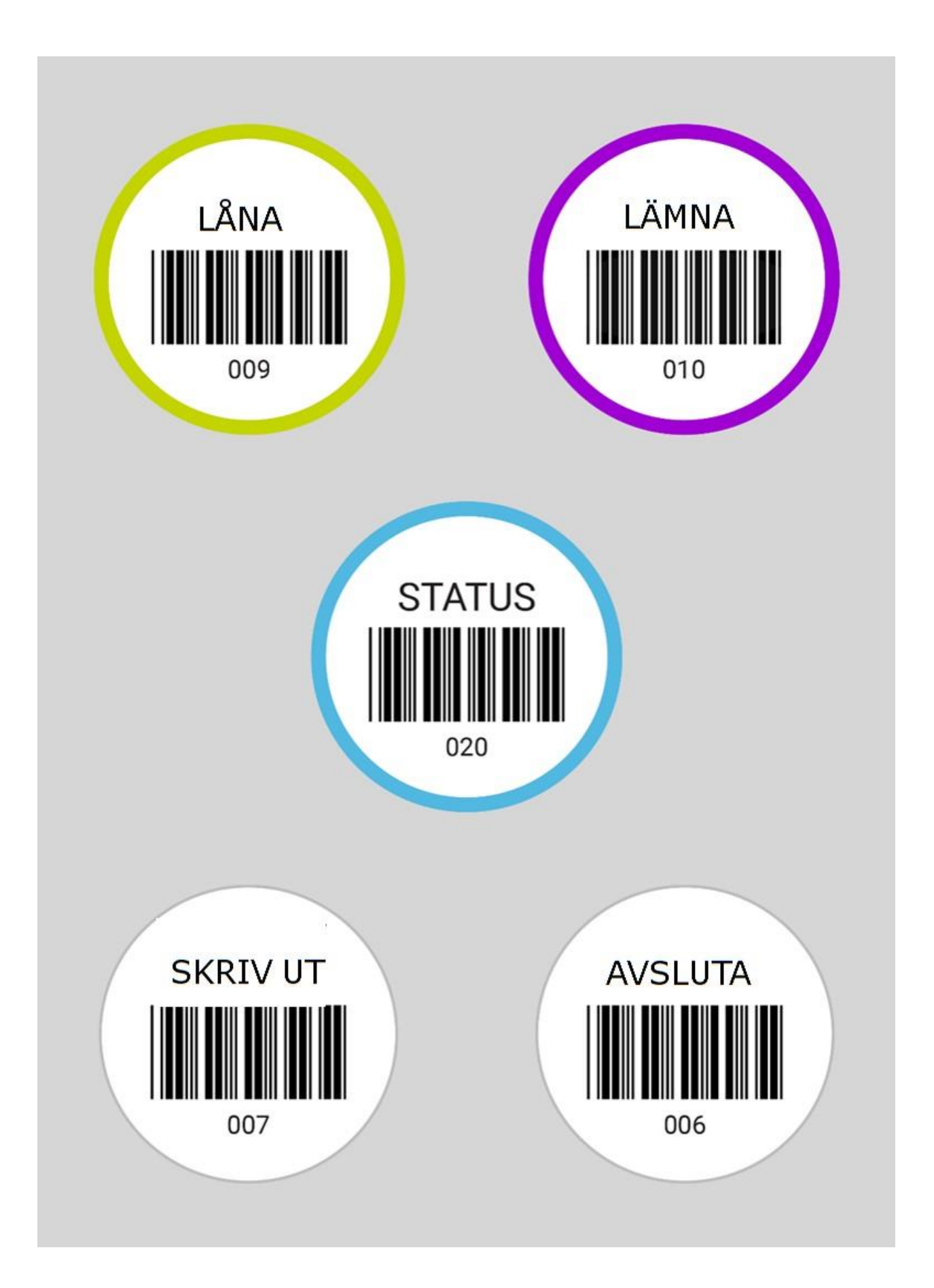

### 28 Ta ut statistik ur Cicero

Data om bestånd, utlån med mera kan hämtas från Cicero. Datan bygger förstås på den information som finns i systemet.

I Cicero grundpaket ingår statistikmodulen Cicero statistik. Det finns även en tillköpsprodukt, ett modernare statistikverktyg, Cicero Explore. Ta kontakt med supporten för mer information och inloggning.

Till de båda statistikverktygen finns dels en mer allmän manual, dels en manual till hjälp för att besvara Kungliga bibliotekets enkät.

#### 28.1 Kungliga bibliotekets årliga enkät

Kungliga biblioteket (KB) står bakom Sveriges officiella biblioteksstatistik. Bibliotek med minst 20 timmars avsatt bemanning per vecka för biblioteksverksamhet anmodas besvara enkäten.

För att kunna ta fram data för att besvara Kungliga bibliotekets enkät, kan katalogposten behöva innehålla ett visst signum/klassificering (till exempel /LC, /TC), exemplaren ha en viss placering (tex Läromedel) eller vara knutna till en viss exemplargrupp (till exempel Referens).

Var uppmärksam på att den data som visas för bestånd och låntagarens aktivitet baseras på dagens datum. Det medför att statistiken för föregående år ska hämtas så tidigt som möjligt det nya året.

### 29 Nödsystem

Cicero innehåller ett nödsystem, som kan användas när klienten inte lyckas upprätta en förbindelse till servern. Det gör det möjligt utföra utlån och återlämningar trots att Cicero inte är online.

För att kunna logga in till nödsystemet måste du först ha varit inloggad till Cicero minst en gång tidigare. Detta är för att lösenordet ska synkroniseras med nödsystemet. Om lösenordet till nödsystemet har ändrats så måste du logga in på online-systemet för att det ska uppdateras till nödsystemet.

Lösenordet definieras i F7 -> Serverkonfiguration -> System -> Lösenord till nödsystem

Synkronisering av handlingar från nödsystemet sker automatiskt, när du återigen går online med Cicero, men du kan även välja att göra detta manuellt.

#### 29.1 Åtkomst till nödsystemet

Det finns två sätt att starta nödsystemet på:

• Innan du loggar in, så kan du klicka på "Nödsystem" längst upp till höger. En dialogruta kommer fram, där du kan skriva in ditt lösenord för att aktivera nödsystemet.

• Du försöker logga in, men får ingen anslutning till servern. Då får du upp ett meddelande om att systemet inte kan öppnas. I denna dialog kan du skriva in ditt lösenord, vilket öppnar upp nödsystemet.

| FI F2 F3 F4 F |                                                   | NÖDSYSTEM                                 | ()<br>NODSYSTEM |
|---------------|---------------------------------------------------|-------------------------------------------|-----------------|
|               | Logga in i nödsystemet     Användarinloggning     | ×                                         |                 |
|               | Ange lösenord för att kon                         | nna till nödsystemet                      |                 |
|               | systematic<br>CICERO<br>Library Management System | CSE-0001 Användarnamn Lösenord Inloggning |                 |
|               | Ł                                                 |                                           |                 |

### 29.2 Utlån i nödsystemet

Det finns två flikar i nödsystemet: "Utlån" och "Återlämning"

|             |            |          |  | NÖDSYSTEM |  |
|-------------|------------|----------|--|-----------|--|
| Återlämning | Ittlån     |          |  |           |  |
|             |            |          |  |           |  |
| Exemplarnu  | mmer 🛄 Lä  | ägg till |  |           |  |
| Nr          | Exemplarnr |          |  |           |  |
|             |            |          |  |           |  |

I utlån finns möjligheten att låna ut exemplar till låntagarna, även om systemet inte får kontakt med servern.

1. Först skannar eller skriver man in ett låntagarnummer, precis som ett vanligt utlån.

2. Skanna eller skriv därefter in exemplarnummer för de exemplar du vill låna. Du kan även ändra på utlåningstiden. Standard är 30 dagar. Om du vill ta bort exemplar från tabellen, om de inte ska lånas ut, markera dem och klicka på krysset 🗵

- 3. Välj om du önskar kvitto på ditt utlån, genom att bocka i rutan för "Kvitto".
- 4. Genom att klicka på "Avsluta utlån" skickas ditt utlån till kön för att lånas ut när systemet går online.

|              | F2 F3 F4                                     | F5 F6 F7                                                | F8 | NÖDSYSTEM |          |           | ()<br>NÖDSYSTEM |
|--------------|----------------------------------------------|---------------------------------------------------------|----|-----------|----------|-----------|-----------------|
| Återlämning  | Utlån                                        |                                                         |    |           |          |           |                 |
| C00261466    | 7 ОК                                         | LL-2300037790                                           | ок |           |          |           |                 |
| Nr<br>1<br>2 | Exemplarnr<br>LL-2300054792<br>LL-2300010795 | Áterlämningsdatum         17-03-2021         17-03-2021 |    |           |          |           |                 |
| *            |                                              |                                                         |    |           | C Kvitto | Annullera | Avsluta         |

### 29.3 Återlämning i nödsystemet

I återlämning är det möjligt att återlämna exemplar även när systemet inte är åtkomligt.

- 1. Exemplaret skannas eller skrivs in, så att de hamnar i tabellen.
- 2. Exemplaren sätts i kön och återlämnas när systemet går online igen.
- 3. Välj om du önskar kvitto eller inte, via checkrutan.

4. Kom ihåg att avsluta återlämningen genom att klicka på "Avsluta", vilket skriver ut kvitto samt nollställer tabellen.

#### 29.4 Självbetjäningsklienten i nödsystemet

Självbetjäningsklienten kan också nås via nödsystemet. Precis som vanligt kan självbetjäningen öppnas genom att klicka på F12. För att lämna vyn, klicka på ALT+F4, och skriv in det lösenord som du använde för att logga in.

OBS! Kom ihåg att alltid använda scanner vid registrering av exemplar i självbetjäningen.

#### 29.5 Synkronisering och hantering av data från nödsystemet

När Cicero är online igen och du loggar på normalt, så kommer en dialogruta att poppa upp som säger att det finns åtgärder som ligger i kö. Här kan du välja att genomföra dessa åtgärder med en gång, vilket uppdaterar systemet med utlån och återlämningar, eller så kan du välja att göra detta manuellt. Det kan ta ett par minuter att gå igenom, beroende på hur stor din kö är.

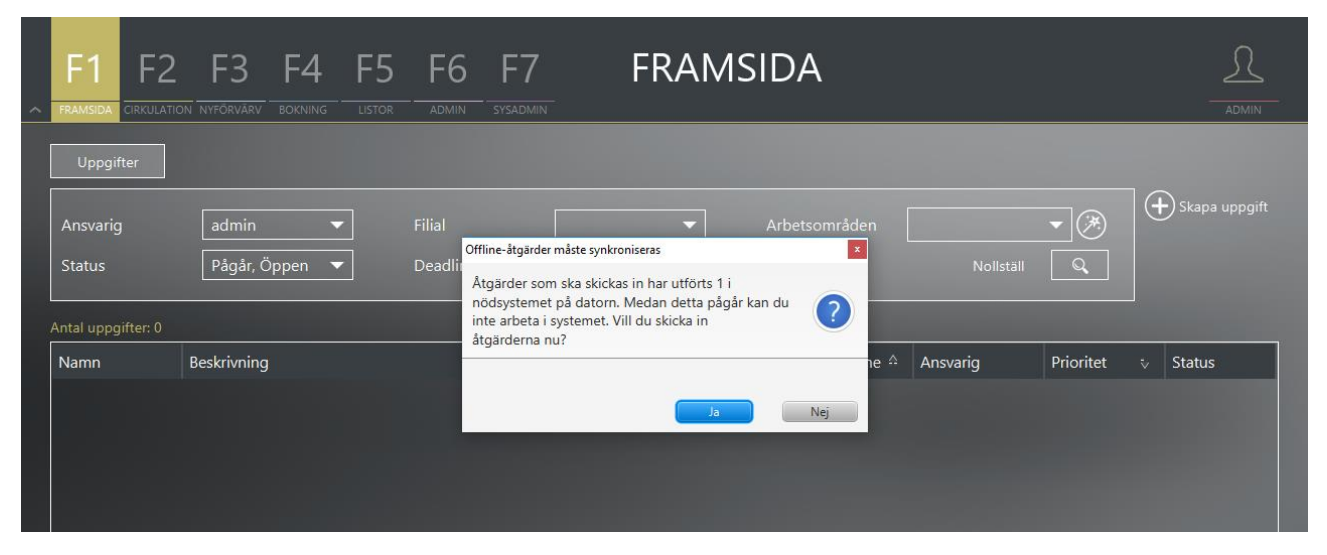

Om du väljer att gå vidare med åtgärderna vid en senare tidpunkt kommer dessa att finnas tillgängliga i en av två tabeller under F5 Listor -> Nödsystem:

• "Åtgärder i kö för synkronisering" Du kan genomföra alla offline-handlingar från nödsystemet genom att klicka på knappen "Skicka in alla"

• "Ett fel inträffade under synkronisering" Om det har inträffat ett fel under synkroniseringen, så finner du detta i denna tabell.

Det kan exempelvis vara att en av låntagarna eller ett exemplar som inte finns i systemet.

| F1 F2 F3                                       | F4 F5 F6                                                                                                    | 5 F7 F8 | LISTOR     |            |                          |  |  |  |
|------------------------------------------------|----------------------------------------------------------------------------------------------------|---------|------------|------------|--------------------------|--|--|--|
| Plocklista Mellanhavar<br>Ett fel inträffade ( | Plocklista     Mellanhavande     Utlån     Meddelandefel     Nödsystem       Ett fel inträffade under synkroniseringen |         |            |            |                          |  |  |  |
| Felmeddelande                                  | Klockslag                                                                                                    | Åtgärd  | Låntagarnr | Exemplarnr | Återlämningsdatum        |  |  |  |
| Låntagaren hittades inte                       | 15-02-2021 16:11                                                                                                    | Utlån   | C00261466  | 878643746  | 17-03-2021               |  |  |  |
|                                                |                                                                                                    |         |            |            |                          |  |  |  |
| $\mathbf{x}$                                   |                                                                                                    |         |            |            | Skriv ut och exportera 🔻 |  |  |  |

Du kan ta bort åtgärder från listan genom att klicka på 🗵 nere till vänster om tabellen.

| F1 F2 F                                                                                                    | F3 F4 F5                   | F6 F7    | LISTOR     |            |                                            |  |  |  |  |
|----------------------------------------------------------------------------------------------------|----------------------------|----------|------------|------------|--------------------------------------------|--|--|--|--|
| Plocklista     Mellanhavande     Utlån     Meddelandefel     Nödsystem       Ett fel inträffade under synkroniseringen |                            |          |            |            |                                            |  |  |  |  |
| Felmeddelande                                                                                                    | Klockslag                  | Åtgärd   | Låntagarnr | Materialnr | Återlämningsdatum                          |  |  |  |  |
| )<br>Åtgärder i <u>kö</u> f                                                                                            | för synkronise <u>ring</u> |          |            |            |                                            |  |  |  |  |
| Klockslag                                                                                                    | Åtgärd                     | Låntagar | nr         | Materialnr | Återlämningsdatum                          |  |  |  |  |
| 27-03-2020 13:53                                                                                                    | Utlån                      | 090757   | 8          | 37687678   | 26-04-2020                                 |  |  |  |  |
|                                                                                                    |                            |          |            | SI         | kriv ut och exportera 🔻 🗌 🛛 Skicka in alla |  |  |  |  |

### **30 Cicero Surf**

Elever och lärare på skolan kan använda ett webgränssnitt för att söka, reservera och boka i bibliotekets samlingar.

Via <u>https://surf.cicero-suite.com/</u> hittar du din skolas startlänk.

Se [Cicero Surf Bruksanvisning].

# **SYSTEMATIC**

Denmark - HQ

Aarhus Copenhagen Australia

Canberra Brisbane

Canada

Ottawa

Finland

Tampere

**Germany** Cologne New Zealand

Wellington

**Romania** Bucharest

Sweden Stockholm United Arab Emirates

Abu Dhabi

**United Kingdom** Farnborough

United States of America Centreville

To find more specific office details please scan the QR code

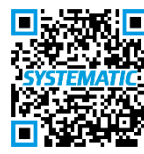

below